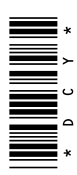

## Controlador de dosis seca GreenStar

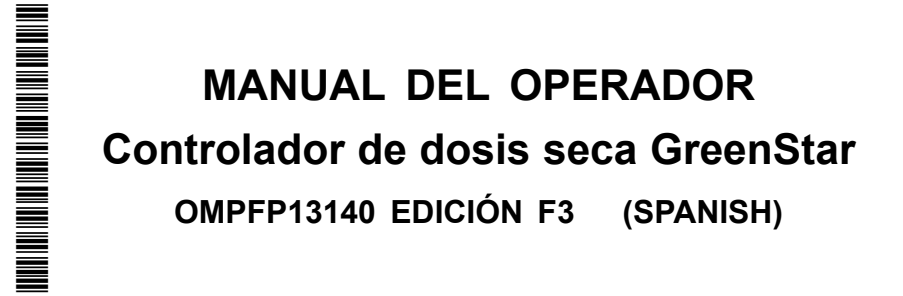

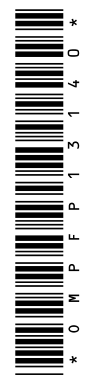

John Deere Ag Management Solutions

#### www.StellarSupport.com

NOTA: Las funciones del producto podrían no estar plenamente representadas en este documento debido a cambios en el producto sucedidos tras la impresión. Leer las versiones más recientes del Manual del operador y la Guía de referencia rápida antes de emplear el sistema. Para obtener una copia, consultar al distribuidor o visitar www.StellarSupport.com.

OUO6050,0000FB1 -63-10AUG10-1/1

#### Prefacio

LEER ESTE MANUAL detenidamente para aprender cómo hacer funcionar el sistema y cómo darle servicio. El no hacerlo podría resultar en lesiones personales o daños del equipo. Este manual y las etiquetas de seguridad de la máquina podrían estar disponibles en otros idiomas. (Consultar al concesionario John Deere para pedirlos.)

ESTE MANUAL DEBE CONSIDERARSE como una parte integral del sistema y debe acompañar al sistema cuando se venda.

LAS MEDIDAS en este manual se dan en unidades métricas con sus equivalencias en el sistema de los EE.UU. Utilizar exclusivamente repuestos y fijaciones adecuados. Las fijaciones métricas o del sistema de los EE.UU. pueden requerir una llave específica métrica o del sistema de los EE.UU.

Los lados DERECHO e IZQUIERDO se determinan mirando en el sentido de avance de la máquina.

ESCRIBIR LOS NÚMEROS DE IDENTIFICACIÓN DE PRODUCTO (P.I.N.) en la sección de Especificaciones

o de Números de la máquina. Anotar precisamente todos los números para facilitar la recuperación de los componentes en caso de ser robados. El concesionario también necesita estos números para los pedidos de piezas. Guardar el registro de los números de identificación en un lugar seguro fuera de la máquina.

La GARANTÍA del producto se ofrece a los clientes que hagan funcionar y mantengan el equipo de la manera descrita en este manual como parte del sistema de apoyo John Deere. La garantía del producto se explica en el certificado recibido del concesionario en el momento de la compra.

Esta garantía le asegura que John Deere respaldará sus productos en caso de surgir averías dentro del plazo de garantía. Bajo ciertas condiciones, John Deere también proporciona mejoras, frecuentemente sin cargo al cliente, aun si ya ha vencido la garantía del producto. El abuso del equipo o la modificación de su rendimiento fuera de las especificaciones de la fábrica anulará la garantía y se podría denegar las mejoras en campo.

JS56696,000065A -63-28JUL09-1/1

## Índice

#### Página

#### Seguridad

| Reconocer los avisos de seguridad     | 05-1 |
|---------------------------------------|------|
| Distinguir los mensajes de seguridad  | 05-1 |
| Observar los mensajes de seguridad    | 05-1 |
| Mantenimiento seguro                  | 05-2 |
| Uso adecuado de pasamanos y escalones | 05-2 |
| Manejo seguro de componentes          |      |
| electrónicos y soportes               | 05-3 |
| Usar ropa adecuada                    | 05-3 |
| Seguridad en el manejo                | 05-4 |
| Leer y comprender las hojas de datos  |      |
| de materiales                         | 05-4 |
| Manipulación segura de productos      |      |
| químicos agrícolas                    | 05-5 |
| Vertido adecuado de desechos          | 05-6 |

#### Etiquetas de seguridad

| Detectada velocidad de transportador    |      |
|-----------------------------------------|------|
| inesperada                              | 10-1 |
| Detección de velocidad de               |      |
| dosificadores inesperada                | 10-1 |
| Detectada velocidad de rotor inesperada | 10-1 |
| Pruebas de diagnóstico o                |      |
| procedimientos de calibración           | 10-2 |
|                                         |      |

#### Descripción general de controlador de dosis seca

Descripción general del sistema......15-1

#### Descripción general del esparcidor

| Descripcion general y compatibilidad |       |
|--------------------------------------|-------|
| de componentes                       | .20-1 |
| Controlador de dosis seca GreenStar  | .20-2 |

#### Configuración del esparcidor

| Configuración del apero                | 25-1 |
|----------------------------------------|------|
| Configuración de sistema               | 25-2 |
| Ajuste de número de calibración de     |      |
| válvula de control                     | 25-5 |
| Números iniciales recomendados de      |      |
| calibración de válvula de control      | 25-5 |
| Configuración de la alarma             | 25-6 |
| Configuración de uniformación de dosis | 25-7 |

#### Configuración del producto del esparcidor

| Configuración | del produc  | cto         | 30-1 |
|---------------|-------------|-------------|------|
| Configuración | de tolvas o | de producto |      |

#### Página

| Encadenado | de tolvas |  |
|------------|-----------|--|
| Resumen de | productos |  |

#### Calibración de esparcidora

| Calibración                 | 35-1    |
|-----------------------------|---------|
| Calibración de límites de P | 'WM35-3 |

#### Funcionamiento del esparcidor

| Controlador de dosis seca — Página prir | ncipal40-1 |
|-----------------------------------------|------------|
| Indicador de nivel de tolva             |            |
| Control de dosis                        | 40-2       |
| Funcionamiento de tolvas                | 40-3       |
| Encadenado de tolvas                    | 40-4       |

#### Informes y totales del esparcidor

Informes y totales ......45-1

#### Diagnóstico del esparcidor

| · · · · · · · · · · · · · · · · · · · |      |
|---------------------------------------|------|
| Diagnóstico del esparcidor            | 50-1 |
| Indicaciones de hardware/software     | 50-1 |
| Indicaciones de caja de interruptores | 50-2 |
| Indicaciones del sistema de entrega   | 50-2 |
| Indicaciones de voltajes del sistema  | 50-3 |
| Indicaciones de parámetros de trabajo | 50-3 |
| Indicaciones de interruptores/estados | 50-4 |
| Prueba de control de caudal           | 50-5 |
| Prueba de comprobación del esparcidor | 50-6 |
| Limpieza de tolvas                    | 50-7 |
| Prueba de válvula de control          | 50-8 |
|                                       |      |

#### Localización de averías del esparcidor Localización de averías de controlador

| de dosis seca | <br>55-1 |
|---------------|----------|

#### Descripción general del carro neumático

| Descripción general y compatibilidad |      |
|--------------------------------------|------|
| de componentes                       | 60-1 |
| Controlador de dosis seca GreenStar  | 60-2 |

#### Configuración del carro neumático

| Configuración del apero            | 65-1 |
|------------------------------------|------|
| Configuración de sistema           | 65-3 |
| Configuración del embrague         | 65-6 |
| Ajuste de número de calibración de |      |
| válvula de control                 | 65-6 |

Continúa en la siguiente página

Manual original. Todas las informaciones, ilustraciones y especificaciones de este manual se basan en la información más actual disponible a la fecha de publicación. Reservado el derecho a introducir cambios sin previo aviso.

> COPYRIGHT © 2013 DEERE & COMPANY Moline, Illinois All rights reserved. A John Deere ILLUSTRUCTION ® Manual

#### Página

| Configuración de la alarma             | 65-7 |
|----------------------------------------|------|
| Configuración de aplanamiento de dosis | 65-9 |

#### Configuración de producto del carro neumático

| Configuración del producto              | .70-1 |
|-----------------------------------------|-------|
| Configuración de depósitos de productos | .70-2 |
| Resumen de productos                    | .70-3 |

#### Calibración de carro neumático

| Calibración                       | 75-1 |
|-----------------------------------|------|
| Calibración de CFR                | 75-1 |
| Calibración de límites de PWM     | 75-3 |
| Calibración del sensor de presión | 75-3 |
| Calibración de sensor de altura   | 75-5 |

#### Funcionamiento de carro neumático

| Controlador de dosis seca — Página principal | .80-1 |
|----------------------------------------------|-------|
| Indicador de nivel del depósito              | .80-1 |
| Control de dosis                             | .80-2 |
| Funcionamiento del depósito                  | .80-3 |

#### Informes y totales del carro neumático

| Informes y | totales |  |  | 85-1 |
|------------|---------|--|--|------|
|------------|---------|--|--|------|

#### Diagnóstico de carro neumático

| Diagnóstico de carro neumático        | 90-1 |
|---------------------------------------|------|
| Indicaciones de hardware/software     | 90-1 |
| Indicaciones de caja de interruptores | 90-2 |
| Indicaciones del sistema de entrega   | 90-2 |
| Indicaciones de voltajes del sistema  | 90-3 |
| Indicaciones de parámetros de trabajo | 90-3 |
| Indicaciones de interruptores/estados | 90-4 |
| Indicaciones de sensores/estado       | 90-4 |
| Prueba de control de caudal           | 90-6 |
| Prueba del carro neumático            | 90-7 |
| Limpieza de depósitos                 | 90-8 |
| Prueba de válvula de control          | 90-9 |
| Prueba del embrague                   | 90-9 |

#### Localización de averías en carro neumático

| Localización de averías de controlador |      |
|----------------------------------------|------|
| de dosis seca                          | 95-1 |

#### Controlador de caja de interruptores

| Caja de interruptores. |  |
|------------------------|--|
|------------------------|--|

#### Señal de velocidad de sistema

#### Información adicional

| Conectores de 37 clavijas               | 110-1 |
|-----------------------------------------|-------|
| Información de enchufes para grupo      |       |
| de cables adaptador                     | 110-2 |
| Tamaños recomendados de cable           | 110-2 |
| Tabla de señales de salida de circuitos |       |
| de control                              | 110-2 |

#### Página

## Localización de averías de controlador de dosis seca

Códigos de diagnóstico de controlador

#### 

## Documentación de mantenimiento John Deere disponible

| -                   |           |
|---------------------|-----------|
| Información técnica | SERVLIT-1 |

#### Reconocer los avisos de seguridad

Este es el símbolo de seguridad de alerta. Al observar este símbolo en la máquina o en este manual, sea consciente de que existe un riesgo para su seguridad personal.

Observe las instrucciones de seguridad y manejo seguro de la máquina.

# LETAL CONTRACTOR OF CARACTERING

DX,ALERT -63-29SEP98-1/1

#### Distinguir los mensajes de seguridad

Los mensajes PELIGRO, ADVERTENCIA o ATENCIÓN se identifican por el símbolo preventivo de seguridad. El mensaje de PELIGRO indica alto riesgo de accidentes.

Los mensajes de PELIGRO o ADVERTENCIA aparecen en todas las zonas de peligro de la máquina. El mensaje de ATENCIÓN informa sobre medidas de seguridad generales. ATENCIÓN también indica normas de seguridad en esta publicación.

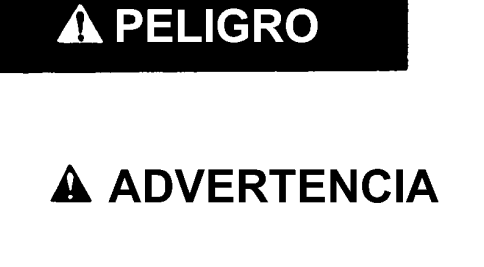

**A** ATENCIÓN

DX,SIGNAL -63-03MAR93-1/1

-63-27JUN08

**TS187** -

#### Observar los mensajes de seguridad

Leer cuidadosamente todos los mensajes de seguridad en este manual y en las etiquetas de seguridad de la máquina. Mantener las etiquetas de seguridad correspondientes en buen estado. Sustituir las etiquetas deterioradas o perdidas. Comprobar que los nuevos componentes del equipo y los repuestos contengan las etiquetas de seguridad actualmente en uso. Si necesita etiquetas de seguridad de repuesto, pídalas a su concesionario John Deere.

Puede que este manual no contenga información de seguridad adicional sobre partes y componentes de proveedores ajenos a John Deere.

Aprenda a utilizar correctamente la máquina y sus mandos. No permita que nadie use la máquina sin haber sido instruido.

Mantener la máquina en buenas condiciones de trabajo. Cualquier modificación no autorizada puede menoscabar

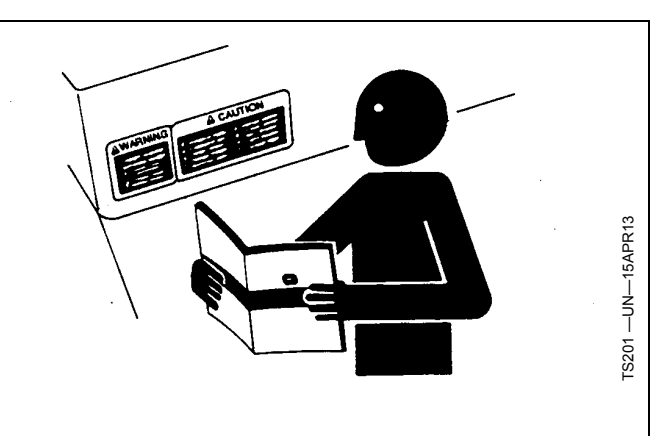

el funcionamiento y/o seguridad de la máquina y acortar su vida útil.

Si no se entiende alguna parte de este manual y precisa ayuda, ponerse en contacto con el concesionario John Deere.

DX,READ -63-16JUN09-1/1

#### Mantenimiento seguro

Familiarizarse con los procedimientos de mantenimiento antes de efectuar los trabajos. La zona de trabajo debe estar limpia y seca.

No efectuar ningún trabajo de engrase, reparación o ajuste con el motor en marcha. Mantener las manos, pies y ropa siempre lejos de componentes móviles. Poner todos los mandos en punto muerto para aliviar la presión. Bajar hasta el suelo todos los equipos. Detener el motor. Retirar la llave de contacto. Esperar a que se enfríe el motor.

Apoyar cuidadosamente todos los elementos de la máquina que se levantan para efectuar trabajos de mantenimiento.

Todos los componentes deben estar en buen estado y correctamente instalados. Reparar daños inmediatamente. Cambiar cualquier pieza desgastada o rota. Mantener todos los componentes de la máquina limpios de grasa, aceite y suciedad acumulada.

Al tratarse de equipos autopropulsados, desconectar el cable de masa de la batería antes de intervenir en los componentes del sistema eléctrico o antes de realizar trabajos de soldadura en la máquina.

Al tratarse de equipos arrastrados, desconectar los grupos de cables del tractor antes de intervenir en los componentes del sistema eléctrico o antes de realizar trabajos de soldadura en la máquina.

#### Uso adecuado de pasamanos y escalones

Para evitar caídas, subir y bajarse del puesto del operador mirando hacia la máquina. Mantener tres puntos de contacto con los peldaños, asideros y pasamanos.

Tener sumo cuidado de no resbalar en superficies cubiertas por barro, nieve y humedad. Mantener los peldaños limpios y libres de grasa y aceite. Nunca saltar para bajarse de la máquina. Nunca subir o bajar de una máquina en movimiento.

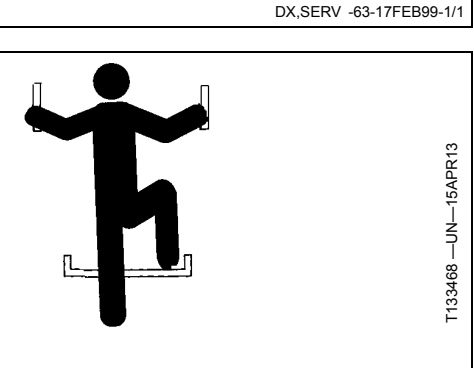

DX,WW,MOUNT -63-12OCT11-1/1

#### Manejo seguro de componentes electrónicos y soportes

Sufrir una caída durante la instalación y separación de componentes electrónicos del equipo puede causar lesiones graves. Utilizar una escalera o plataforma para alcanzar cada punto de montaje. Asegurarse de apoyar los pies y las manos de forma segura sobre peldaños y asideros. No instalar ni retirar componentes si ha llovido o si hay hielo.

Emplear a un escalador certificado para instalar una estación base de RTK en una torre u otra estructura alta o para dar servicio a la misma en estas condiciones.

Al instalar o realizar trabajos de mantenimiento en un mástil receptor de posicionamiento global sobre un apero, utilizar las técnicas de elevación apropiadas y un equipo de seguridad. El mástil pesa mucho y puede ser difícil de

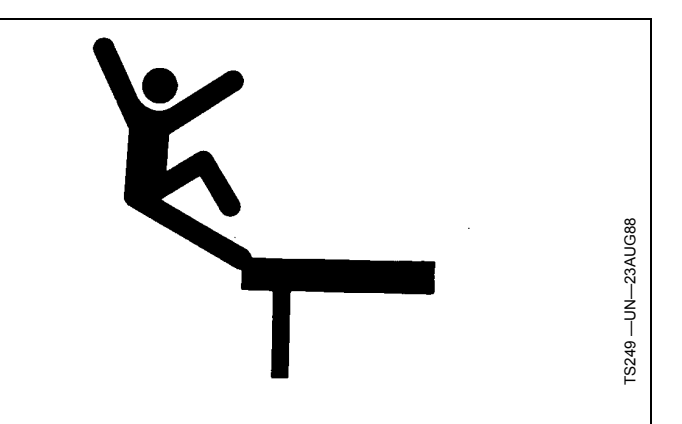

manejar. Se necesitan dos personas para alcanzar los puntos de montaje no accesibles desde el suelo o desde una plataforma de servicio.

DX,WW,RECEIVER -63-24AUG10-1/1

#### Usar ropa adecuada

Evitar ropa suelta y utilizar equipos de seguridad adecuados según el tipo de trabajo.

La exposición prolongada al ruido puede afectar al oído.

Como medida preventiva, proteger sus oídos con orejeras o tapones.

El manejo seguro de la máquina requiere toda la atención del operador. No ponerse auriculares para escuchar la radio durante el trabajo con la máquina.

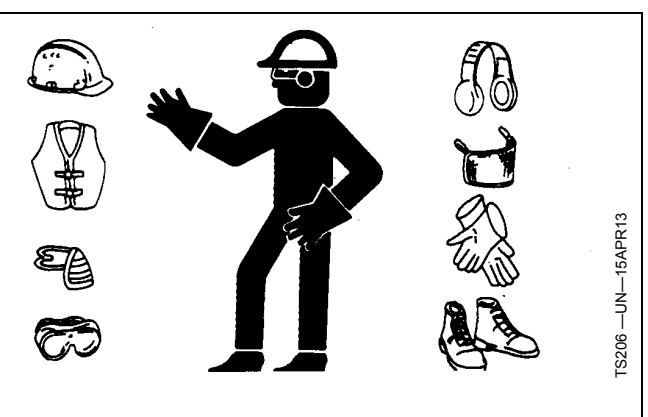

DX,WEAR -63-10SEP90-1/1

#### Seguridad en el manejo

No permita que niños suban o se acerquen a la máquina.

Antes del funcionamiento, asegurarse de haber purgado el aire del sistema hidráulico de plegado de las secciones laterales.

Asegurarse de que no haya nada alrededor de la máquina antes de elevar o bajar el bastidor de la máquina o las secciones laterales.

No trabajar cerca de una cuneta o arroyo.

No trabajar con las secciones laterales plegadas.

Reducir la velocidad al girar y al conducir por terreno irregular.

Siempre apagar el tractor y cambiar a ESTACIONA-MIENTO o aplicar los frenos cuando se baje del tractor. Sacar la llave si se va a dejar el tractor desatendido.

Siempre detener el tractor en terreno nivelado al elevar o bajar las secciones laterales.

Hacer funcionar la máquina únicamente desde el asiento del tractor.

## Leer y comprender las hojas de datos de materiales

El contacto directo con productos químicos peligrosos podría resultar en lesiones graves. Los productos potencialmente peligrosos usados con equipo John Deere incluyen lubricantes, refrigerante, pinturas y adhesivos.

La Hoja de datos de seguridad de materiales (HSM) proporciona detalles específicos sobre los productos químicos en cuanto a: riesgos físicos y de salud, procedimientos de seguridad y técnicas en caso de emergencia.

Repasar la HSM antes de iniciar alguna tarea que involucre el uso de productos químicos peligrosos. De esta manera se conocen precisamente los riesgos existentes y se sabe cómo trabajar con seguridad. Seguir todos los procedimientos recomendados.

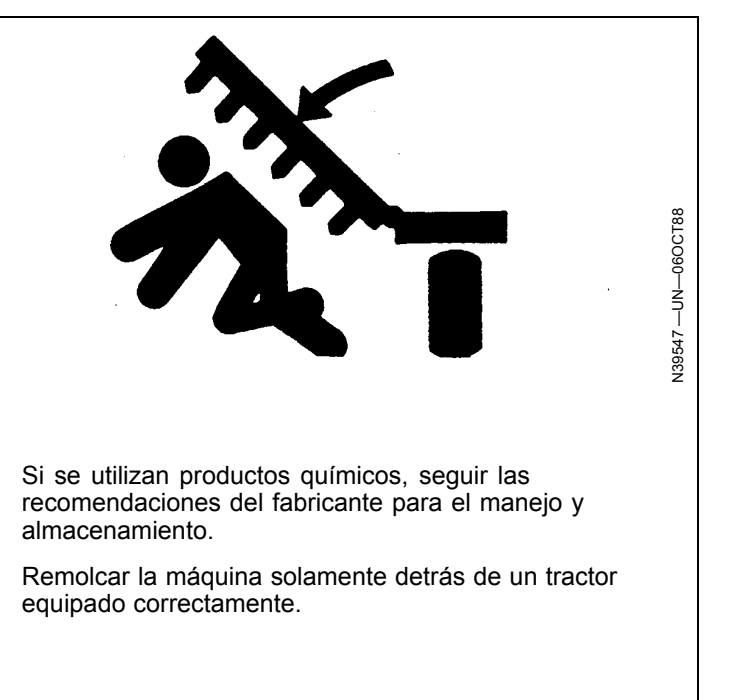

JS56696,000065B -63-28JUL09-1/1

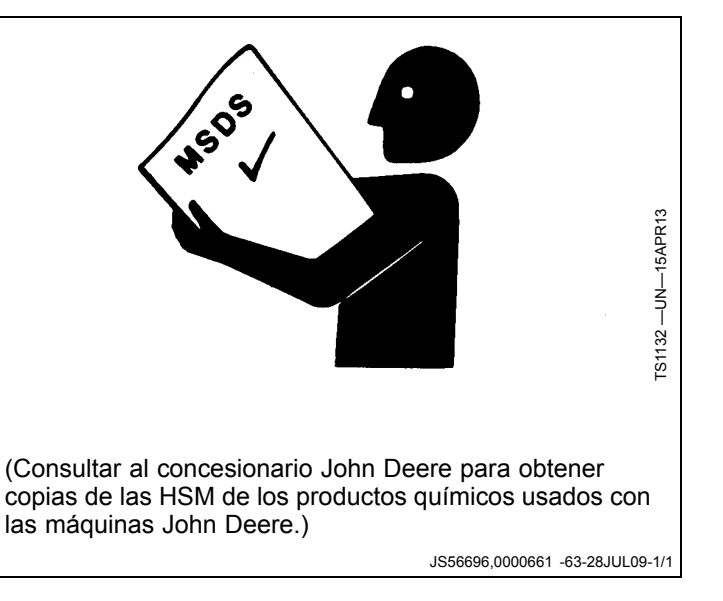

## Manipulación segura de productos químicos agrícolas

Los productos químicos utilizados en aplicaciones agrícolas, tales como fungicidas, herbicidas, insecticidas, pesticidas, raticidas y fertilizantes pueden ser perjudiciales para la salud o el medio ambiente si no se los utiliza con cuidado.

Siga siempre todas las indicaciones en las etiquetas para un uso eficaz, seguro y legal de los productos químicos agrícolas.

Reduzca el riesgo de exposiciones y lesiones:

- Utilice el equipo de protección adecuado recomendado por el fabricante. Si no ha recibido instrucciones del fabricante, siga las siguientes pautas generales:
  - Productos químicos con la indicación 'Danger' (Peligro): Muy tóxicos. En general requieren el uso de gafas, mascarilla respiratoria, guantes y protección cutánea.
  - Productos químicos con el rótulo Advertencia: Toxicidad intermedia. En general requieren el uso de gafas, guantes y protección cutánea.
- Productos químicos con la indicación 'Caution' (Atención): Toxicidad mínima. En general requieren el uso de guantes y protección cutánea.
- Evitar la inhalación de vapores, soluciones pulverizadas o polvo.
- Siempre tener jabón, agua y una toalla a mano al trabajar con productos químicos. Si el producto químico entra en contacto con la piel, las manos o el rostro, lavar inmediatamente con agua y jabón. En caso de que estas sustancias entren en contacto con los ojos, enjuagar inmediatamente con abundante agua.
- Lavarse las manos y el rostro después de usar los productos químicos y antes de comer, beber, fumar u orinar.
- No fumar ni comer mientras se aplican los productos químicos.
- Después de manejar los productos químicos, siempre darse una ducha o baño y cambiarse la ropa. Lavar la ropa antes de volverla a usar.

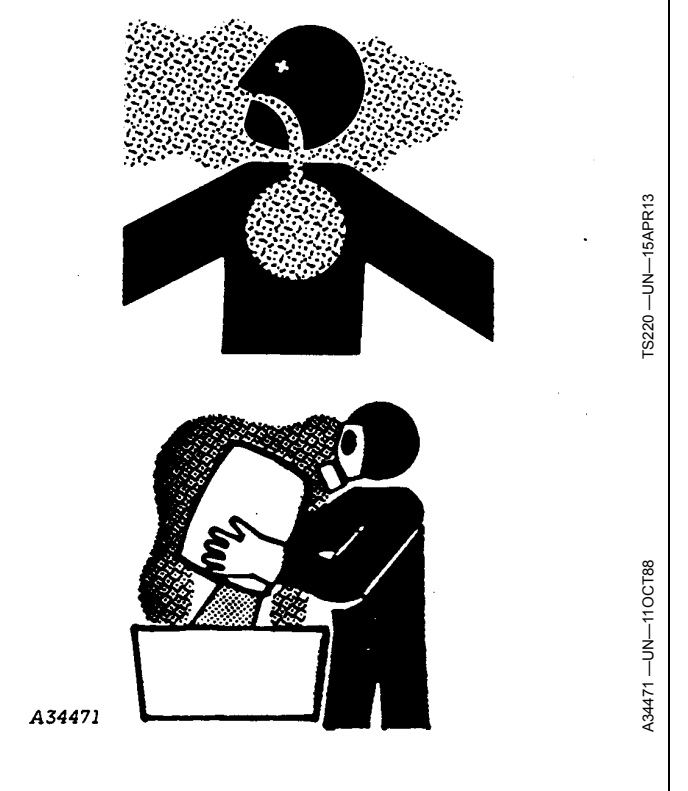

- Acudir al médico inmediatamente si se produce alguna enfermedad durante el uso de los productos químicos o poco después de ello.
- Mantener los productos químicos en sus envases originales. No trasvasar los productos químicos a recipientes sin rótulo ni a recipientes utilizados para comidas o bebidas.
- Almacenar los productos químicos en una zona segura y bajo llave, lejos de todo alimento utilizado para personas o animales. Mantenerlos fuera del alcance de los niños.
- Siempre desechar los envases de modo adecuado.
   Enjuagar los recipientes vacíos tres veces y perforar o aplastar los envases y desecharlos de modo adecuado.

DX,WW,CHEM01 -63-25MAR09-1/1

#### Vertido adecuado de desechos

El vertido incontrolado de desechos puede perjudicar el medio ambiente y la ecología. Desechos potencialmente contaminantes utilizados en equipos John Deere incluyen sustancias o componentes como p.e. aceite, combustible, refrigerante, líquido de frenos, filtros y baterías.

Utilizar recipientes herméticos al drenar residuos líquidos. Nunca utilizar bidones u otros recipientes empleados para comestibles y bebidas evitando así graves errores.

No verter desechos en el suelo, en desagües o en arroyos, estanques o lagos, etc.

Los refrigerantes utilizados en sistemas de aire acondicionado que se escapan al aire pueden deteriorar a la atmósfera de la tierra. Puede existir una legislación gubernamental respecto al manejo y reciclaje de refrigerante usado con ayuda de centros de servicio especializados.

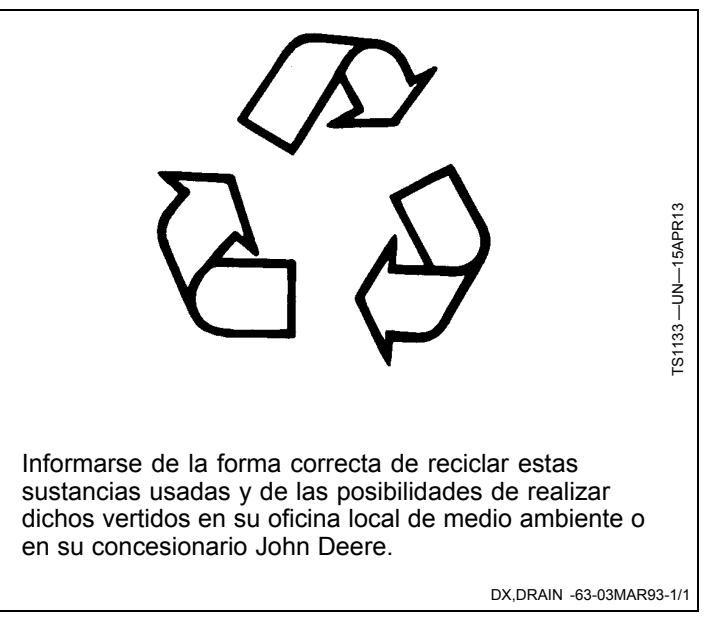

## Detectada velocidad de transportador inesperada

Este mensaje aparece cuando se solicita la parada o velocidad cero de un transportador específico, pero se detecta su movimiento durante más de cinco segundos.

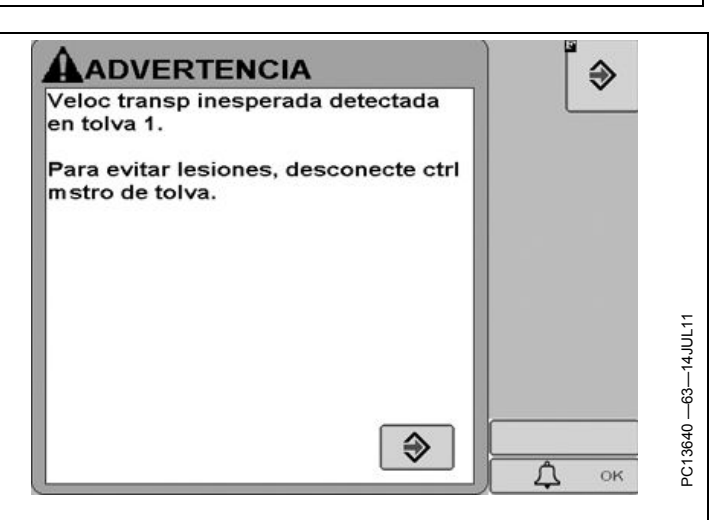

CZ76372,000031B -63-14JUL11-1/1

## Detección de velocidad de dosificadores inesperada

Este mensaje se visualiza cuando la velocidad ordenada del dosificador especificada es nula/detenido, pero se detecta movimiento del mismo por más de cinco segundos.

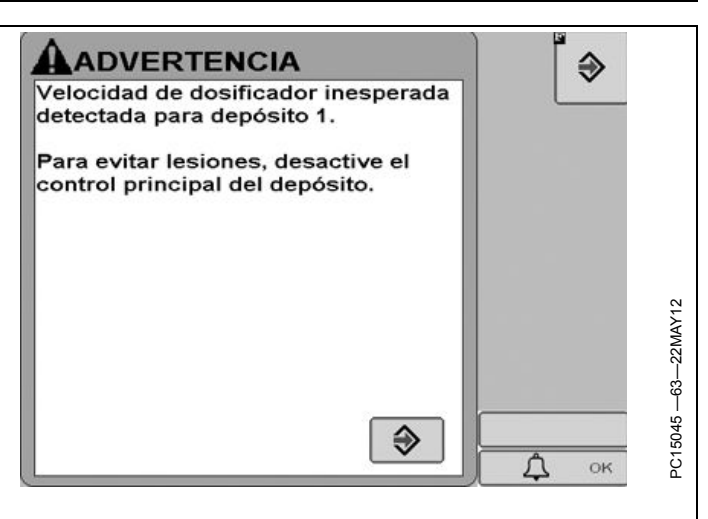

BA31779,000046F -63-24MAY12-1/1

#### Detectada velocidad de rotor inesperada

Este mensaje aparece cuando se solicita la parada o velocidad cero del rotor, pero se detecta su movimiento durante más de diez segundos.

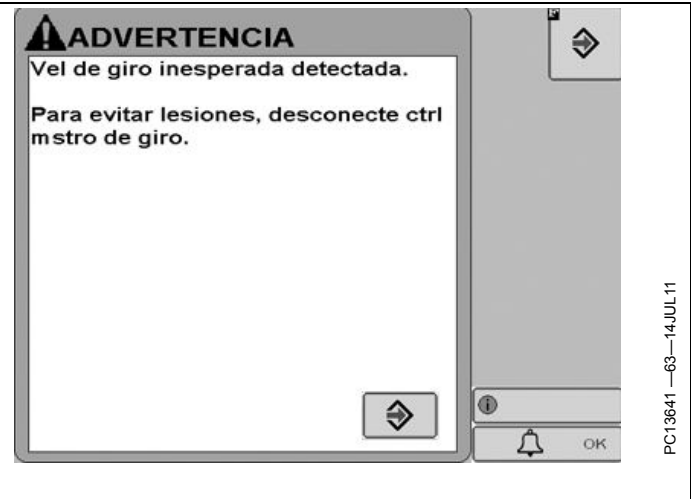

CZ76372,000031F -63-14JUL11-1/1

# Pruebas de diagnóstico o procedimientos de calibración

Este mensaje aparece cuando se selecciona una prueba de diagnóstico o procedimiento de calibración que podría expulsar producto de la máquina.

#### € Esta prueba causa el movimiento del apero. El apero podría despedir producto. Para evitar las lesiones, aleje a las demás personas y manténgase alejado de la máquina en movimiento. De ser necesario, utilice el PC13642 ---63---14JUL11 interruptor maestro para detener la marcha. ⇒ Л OK

CZ76372,000031C -63-14JUL11-1/1

#### Descripción general del sistema

El sistema de controlador de dosis seca GreenStar™ regula la aplicación de productos en esparcidores remolcados y autopropulsados y en carros neumáticos con depósito sencillo. Está diseñado para activar y desactivar secciones de apero según un mapa de cobertura, fronteras y una posición de GPS a fin de funcionar de modo compatible con Control de secciones John Deere.

NOTA: Ver el manual del operador de GreenStar 2630 para más detalles sobre el Control de secciones.

El control de secciones funciona con esparcidores remolcados, autopropulsados y carros neumáticos.

El sistema consta de los siguientes componentes:

- Pantalla GreenStar 2630 solamente
- Caja flexible del controlador de dosis seca
- Interruptor de pedal
- Grupos de cables del controlador de dosis seca
- Controlador de caja de interruptores (opcional)
- Grupo de cables de cabina con GreenStar
- Receptor GPS StarFire (opcional)

El controlador de dosis seca regula el caudal de aceite enviado a los motores hidráulicos de acuerdo con las configuraciones de la pantalla, la velocidad del vehículo, el estado del interruptor de pedal, las señales de los sensores de velocidad y el estado de los interruptores en el controlador opcional de la caja de interruptores.

NOTA: Se puede crear un máximo de veinte productos en el controlador.

El propósito del controlador de la caja de interruptores (SBC) es vigilar el estado de diez interruptores, más un

GreenStar es una marca comercial de Deere & Company

interruptor maestro, y enviar los mensajes recibidos al controlador de dosis seca. El interruptor maestro está integrado al controlador de dosis seca. Esto permite al operador habilitar o inhabilitar manualmente las tolvas/depósitos o el rotor de los esparcidores en lugar de tener que depender únicamente de las configuraciones de la pantalla. El interruptor maestro permite al operador inhabilitar todos los depósitos/tolvas del controlador de dosis seca. El interruptor maestro en la caja de interruptores tiene la misma función que el interruptor de pedal, y se requiere sólo uno de los dos para el funcionamiento del sistema.

- Hay que satisfacer las siguientes condiciones para que el sistema controle la aplicación del producto bajo condiciones normales:
- Las configuraciones del apero y del producto deberán haberse completado.
- El interruptor maestro debe estar conectado.
- El interruptor del depósito/tolva deberá estar conectado y asignado a un depósito/tolva (si tiene instalada la caja de control).
- El operador deberá haber activado el depósito/tolva correspondiente mediante la pantalla.
- El rotor/ventilador deberá estar activado.
- El control de secciones deberá haber enviado el comando de activación a la tolva (si corresponde) o el control de secciones deberá estar desactivado.

NOTA: El control de secciones funciona con esparcidores remolcados, autopropulsados y carros neumáticos.

• La velocidad del vehículo debe ser mayor que 0,8 km/h (0.5 mph).

RW00482,0000111 -63-15MAY13-1/1

# Descripción general y compatibilidad de componentes

Las configuraciones de componentes dadas a continuación son compatibles con el controlador de dosis seca. Consultar la Tabla de conector de 37 clavijas dada al final del manual para información adicional de designación de clavijas.

#### Válvulas de control

- Tipos de válvulas de control: Rápida (servo/motorizada) y de PWM (modulación por duración de impulsos o proporcional).
- Válvulas de control que requieren alimentación de 12 V para abrirse.
- Válvulas de control que requieren una corriente de menos de 2,5 A (Para las válvulas de control que requieren más de 2,5 A, es necesario usar una caja amplificadora. Consultar al concesionario John Deere.)
- Válvulas de control de cierre rápido (servo) La válvula de control de cierre rápido sirve como válvula de control de dosis y se cierra completamente cuando es necesario detener el caudal del producto. Para restablecer el caudal del producto, la válvula se abre rápidamente y el caudal aumenta rápidamente para lograr la dosis objetivo.
- Válvulas de control de cierre por PWM
   La válvula de control de cierre por PWM sirve como válvula de control de dosis y se cierra completamente cuando es necesario detener el caudal del producto.

   Para restablecer el caudal del producto, la válvula de cierre por PWM se abre rápidamente y el caudal aumenta rápidamente para lograr la dosis objetivo.
   Las válvulas por PWM rinden ligeramente mejor que las válvulas de cierre rápido (servo) debido a la capacidad de respuesta inmediata de las válvulas por PWM.

#### Sensor de velocidad del transportador

Se requiere un sensor de velocidad para cada tolva/transportador configurados y sirve para supervisar la velocidad del transportador para controlar la dosis.

El sensor puede recibir alimentación de 5 V o 12 V y debe suministrar una señal de onda cuadrada a con

frecuencia basada en la velocidad del transportador. El sensor deberá llevar la amplitud de la señal a nivel de masa para crear la porción inferior de la onda cuadrada y el controlador eleva la amplitud a 5 V cuando el sensor no está en estado activo, lo cual forma la onda cuadrada.

Los sensores de velocidad del transportador están disponibles en diversos estilos, incluidos los codificadores ópticos y los sensores de dientes de engranaje.

#### Sensor de velocidad del rotor

Se requiere un sensor de velocidad para el rotor si la velocidad va a estar supervisada por el controlador (es decir, el tipo de válvula de control es "ninguno"). Si la velocidad del toro no será supervisada por el controlador, el sensor es opcional. El sensor se utiliza para supervisar la velocidad del rotor durante el control de velocidad manual o automático.

El sensor puede recibir alimentación de 5 V o 12 V y debe suministrar una señal de onda cuadrada a con frecuencia basada en la velocidad del rotor. El sensor deberá llevar la amplitud de la señal a nivel de masa para crear la porción inferior de la onda cuadrada y el controlador eleva la amplitud a 5 V cuando el sensor no está en estado activo, lo cual forma la onda cuadrada.

Los sensores de velocidad del rotor suelen ser captadores magnéticos que detectan las cabezas de tornillo o los dientes de un engranaje.

#### Interruptor de nivel de tolva (opcional)

Los interruptores de nivel de tolva se utilizan para advertir al operador de que el nivel de la tolva es bajo.

El interruptor óptico detecta la presencia o ausencia de producto en la tolva. Cuando el voltaje de salida del interruptor de nivel de la tolva es bajo, esto indica que falta producto y que la tolva está casi vacía.

Se necesita un interruptor de nivel de tolva para conectar las tolvas en cadena.

NOTA: La velocidad máxima de avance para aplicación en esparcidores con rotor es 56,3 km/h (35 mph).

BA31779,0000453 -63-07MAY12-1/1

#### Controlador de dosis seca GreenStar

Para acceder a la página principal del controlador de dosis seca, seleccionar el botón Menú seguido del botón del controlador de dosis seca. Una vez completada la configuración, los controladores de dosis seca se identifican a través del número de serie del controlador y a través del nombre del apero.

NOTA: El icono de controlador de dosis seca aparece después de la secuencia de encendido una vez que el grupo de cables ha sido instalado y que el controlador de dosis seca se encuentra conectado.

Una barra de estado muestra el proceso de carga del controlador.

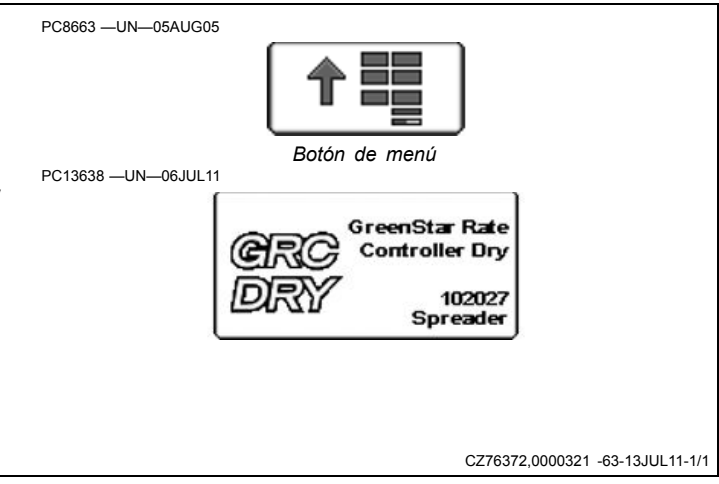

## Configuración del esparcidor

#### Configuración del apero

Pulsar la tecla programable del menú de configuración para acceder a la configuración del controlador de dosis GreenStar.

NOTA: El interruptor maestro deberá estar desactivado para poder modificar la mayoría de los ajustes o valores. PC13261 —UN—21APR11

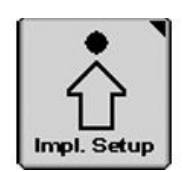

Tecla programable de configuración del apero

Seleccionar la pestaña Sistema para configurar el apero.

NOTA: Los números de interruptor (I) están disponibles únicamente si hay una caja de interruptores conectada.

#### Selección de apero

- Seleccionar el tipo de apero deseado (esparcidor autopropulsado o remolcado) en el menú desplegable (A).
- 2. Seleccionar el nombre del apero en el menú desplegable (B).

Si aún no se ha añadido ningún nombre de apero:

- 1. Seleccionar Nuevo (C).
- 2. Escribir el nombre nuevo con el teclado.
- 3. Pulsar Enter.

Si es necesario modificar un nombre de apero:

- 1. Seleccionar el nombre de apero que se desea modificar del menú.
- 2. Seleccionar Renombrar (D).
- 3. Escribir el nombre nuevo con el teclado.
- 4. Pulsar Enter.

Si un nombre de apero ya no se necesita:

- 1. Seleccionar el nombre de apero que se desea eliminar del menú.
- 2. Seleccionar Eliminar (E).
- 3. Aceptar el mensaje de notificación desplegado.
- NOTA: Si el Controlador de dosis seca no se usa pero permanece conectado, marcar la casilla de verificación de Inhabilitar este GDC (F) para eliminar la conexión con la pantalla para Documentación, Control de secciones y mensajes de advertencia de controladores.

Se puede guardar un máximo de tres configuraciones/nombres de apero por cada controlador.

La función de Renombrar no afecta las pestañas de Sistema, Alarma y Dosis previamente configuradas. Las calibraciones existentes siguen siendo válidas.

Hay que definir el Nombre de apero para que se habiliten las pestañas Sistema, Alarma y Dosis.

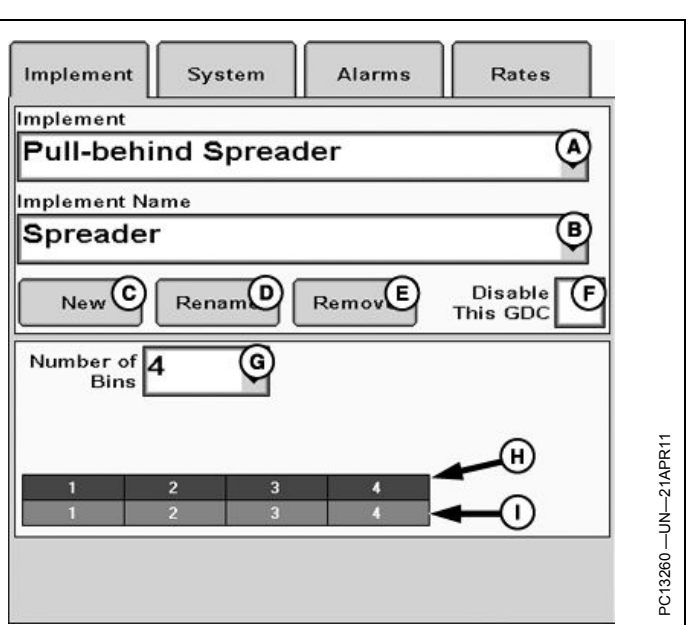

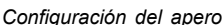

- -Menú desplegable de
- selección de apero
- B-Menú desplegable de nombre de apero
- C—Botón de apero nuevo
- D—Botón de volver a nombrar
- apero
- E-Botón de eliminar apero
- F—Casilla de verificación de Inhabilitar este GDC G—Menú desplegable de
- número de tolvas
- H-Números de tolvas
  - Números de interruptor en caja de interruptores relacionados

#### Selección de tolvas

Para el apero actual, seleccionar el número de tolvas en el menú desplegable (G).

Este es el número máximo de tolvas disponibles para la configuración de tolvas múltiples, independientemente de si se utilizan todas las tolvas.

RW00482,000011E -63-15MAY13-2/2

RW00482,000011E -63-15MAY13-1/2

| Configuración de sistema                                                                                                    | Implement System Alarms Rates                    |
|----------------------------------------------------------------------------------------------------|--------------------------------------------------|
| Seleccionar la pestaña Sistema para configurar el sistema.                                                                           | Control Va F) Control Va G) Sensa H) (1)         |
| NOTA: Consultar la sección COMPATIBILIDAD<br>para ver los componentes compatibles con<br>el controlador de dosis seca.               | Type Calibration Calibration Switchbox Bin 1 Syr |
| NOTA: Es necesario configurar el rotor y la tolva antes de utilizarlos.                                                              | Bin 2 Sys B PVM Close 5023 190 2                 |
| NOTA: Los números de interruptor (I) están<br>disponibles únicamente si hay una caja de<br>interruptores conectada.                  | Bin 3 Sys C 3                                    |
| Seleccionar el botón de la tolva o rotor que debe configurarse.                                                                      | Bin 4 Sys D 4                                    |
| A—Botón Sistema tolva 1<br>B—Botón Sistema tolva 2<br>C—Botón Sistema tolva 3<br>D—Botón Sistema tolva 4<br>H—Calibración del sensor | Spinn E None 5203 10 2020202                     |
| E—Botón de configuración de I— Número de caja de<br>giro del rotor interruptores                                                     | Configuración de sistema                         |

Continúa en la siguiente página

RW00482,000011F -63-15MAY13-1/3

#### Configuración de tolva

- 1. Seleccionar el tipo de válvula de control (A).
- 2. Ingresar el número de calibración (C) del sensor de velocidad del transportador.

El sensor de velocidad del transportador varía según el fabricante del esparcidor.

3. Introducir la capacidad de tolva colmada (D).

La capacidad de la tolva colmada es el volumen máximo de producto que puede contener una tolva cuando está completamente llena. Un valor superior a éste sólo es recomendable si no se conoce el valor exacto. Este valor sólo se utiliza para determinar lo llena que está la tolva.

- 4. Seleccionar la casilla de verificación (E) si la tolva tiene un interruptor de nivel.
- Si tiene una caja de interruptores instalada, seleccionar el número de interruptor (F) que se desea asignar a la tolva.
- 6. Si se está configurando la Tolva 2, indicar si es una tolva de micronutrientes por medio de marcar la casilla en la parte inferior de la pantalla.
- NOTA: La Tolva 1 no puede configurarse como tolva de micronutrientes; la Tolva 2 incluye la opción de tolva de micronutrientes y las Tolvas 3 y 4 siempre se configuran como tolvas de micronutrientes.
- 7. Con válvulas de cierre rápido, introducir el número de calibración (B) de la válvula de control.

Consultar la sección de ajustes del número de calibración de la válvula de control de este manual del operador para ajustar el número de calibración.

NOTA: Si para el tipo de válvula de control se selecciona válvula de cierre por PWM, la entrada de calibración de la válvula de control cambiará y pasará a ser un botón. Seleccionar el botón para acceder a los parámetros de PWM.

Se debe introducir el número de calibración del sensor de velocidad del transportador antes de que el botón de límites de PWM pase a estar activo.

Para válvulas reguladas por PWM, seleccionar el botón de parámetros de PWM. Introducir los valores de calibración de la válvula de control (G), la frecuencia de bobina (H) y luego los límites superior (I) e inferior (J).

Consultar las recomendaciones del fabricante para establecer la frecuencia de la bobina de PWM.

8. Seleccionar el botón de aceptar una vez completada toda la información necesaria.

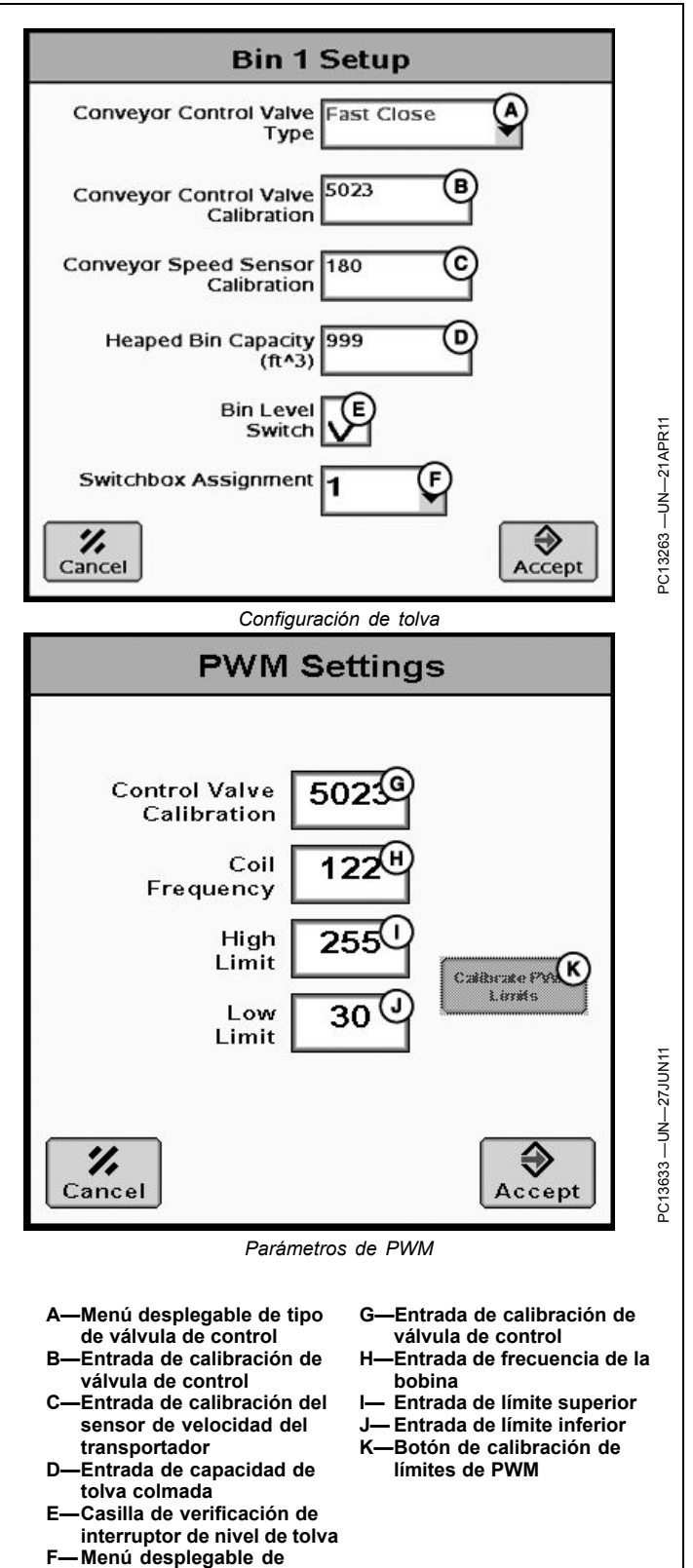

Continúa en la siguiente página

asignación de caja de interruptores

RW00482,000011F -63-15MAY13-2/3

#### Configuración de giro de rotor

Seleccionar el botón de configuración de giro del rotor.

- 1. Seleccionar Tipo de válvula de control (A).
- La casilla de verificación de Sensor de velocidad del rotor instalado sólo se habilita cuando se ha seleccionado el tipo de válvula de control "ninguno". De lo contrario, la casilla estará marcada e inhabilitada. Esto permite al usuario indicar que hay un monitor de velocidad instalado en un rotor no controlable.
- 3. Introducir el número de calibración (C) del sensor de velocidad del rotor.

La cifra de calibración del sensor de velocidad del rotor es el número de cabezas de tornillos detectadas en una revolución. Los valores comunes son 2 ó 4.

- 4. Si tiene una caja de interruptores instalada, seleccionar el número de interruptor (D) que se desea asignar al rotor.
- 5. Con válvulas de cierre rápido, introducir el número de calibración (B) de la válvula de control.

Consultar la sección de ajustes del número de calibración de la válvula de control de este manual del operador para efectuar los ajustes del caso.

Para válvulas reguladas por PWM, seleccionar el botón de parámetros de PWM. Introducir el número de calibración de la válvula de control, la frecuencia de la bobina y los límites superior e inferior.

Consultar las recomendaciones del fabricante para establecer la frecuencia de la bobina de PWM.

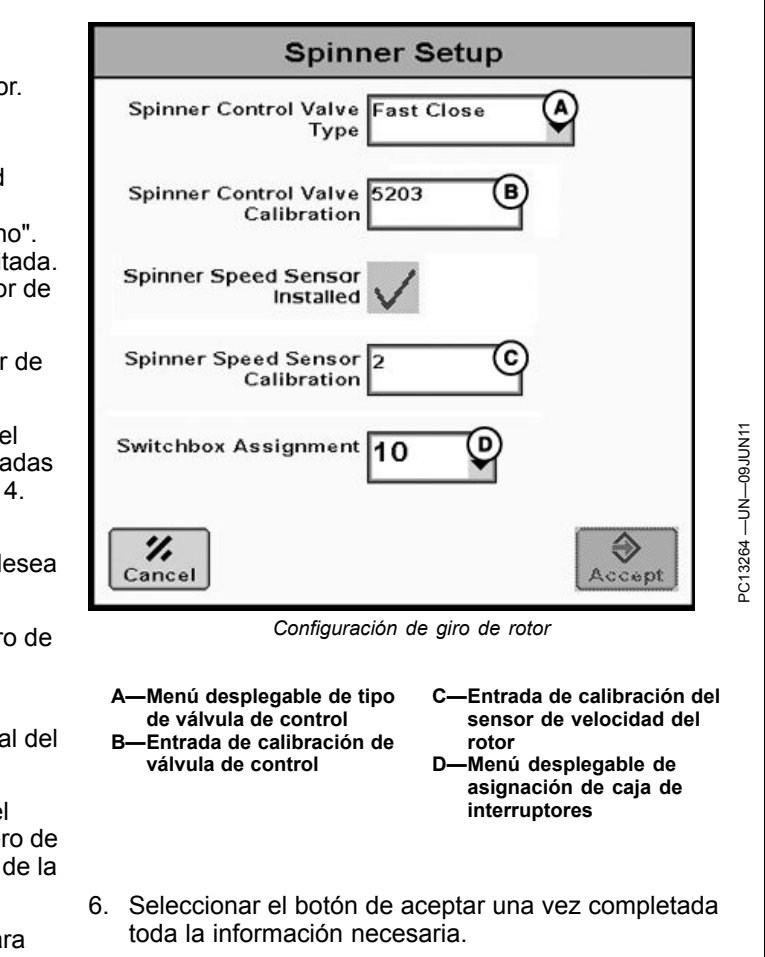

RW00482,000011F -63-15MAY13-3/3

# Ajuste de número de calibración de válvula de control

El número de calibración de la válvula de control se configura en el siguiente formato: **XXYZ**.

Los dígitos significan lo mismo para todos los tipos de válvula de control en las configuraciones de rotor y transportador.

**XX** ajusta la rapidez de reacción de la válvula ante errores entre las velocidades reales y deseadas. Si el sistema de control tarda en reaccionar, aumentar este valor. Si el sistema de control reacciona demasiado rápido o fluctúa constantemente, reducir este valor. La gama de valores varía de 1-99. Los valores típicos se encuentran entre 25-75.

Y ajusta el índice de rebasamiento al controlar un cambio de velocidad. Si el sistema rebasa el valor deseado, aumentar este número. Si el sistema de control tarda en reaccionar a un cambio de velocidad, reducir este número. La gama de valores varía de 0-9. Los valores típicos se encuentran entre 2-4.

Cualquier modificación en los valores de XX o Y puede tener un efecto negativo en el otro. Si se ajusta un valor, podría ser necesario modificar el otro. Lo más

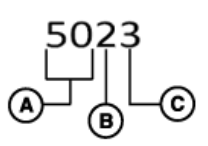

A—XX: Velocidad de la válvula C—Z: % error admitido B—Y: Reducción de rebasamiento

recomendable es ajustar el valor **XX** en primer lugar para asegurarse de que el sistema reaccione rápidamente. Seguidamente, se debe modificar el valor **Y** según proceda.

Z ajusta la banda inactiva de control. Representa el margen de error (% de la velocidad deseada del transportador/rotor) admitido a la hora de alcanzar la velocidad deseada. Para aumentar la sensibilidad del controlador frente a errores, disminuir el valor. Para aumentar la tolerancia del controlador a errores, aumentar el valor. Si el valor oscila o se solapa con la velocidad deseada, aumentar este número. La gama de valores es de 0-9. El valor inicial típico es 3.

BA31779,00003C6 -63-14MAR12-1/1

| Fabricante   | Modelo           | Tolva/rotor | Tipo de válvula | Número inicial |
|--------------|------------------|-------------|-----------------|----------------|
| BBI          | Triad            | Principal 1 | Rápida (servo)  | 5023           |
| BBI          | Triad            | Micro 2     | Rápida (servo)  | 1535           |
| BBI          | Triad            | Micro 3     | Rápida (servo)  | 1535           |
| BBI          | Endurance        | Principal 1 | Rápida (servo)  | 5023           |
| BBI          | MagnaSpread      | Principal 1 | Rápida (servo)  | 5023           |
| Force Unltd. | AgForce          | Rotor       | PWM             | 5013           |
| Force Unltd. | AgForce          | Principal 1 | PWM             | 5023           |
| Force Unltd. | Duo-Force        | Principal 2 | PWM             | 3023           |
| Force Unltd. | Tri-Force        | Micro 3     | PWM             | 3023           |
| Force Unltd. | Quad-Force       | Micro 4     | PWM             | 5023           |
| Force Unltd. | AgForce          | Rotor       | Rápida (servo)  | 5003           |
| Force Unltd. | AgForce          | Principal 1 | Rápida (servo)  | 5033           |
| Force Unltd. | Duo-Force        | Principal 2 | Rápida (servo)  | 5023           |
| Force Unltd. | Tri-Force        | Micro 3     | Rápida (servo)  | 5023           |
| Force Unltd. | Quad-Force       | Micro 4     | Rápida (servo)  | 7503           |
| New Leader   | G4 - Single      | Rotor       | PWM             | 2503           |
| New Leader   | G4 - Single      | Tolva 1     | Rápida (servo)  | 5043           |
| New Leader   | G4 - MultApplier | Tolva 2     | Rápida (servo)  | 5043           |
| New Leader   | G4 - MultiBin    | Tolva 3     | Rápida (servo)  | 5043           |
| New Leader   | G4 - MultiBin    | Tolva 4     | Rápida (servo)  | 5043           |

#### Números iniciales recomendados de calibración de válvula de control

CZ76372,0000333 -63-13JUL11-1/1

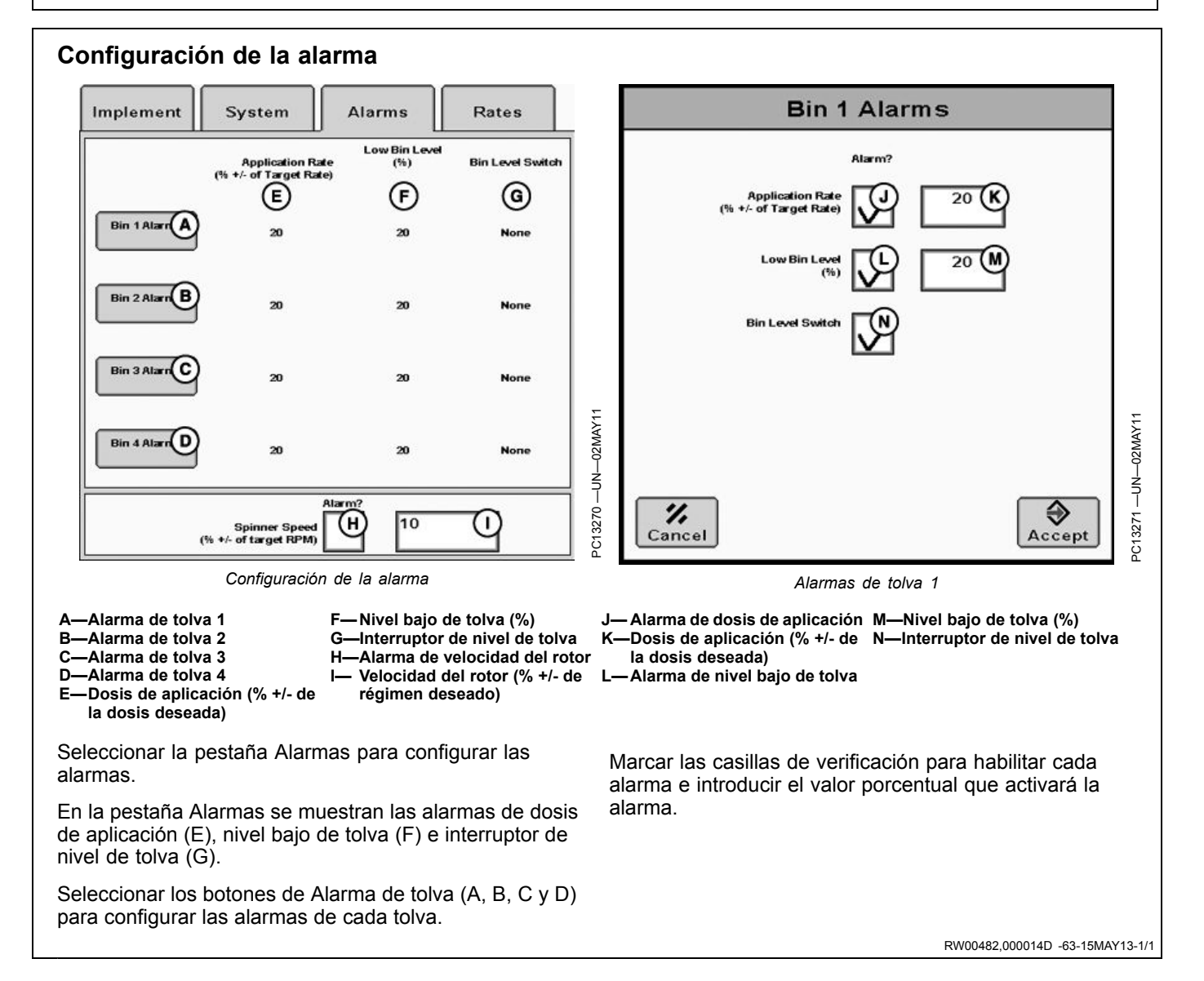

#### Configuración de uniformación de dosis

Para habilitar la uniformación de dosis, marcar la casilla de verificación de la tolva correspondiente e introducir el porcentaje de uniformación.

Para habilitar la uniformación de velocidad, marcar la casilla de verificación del rotor correspondiente e introducir el porcentaje de uniformación.

La uniformación muestra la dosis/velocidad real como dosis/velocidad deseada si los valores reales están dentro del margen de porcentaje definido por el usuario. El porcentaje de uniformación puede variar de 3-15% y el sistema inicia con el valor predeterminado de 3%.

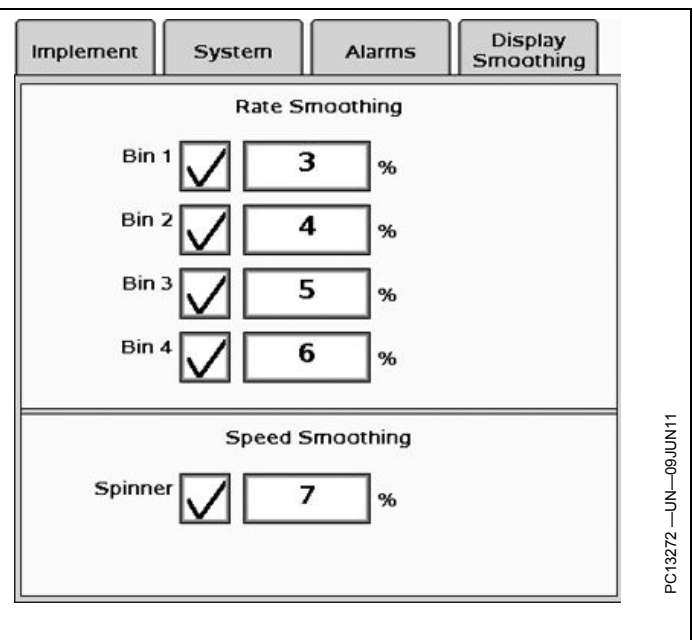

CZ76372,00002EE -63-13JUL11-1/1

## Configuración del producto del esparcidor

#### Configuración del producto

Seleccionar la tecla programable de configuración del producto.

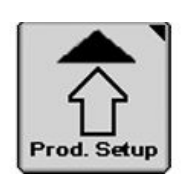

Tecla programable de configuración del producto

#### RW00482,0000112 -63-15MAY13-1/2

#### Info de producto

- 1. Seleccionar la pestaña Información de producto para configurar el producto.
- Seleccionar un producto del menú desplegable Nombre de producto (A), o pulsar el botón Nuevo (B) para crear un producto.
- Seleccionar Tipo de producto del menú desplegable (E).
- 4. Seleccionar el menú desplegable Unidades de aplicación (F).
- Introducir la densidad del producto (G), ancho de esparcido (I), velocidad del rotor deseada (J) y bastidor del rotor (K).
- NOTA: Introducir la posición del bastidor del rotor (K). El valor de bastidor del rotor se basa en la posición física del bastidor del rotor en el apero. Este valor se guarda en Nombre de producto en Configuración de producto.
- 6. Seleccionar el Modo de dosis del menú desplegable (H).

Si se utilizan prescripciones, seleccionar el modo de dosis a base de mapas. En caso contrario, seleccionar predefinido o manual.

La selección Predefinido permite configurar hasta tres dosis para una sola tolva. Si se selecciona Predefinido, introducir las dosis deseadas en los tres cuadros de dosis (L, M y N).

Si se selecciona manual, será necesario introducir un valor de incremento de dosis manual.

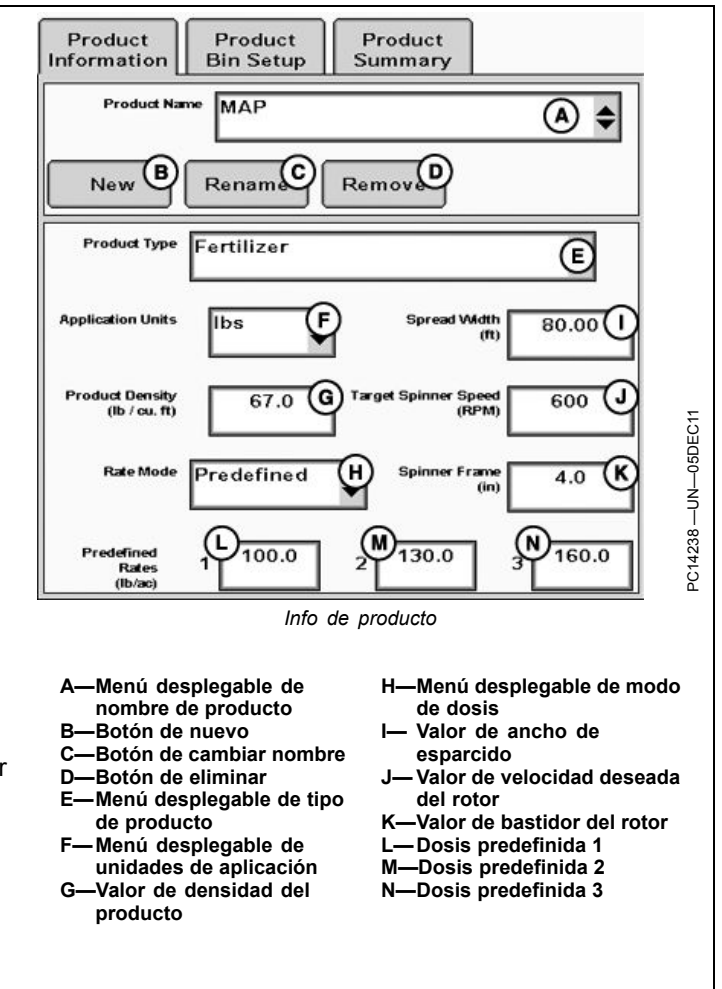

RW00482,0000112 -63-15MAY13-2/2

#### Configuración de tolvas de producto

- Habilitar las tolvas que estén aplicando producto marcando la casilla de verificación (A) situada junto al botón de configuración de tolva (D). Quitar la marca de las tolvas que no se estén utilizando.
- NOTA: Las tolvas sin habilitar no se pueden controlar y no generan ni advertencias ni información de documentación del producto.
- 2. Seleccionar un botón de configuración de tolva (B) para configurar esa tolva.
- En la ventana emergente de configuración de producto de la tolva, seleccionar el nombre del producto predefinido del menú desplegable (H).
- Introducir el valor de abertura de la compuerta de alimentación (I). Este valor es de máxima importancia y debe ser preciso. Este valor no controla la abertura de la compuerta de alimentación.
- Introducir la dosis de alimentación (J) para el transportador. Este valor se obtiene de la mayoría de los fabricantes y corresponde a la cantidad de producto que se entrega en 1 vuelta de la polea del transportador, si la altura de la compuerta se fija en 1 in (o en 1 cm si se emplean unidades métricas).

Si se desconoce la dosis de alimentación del transportador, seleccionar el botón de calibración (K). Consultar la sección de calibración del presente Manual del operador para obtener más información.

- A—Casillas de verificación de habilitación/inhabilitación de tolva
- B—Botones de configuración de tolva
- C—Información de nombre de producto
- D—Información de abertura de compuerta de alimentación
- Información de dosis de alimentación del transportador
- F—Menú desplegable de activación de encadenado de tolvas

- G-Menú desplegable de orden de encadenado de tolvas
- H—Menú desplegable de nombre de producto
- I— Entrada de abertura de compuerta de alimentación
   J— Entrada de dosis de alimentación del
- transportador K—Botón de Calibrar CFR

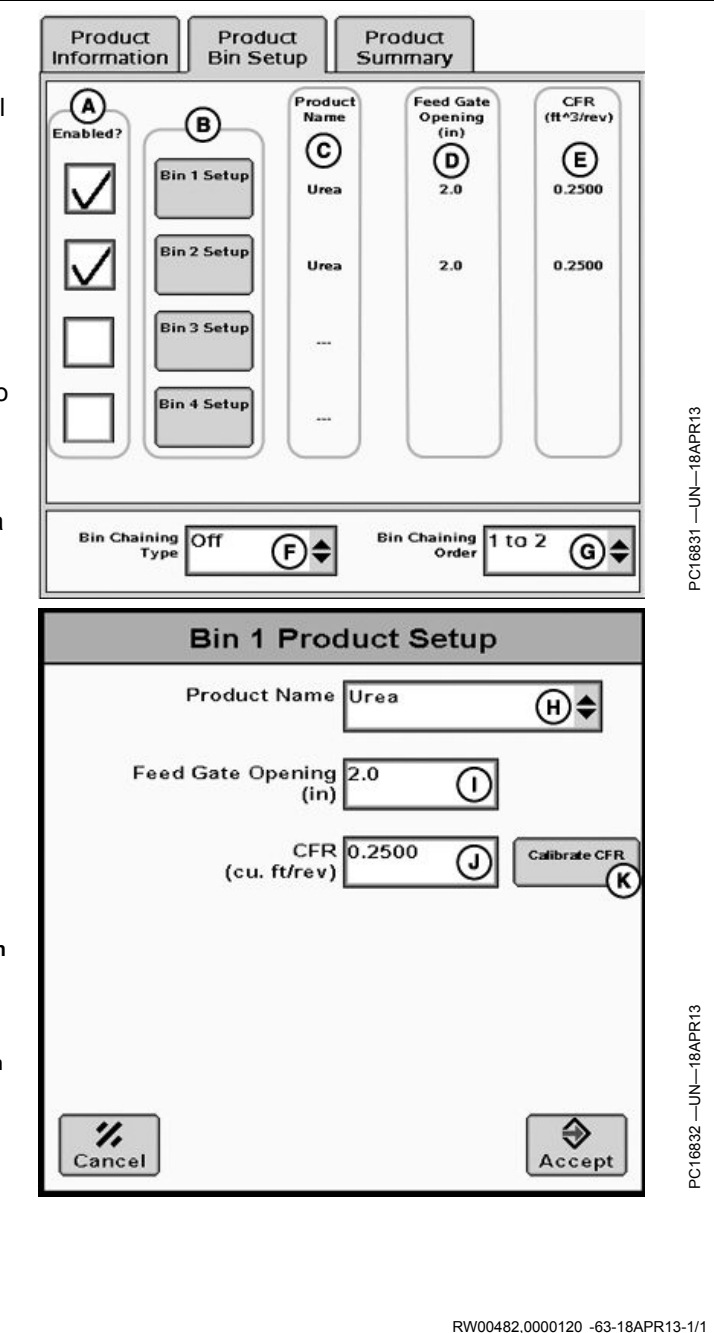

#### Encadenado de tolvas

Para el encadenado es necesario tener dos tolvas principales y que ambas contengan el mismo producto. El encadenado de tolvas no funciona con micro-tolvas.

El encadenado de tolvas permite distribuir producto con dos tolvas principales cambiando de una tolva a otra con el mínimo esfuerzo. Esto permite al operador distribuir un solo producto fácilmente con dos tolvas.

Cuando se usa la opción de documentación, se crea un mapa del proceso de aplicación de las dos tolvas principales.

La tolva que se vaya a vaciar en primer lugar debe contener un sensor de nivel de llenado.

- 1. Seleccionar Tipo de encadenado de tolvas (A):
  - Auto—El controlador cambia automáticamente de tolva cuando se activa el interruptor de nivel de tolva.
  - Manual—El usuario recibe una notificación cuando el interruptor de nivel de la tolva se activa para que realice el cambio de tolva manualmente.

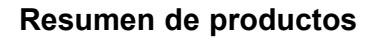

La ficha de resumen de productos muestra información sobre el producto de cada tolva. Usar esta página para comprobar que toda la información se ha definido de la manera deseada.

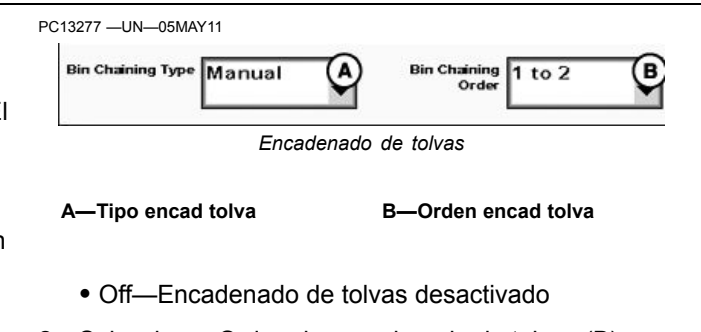

- 2. Seleccionar Orden de encadenado de tolvas (B):
  - 1 a 2—La tolva 1 se vacía antes de cambiar a la tolva 2.
  - 2 a 1—La tolva 2 se vacía antes de cambiar a la tolva 1.

#### Puesta a cero de encadenado de tolvas

El encadenado de tolvas se reinicia con la tolva original cuando el vehículo se detiene y cuando se cubre el sensor de nivel de llenado de tolva.

BA31779,0000390 -63-05MAR12-1/1

| Product<br>nformation            | Product<br>Bin Setup | Produ<br>Summ | ary                           |          |
|----------------------------------|----------------------|---------------|-------------------------------|----------|
|                                  | Bin 1                | Bin 2         | Bin 3                         | Bin 4    |
| Bin Enabled                      | Enabled              | Enabled       | Disabled                      | Disabled |
| Product Name                     | • Urea               | Urea          |                               |          |
| Product Density<br>(Ib / cu. ft) | 65.0                 | 65.0          |                               |          |
| CFR<br>(cu. ft/rev)              | 0.2500               | 0.2500        |                               |          |
| Feed Gate Opening<br>(in)        | 20                   | 20            |                               |          |
| Rate Mode                        | Manual               | Manual        |                               |          |
| Spinner Frame<br>(in)            | 5.0                  | 4             | €<br>RPM                      | 520      |
| Spread Width<br>(ft)             | 70.00                | v             | alues are based<br>Bin 1, Ure | on:<br>a |

BA31779,0000391 -63-05MAR12-1/1

#### Calibración

Seleccionar la tecla programable de calibración para configurar los valores de calibración del esparcidor.

PC13612 -UN-13MAY11

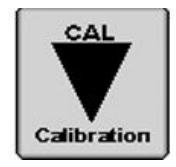

Tecla programable de calibración

RW00482,0000121 -63-16MAY13-1/3

#### Calibración de CFR CFR Other Ajustar el valor de calibración de CFR descargando Calibrate CFR - Catch el producto en un envase sin desplazar la máquina e Catch Test Description introduciendo manualmente la cantidad recogida. Adjusts the calibration value by dispensing product into a container without moving machine and entering amount collected. Seleccionar la pestaña CFR. 1. 1. Turn spinner off and allow speed to drop to 0. 2. Desactivar el rotor (A) y permitir que la velocidad 2. Configure the conveyor control valve and encoder in disminuya a 0. Implement Setup. Implement Setup. 3. Configure product in Product Setup and associate to bin. 4. Select bin to calibrate, and charge bin. 5. Press "Calibrate CFR" to begin calibration test. 3. Configurar la válvula de control del transportador y codificador en Configuración de apero. 4. Configurar el producto en la sección de configuración ₽ ®PM (A)0 del producto y en la tolva relacionada. 5. Seleccionar la tolva a calibrarse (B) y cargar la tolva Bin 1 В Product (C). NOTA: Comprobar que la tolva esté cargada antes de D iniciar la calibración. El producto debe estar listo Calibrate CF para ser distribuido al empezar la prueba. 6. Seleccionar el botón Calibrar CFR (D) para iniciar la prueba de calibración. A-Casilla de verificación de C—Botón de cargar tolva D-Botón de Calibrar CFR habilitación del rotor -Menú desplegable de Bselección de tolvas

Continúa en la siguiente página

RW00482,0000121 -63-16MAY13-2/3

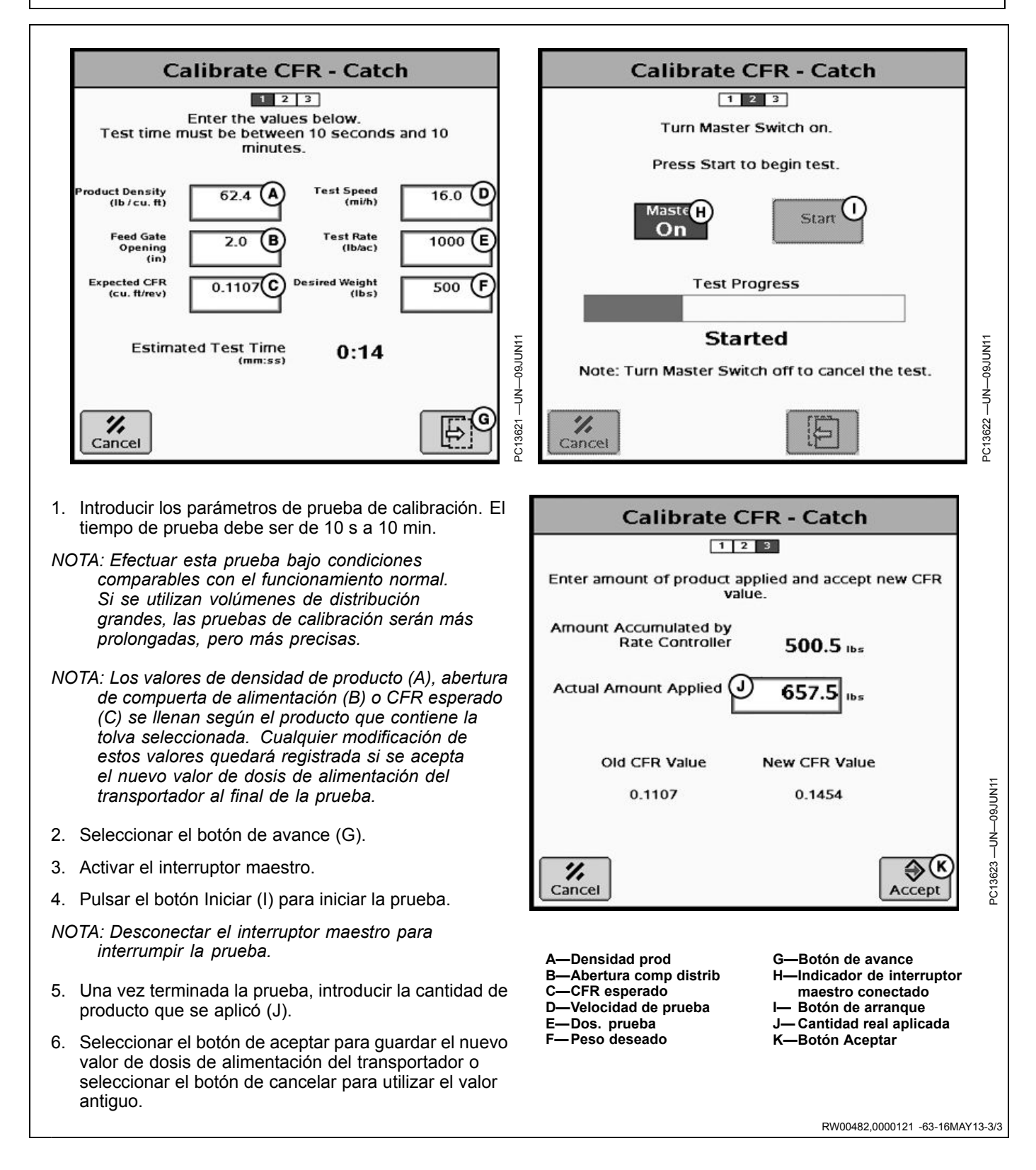

#### Calibración de límites de PWM

- 1. Seleccionar la pestaña Otro.
- 2. Seleccionar Calibrar límites de modulación por duración de impulsos en el menú desplegable (A).
- NOTA: La opción Calibrar límites de modulación por duración de impulsos (PWM) solo aparece si está seleccionada la opción Cierre por PWM como tipo de válvula de control para al menos un transportador o rotor de alguna tolva.
- 3. Desactivar el rotor y permitir que la velocidad disminuya a 0.
- Seleccionar la tolva o el rotor del menú desplegable (B).
- 5. Conectar el interruptor maestro.
- 6. Seleccionar el botón Iniciar (D).
- Ajustar el valor con los botones de + (F) y (E) hasta que se observe una velocidad no nula. Pulsar el botón de Fijar límite inferior (G).
- NOTA: Seleccionar los botones + y hasta que se obtenga el valor más lento de velocidad posible.
- Ajustar el valor hasta lograr la velocidad máxima admisible y seleccionar el botón de fijar límite superior (H).
- NOTA: Desconectar el interruptor maestro para interrumpir la prueba.

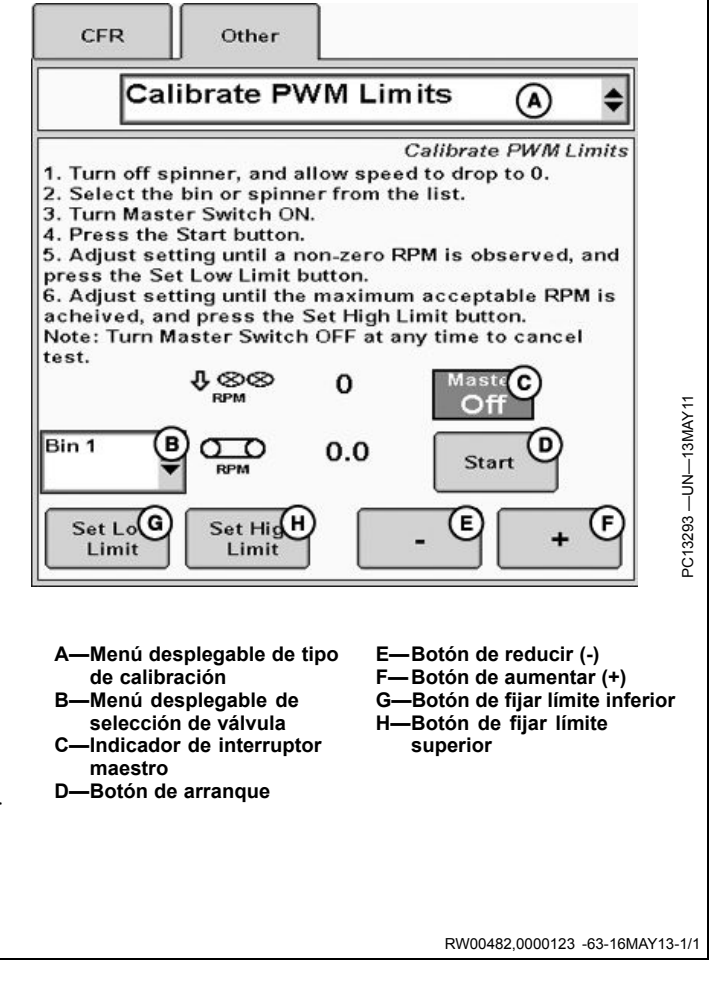

GreenStar Dry Rate Controller - Main

#### Controlador de dosis seca — Página principal

- A—Indicador de interruptor maestro
- B—Indicadores de nivel de tolva
- C—Casilla de verificación de rotor
- D—Botón de activar
- encadenado
- E—Dosis reales
- F-Botón de dosis deseada

| G— | Dos | sis | desea  | das |       |
|----|-----|-----|--------|-----|-------|
| Н— | Bot | ón  | de car | gar | tolva |
|    | -   |     |        |     |       |

- Casillas de verificación de tolvas
- J— Velocidad real del rotor K—Velocidad deseada del rotor L-O— Menús desplegables de

información

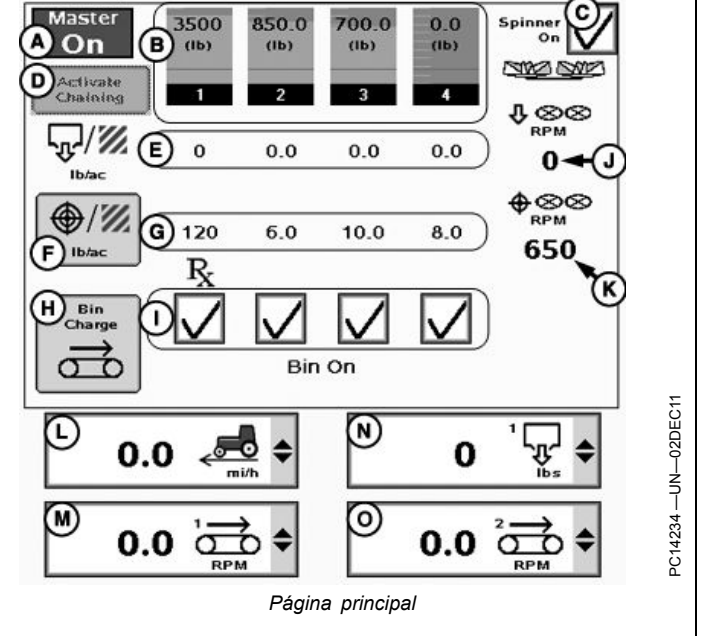

RW00482,0000124 -63-16MAY13-1/1

Dry box

#### Indicador de nivel de tolva

El indicador de nivel de la tolva muestra la cantidad estimada de producto restante en cada tolva.

El nivel máximo de cada indicador se basa en la capacidad máxima de la tolva introducida en la configuración del apero y en la densidad del producto asignada a la tolva en la configuración del producto.

El gráfico de barras es naranja cuando la cantidad del producto está por encima del indicador de nivel bajo y cambia a rojo cuando cae por debajo de este nivel. Ajustar el indicador de nivel bajo en la configuración de la alarma.

Si una tolva está equipada con un sensor de nivel y el sensor indica un nivel bajo, aparece una línea roja alrededor del indicador de nivel de tolva.

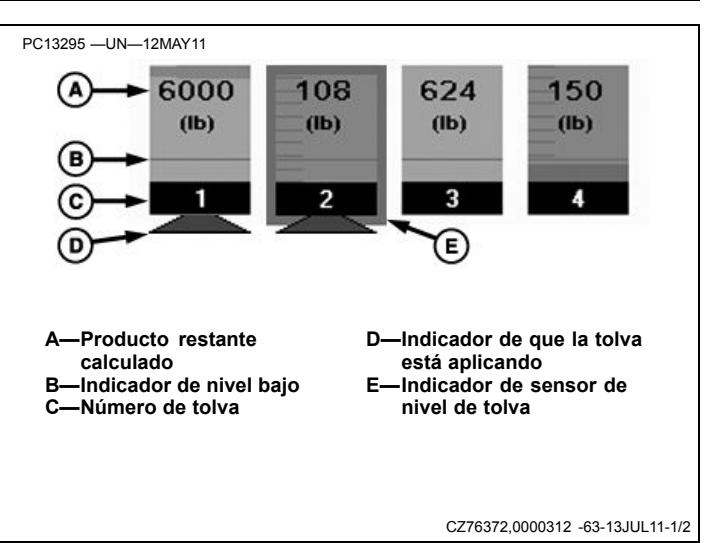

#### Llenado de tolva

Si se pulsa uno de los indicadores de nivel de tolva, aparece la ventana Llenado de tolva.

Introducir el peso estimado del producto contenido en la tolva.

Pulsar aceptar para guardar el nuevo nivel de la tolva.

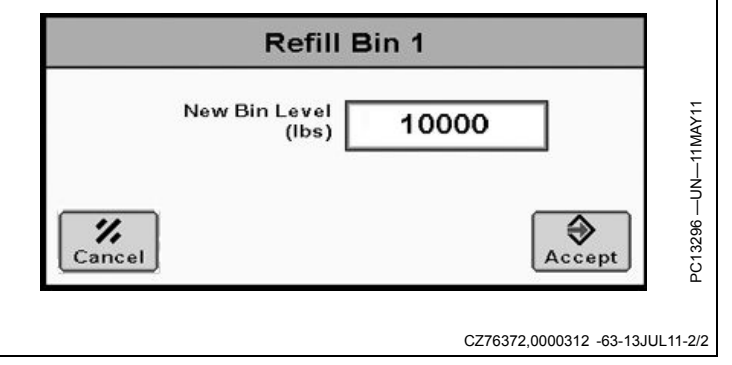

#### Control de dosis

Pulsar el botón Dosis deseada (A) para visualizar el cuadro de fijar dosis deseada.

Si se selecciona el modo de dosis a base de mapas para el producto de una tolva, se visualiza el símbolo Rx arriba de la casilla de verificación de la tolva.

A-Botón de dosis deseada

B—Dosis deseadas

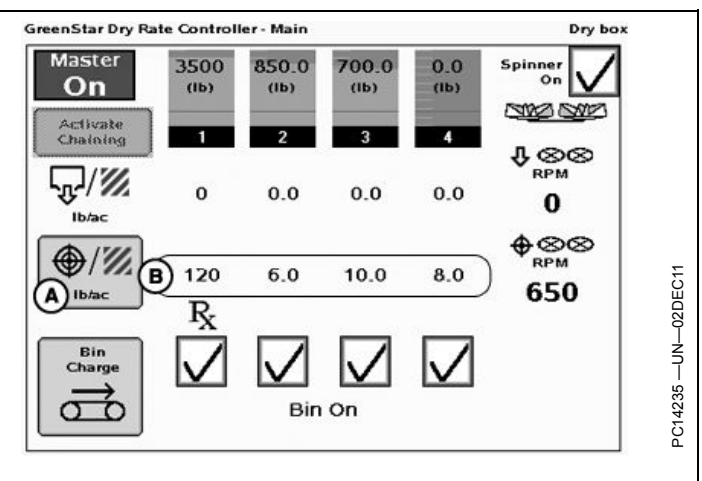

RW00482,000014E -63-16MAY13-1/2

#### **Dosis manual**

Introducir las dosis deseadas en los cuadros de cada tolva.

Utilizar los botones de + (I) y - (G) para aumentar o disminuir la dosis. El valor de incremento se introduce en la configuración del producto.

#### Dosis predefinidas

Aparecen tres botones por cada tolva que muestran la dosis deseada predefinida. El botón con la dosis deseada activa en la actualidad aparece resaltado.

#### Dosis basada en mapa

Si se selecciona el modo de dosis basada en mapa para el producto de una tolva, la dosis de la prescripción se visualiza con un símbolo Rx.

NOTA: Asegurarse de seleccionar prescripción en la documentación de GreenStar.

El mensaje de tolvas 1 y 2 encadenadas (E) se visualiza si el encadenado de tolvas está activo.

NOTA: Configurar el modo de dosis en la configuración del producto.

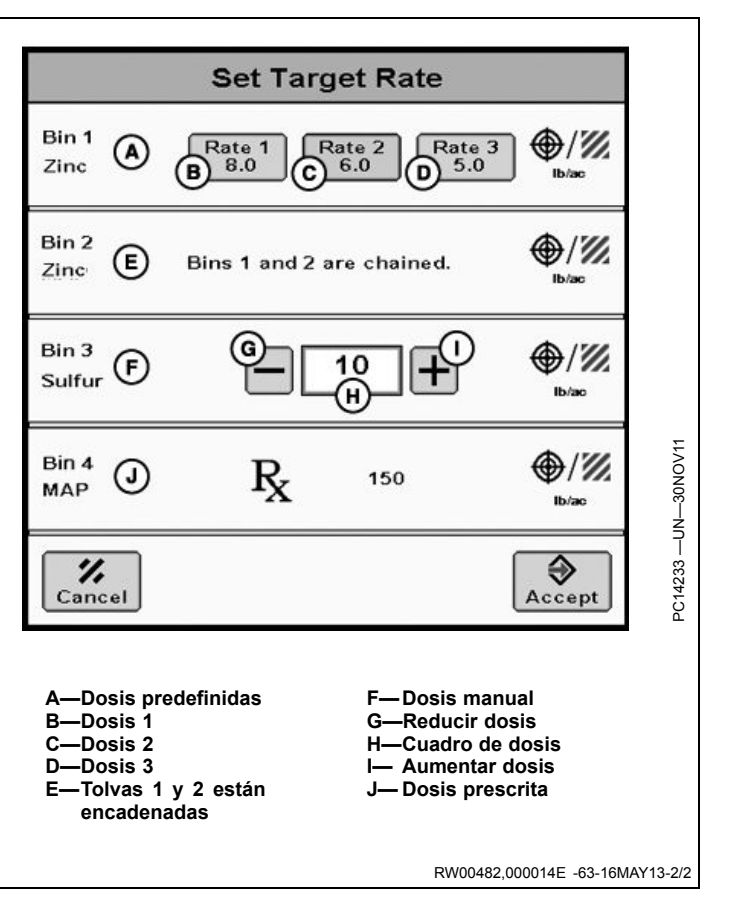

#### Funcionamiento de tolvas

- 1. Seleccionar el botón de cargar tolva (D) para visualizar el cuadro de carga de tolva.
- Mantener pulsado el botón de cargar tolva (F) en el cuadro de carga de tolva para poner el transportador en marcha y llevar producto al rotor. Seleccionar Aceptar al terminar.
- NOTA: La carga de tolva pone el transportador en marcha a 25 r/min.

ATENCIÓN: Siempre revisar si hay terceros antes de poner el dispositivo de giro en marcha. De lo contrario se podrían sufrir lesiones o causarlas a otros.

 Encender el rotor y todas las tolvas que entregarán producto marcando las casillas de verificación (E) que aparecen en pantalla.

Si se utiliza una caja de interruptores, es necesario usar *ambos*, los interruptores y las casillas de verificación para activar el rotor y las tolvas. Sólo se necesita usar uno de los dos para desactivar el rotor y las tolvas.

- 4. Conectar el interruptor maestro.
- Cuando la velocidad de avance del vehículo supera la velocidad mínima (0,5 km/h/0.3 mph), el controlador arranca el transportador.
- 6. Las tolvas que están aplicando el producto se denotan por medio de un triángulo verde (C) que aparece debajo del indicador de nivel de tolva.

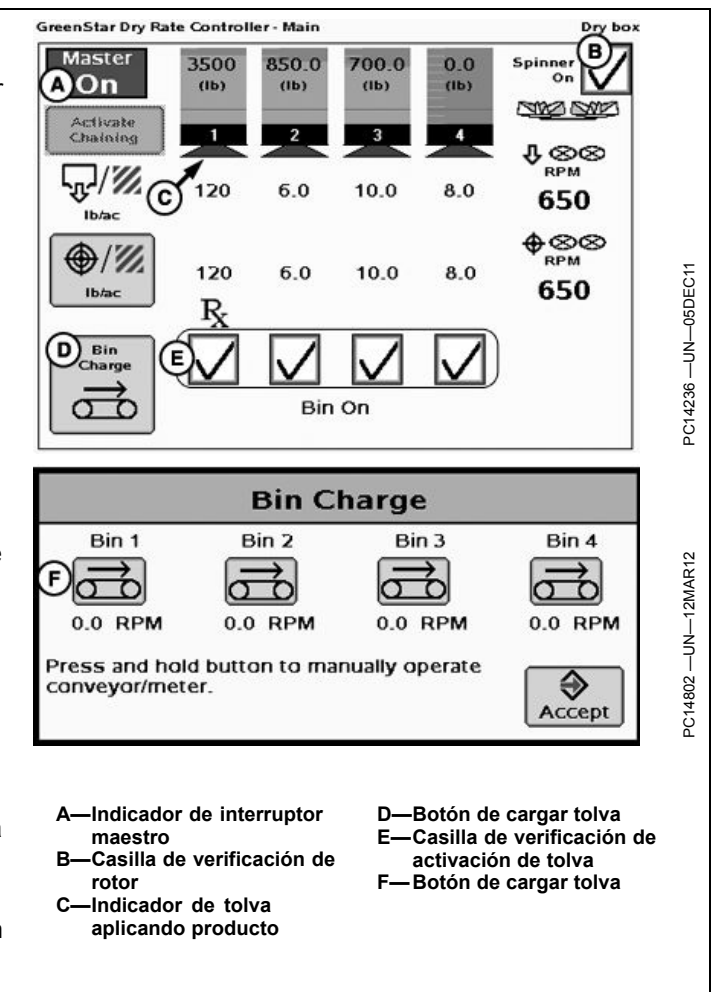

RW00482,000014F -63-16MAY13-1/1

#### Encadenado de tolvas

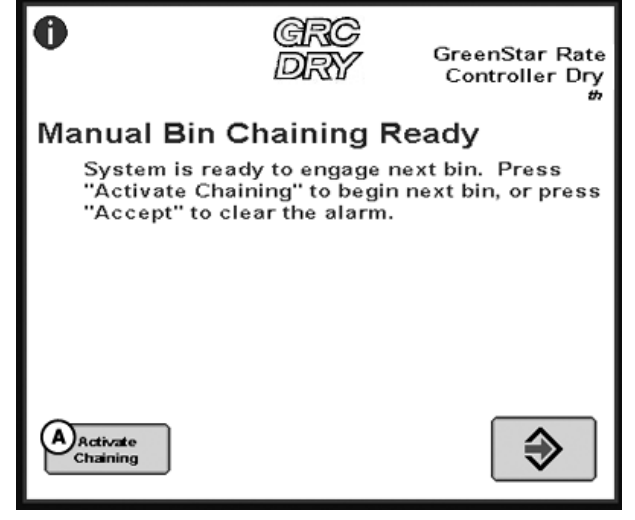

Alarma de encadenamiento de tolvas manual

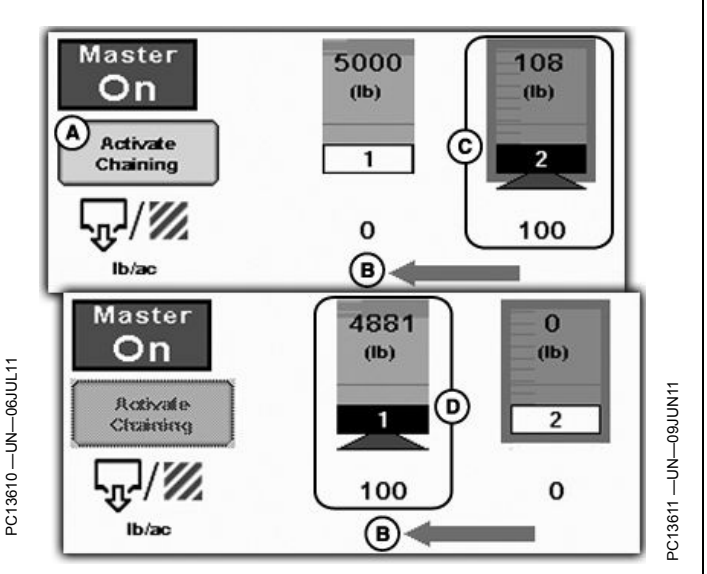

Página principal — Encadenamiento de tolvas

A—Botón de activar encadenado B—Flecha de encadenamiento de tolvas

Para más información sobre la configuración del encadenamiento de tolvas, ver la sección de configuración del producto en este manual del operador.

La flecha de encadenamiento de tolvas indica el orden en el que se vacían las tolvas. Permanece en esta posición mientras el encadenamiento de tolvas está habilitado.

Si el tipo de encadenamiento de tolvas que se ha configurado es el automático, el controlador de dosis seca cambia de tolva automáticamente cuando el sensor de nivel de tolva indica un nivel bajo. C—Tolva 2 aplicando

D—Tolva 1 aplicando

En caso de que el tipo de encadenamiento de tolvas sea manual:

- 1. El usuario recibe una notificación que solicita el cambio de tolva cuando se activa el sensor de nivel de tolva.
- 2. Si se acepta este mensaje, el botón de activación de encadenamiento se habilita en la página principal.
- 3. Pulsar el botón de Activar encadenamiento de tolvas para cambiar de tolva.

RW00482,0000150 -63-16MAY13-1/1

### Informes y totales del esparcidor

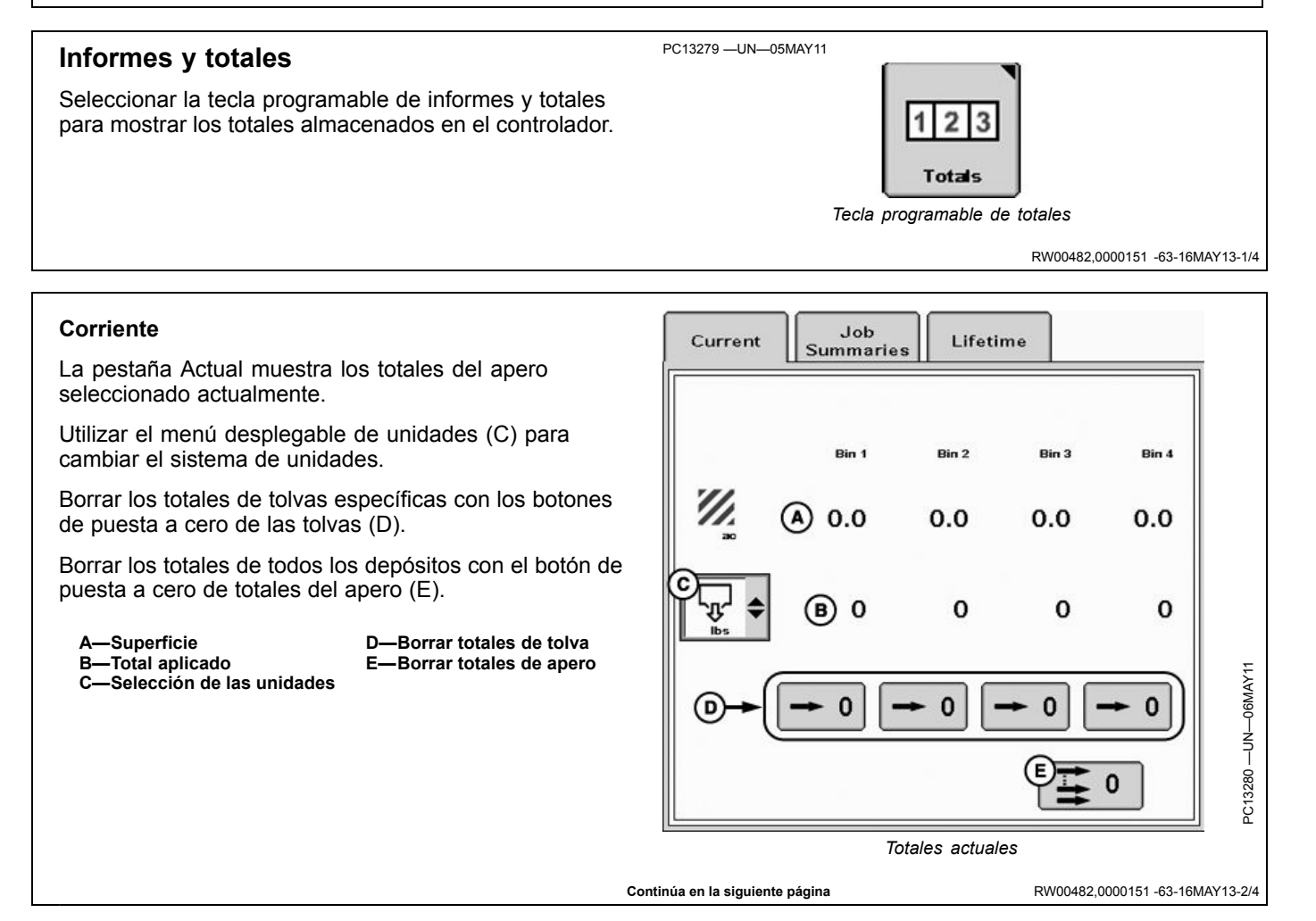

#### Resúmenes de trabajos

La página de resúmenes de trabajo mantiene un registro de los totales de los trabajos definidos por el usuario (A). Sólo aumentan los valores del resumen de trabajo seleccionado en la actualidad.

Los resúmenes de trabajos se almacenan en el controlador. El controlador puede guardar hasta 6 tareas diferentes para cada configuración.

Seguir estos pasos para crear un trabajo nuevo:

- 1. Seleccionar el botón de nuevo (B) y aparecerá un teclado.
- 2. Con el teclado, escribir un nombre para el trabajo actual.
- 3. Seleccionar Enter.

Los trabajos que no se necesitan más pueden borrarse seleccionando el trabajo (A) y pulsando el botón de eliminar (C).

Utilizar el menú desplegable de selección de tolva para ver por separado los totales de cada tolva.

Cambiar las unidades de medida a través del menú de selección de unidades (E).

Los totales pueden ponerse en cero pulsando el botón (M).

G-

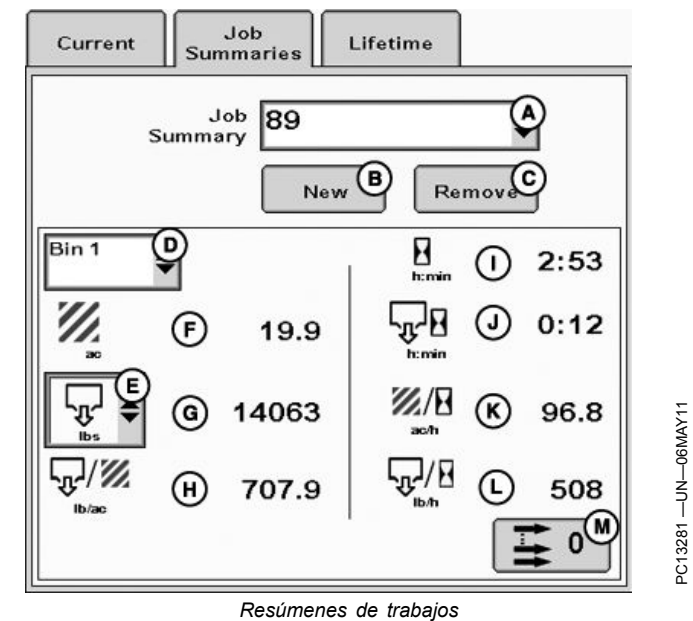

- A-Selección de resumen de
- trabajo
- -Botón de nuevo B-
- C-Botón de eliminar
- D-Selección de tolvas E-Selección de unidades
- F-Superficie
- G-Total aplicado
- H—Promedio de aplicación por superficie
- Tiempo total
- Tiempo de aplicación
- K-Promedio de superfi-
- cie/hora
- Promedio de aplicación por hora
- M—Borrar totales de trabajo

RW00482,0000151 -63-16MAY13-3/4

#### La pestaña de vida útil lleva un registro de todos los totales a través de la vida útil del apero seleccionado (A). Cambiar las unidades de medida a través del menú de selección de unidades (D). A-Nombre de apero E-Superficie

- B—Tiempo total
- -Tolvas C-

Global

- D-Selección de unidades
- F-Total aplicado -Tiempo de aplicación

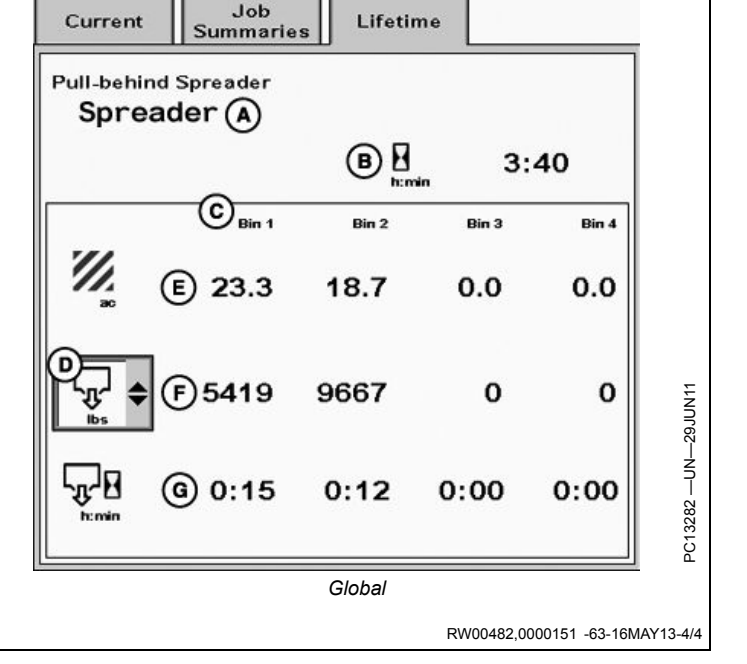

## Diagnóstico del esparcidor

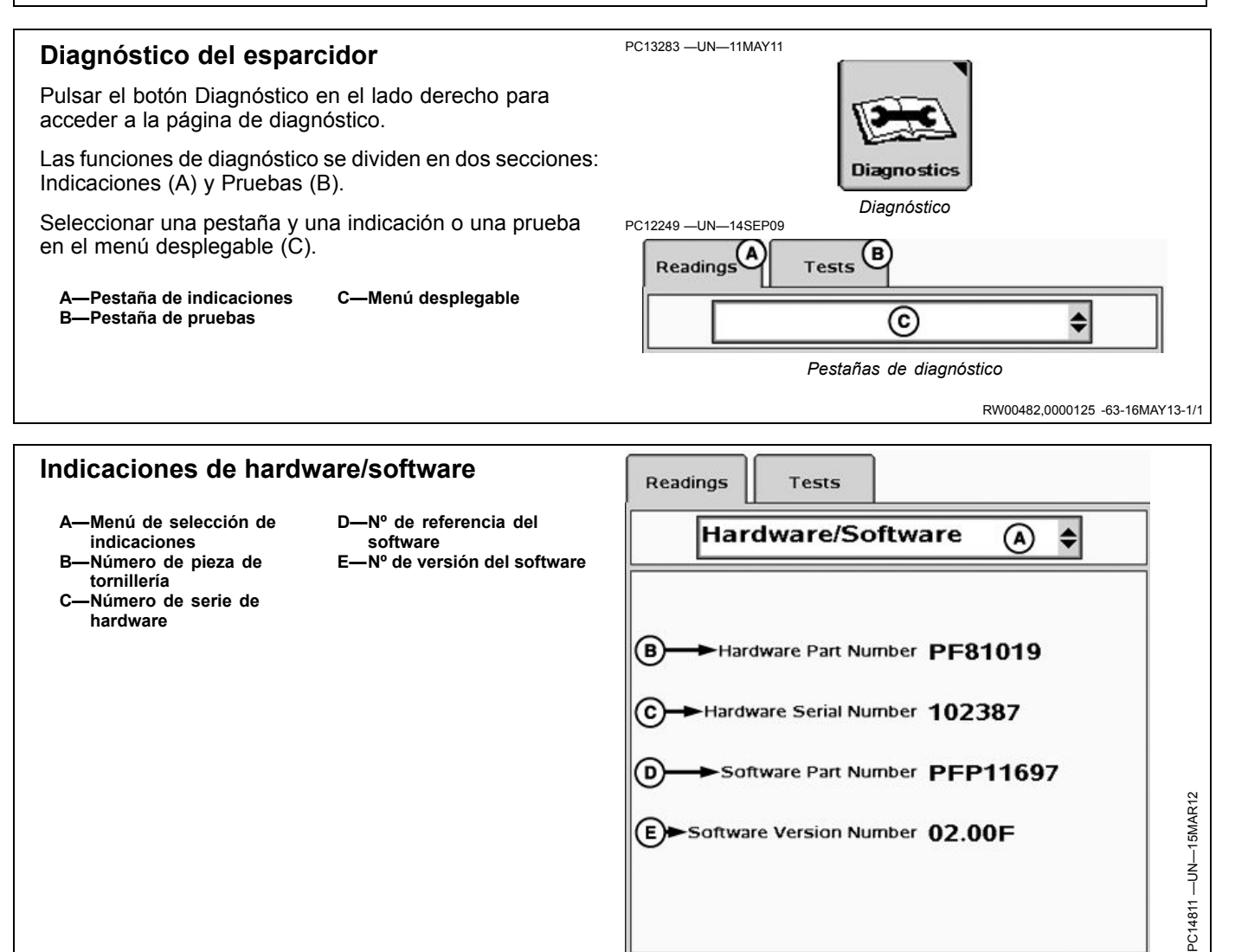

RW00482,0000126 -63-25MAR13-1/1

#### Indicaciones de caja de interruptores

- A—Menú de selección de indicaciones
   B—Caja de interruptores presente
- C—Estado de interruptores 1 al 5 en caja de interruptores D—Estado de interruptores 6 al 10 en caja de interruptores

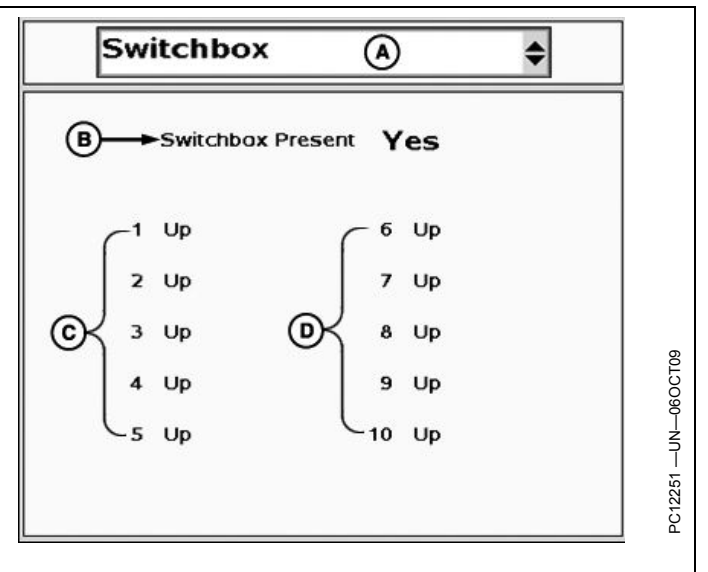

RW00482,0000127 -63-25MAR13-1/1

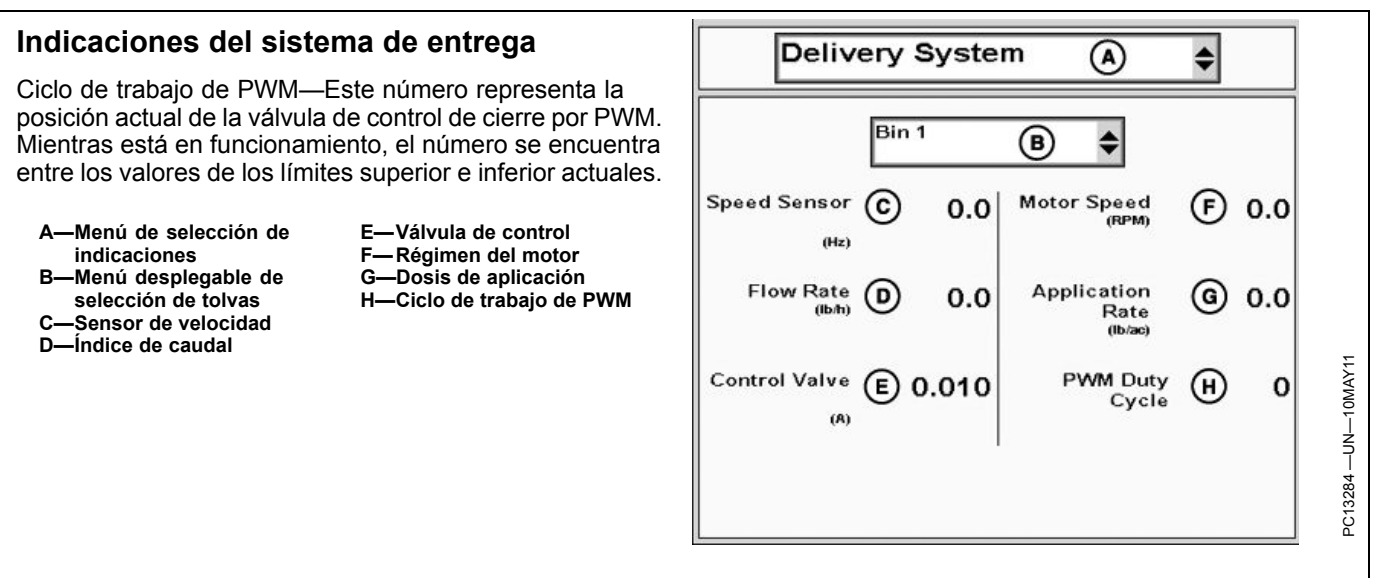

RW00482,0000128 -63-18APR13-1/1
#### Indicaciones de voltajes del sistema System Voltages \$ (A) NOTA: Si la alimentación de válvulas no está conectada, el parámetro Energ. válvula indica "Ninguna". ECU Power 13.7 B Valve Power 13.8(G (V) G—Alimentación de válvulas A-Menú de selección de indicaciones H—Alimentación de válvula 1 B-Alimentación de la ECU I- Alimentación de válvula 2 Sensor Power 1 5.0 (C) Valve Power 1 OK(H) J-Alimentación de válvula 3 ŝ C-Alimentación de sensor 1 D-Alimentación de sensor 2 K-Alimentación de válvula 4 E-Alimentación de sensor 3 Sensor Power 2 5.0 Valve Power 2 OK(I) (D) F-Alimentación de sensor 4 Sensor power 3 5.0 (E) Valve Power 3 OK(J) Sensor Power 4 Valve Power 4 OK(K) 0.0 (F) N RW00482,0000129 -63-25MAR13-1/1 Indicaciones de parámetros de trabajo Working Parameters \$ (A)

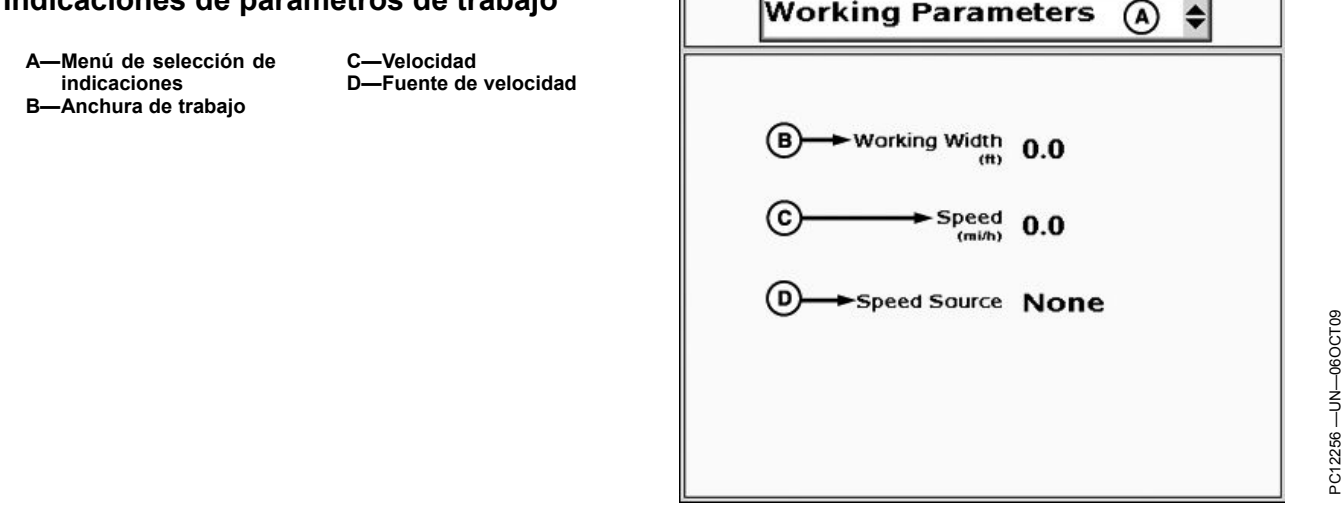

RW00482,000012A -63-25MAR13-1/1

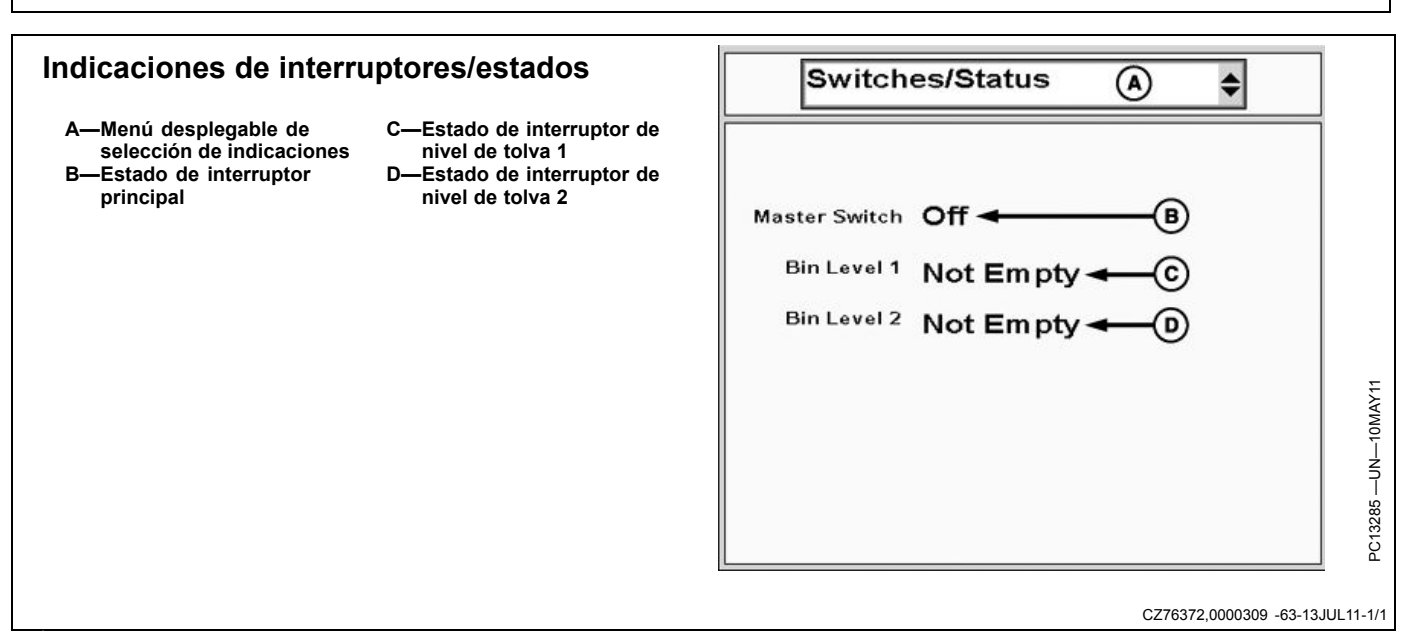

## Prueba de control de caudal

El operador puede llevar a cabo una prueba de control de caudal para asegurar que las válvulas de control funcionan correctamente.

NOTA: Desconectar el interruptor maestro para interrumpir la prueba.

Para comenzar la prueba:

- 1. Seleccionar la prueba de control de caudal del menú desplegable de pruebas.
- 2. Desactivar el rotor y permitir que la velocidad disminuya a 0.
- 3. Seleccionar la válvula que se va a someter a prueba.
- 4. Conectar el interruptor maestro.
- 5. Pulsar el botón de inicio en la pantalla.

La prueba de la válvula se realiza a través de la gama completa de control. Los resultados se visualizan en la tabla de régimen/variación en la pantalla.

Si el sistema no regula la velocidad con precisión, hay unos cuantos puntos que pueden revisarse y ajustarse. Una variación grande en la gama de r/min deseadas indica que hay imprecisiones en el control de la dosis.

- Asegurarse de introducir el valor de calibración correcto según el tipo de válvula de control (o una válvula similar) que se esté usando. Este valor representa un punto de partida y puede afinarse según su sistema específico.
- Cuanto menor sea la variación (%), tanto mejor podrá el controlador de dosis seca regular el régimen deseado. Hay unos cuantos problemas que podrían causar que las variaciones en la prueba no sean constantes:
  - Ajuste incorrecto del valor de calibración de la válvula. Ver la sección de ajuste de calibración de la válvula.

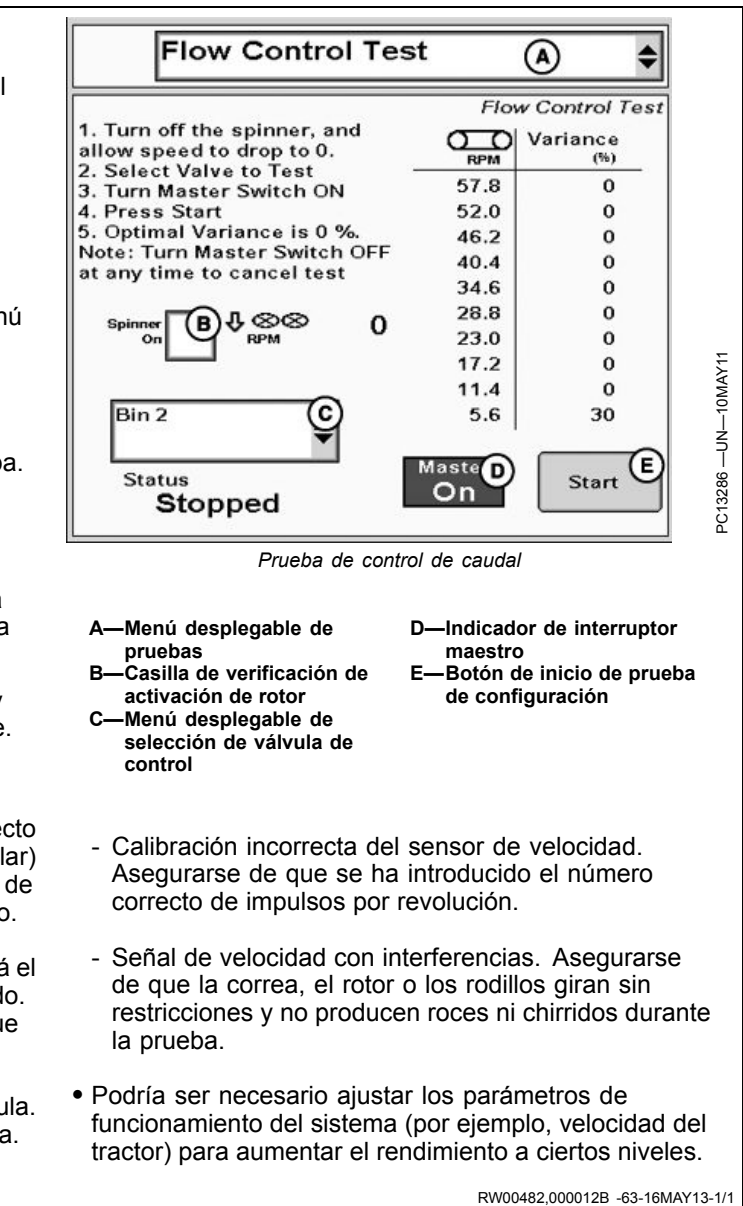

## Prueba de comprobación del esparcidor

El operador puede llevar a cabo una prueba de comprobación del esparcidor para asegurarse de que las válvulas de control funcionen correctamente.

NOTA: Desconectar el interruptor maestro para interrumpir la prueba.

Para iniciar la prueba de comprobación del esparcidor:

- 1. Seleccionar Comprobación del esparcidor en el menú desplegable de pruebas (A).
- 2. Desactivar el rotor (B) y dejar que la velocidad disminuya a 0.
- 3. Asegurarse de que se ha asignado un producto a cada tolva.
- 4. Pulsar el botón "Comprobación del esparcidor" (D) para entrar en la prueba.

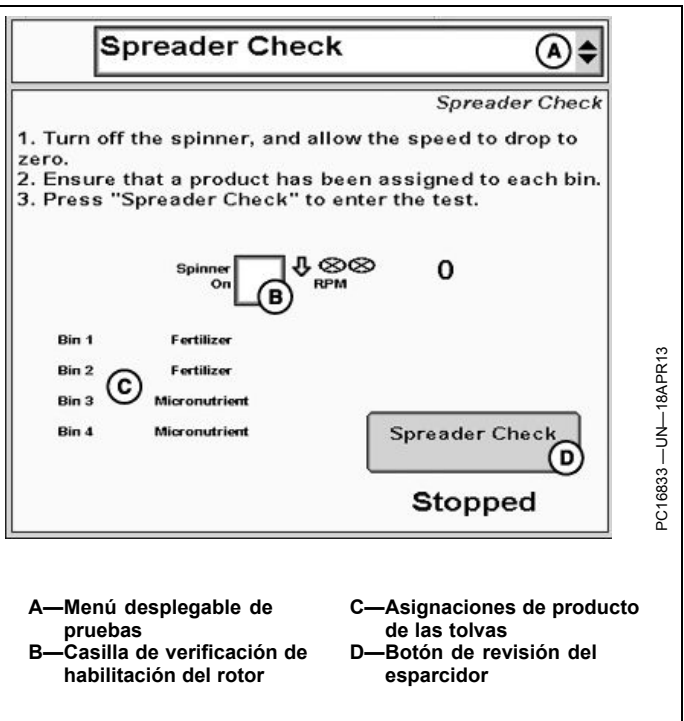

RW00482,000012C -63-16MAY13-1/3

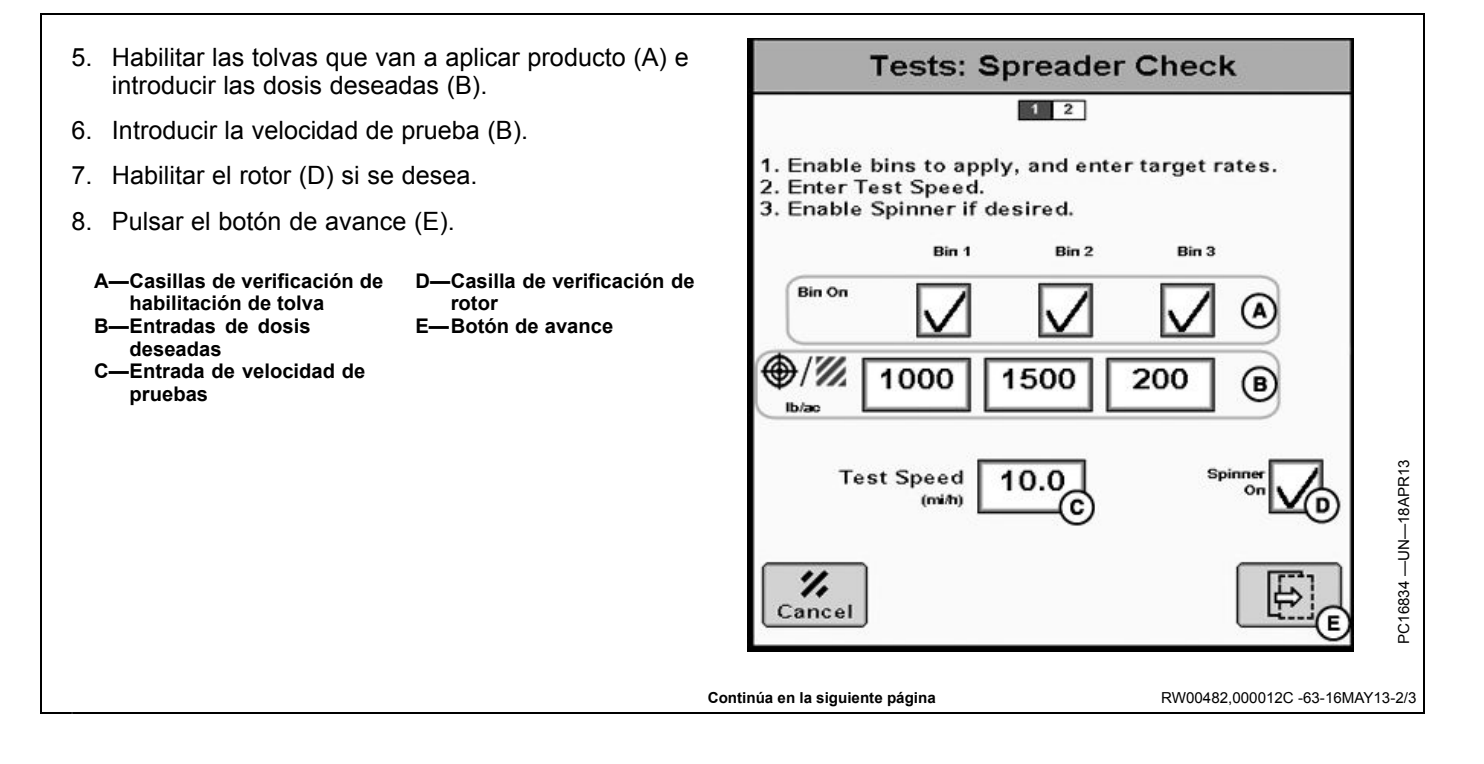

9. Activar el interruptor maestro (D). **Tests: Spreader Check** 10. Pulsar el botón Iniciar (E). 1 2 NOTA: Desconectar el interruptor maestro para 4. Turn Master Switch ON. interrumpir la prueba. 5. Press Start Button. NOTE: Turn Master Switch OFF at any time to NOTA: El operador puede ajustar las dosis mientras cancel test. Bin 1 Bin 2 Bin 3 la prueba está en curso. را/ ال<sub>عرب</sub> (A) 1000 1500 200 A—Dosis reales D-Indicador de interruptor B-Entradas de dosis maestro 1000 1500 200 в deseadas -Botón de inicio de la prueba F-Botón Aceptar C-r/min 22.9 55.7 9.3 C  $\mathbf{n}$ RPM  $\oplus \otimes \otimes$ 488 Master 520 516 RPM RPM OnD (E) F 1/1 € Start Cancel Accept RW00482,000012C -63-16MAY13-3/3 Limpieza de tolvas Bin Cleanout (A) \$ 1. Desactivar el rotor (B) y dejar que la velocidad Bin Cleanout disminuya a 0. 1. Turn off the spinner, and allow speed to drop to 0. 2. Select bins to be cleaned out. 2. Seleccionar las tolvas (C) que se van a limpiar. 3. Turn Master Switch ON. 4. Press Start button. 3. Activar el interruptor maestro (D). 5. Toggle bins on or off using the checkboxes. Note: Turn Master Switch OFF at any time to cancel 4. Pulsar el botón Iniciar (E). test  $\Gamma \otimes \otimes$ 0 5. Activar y desactivar las tolvas por medio de las casillas RPM в de verificación(C). Bin 1 Bin 2 Bin 3 Bin 4 NOTA: Desconectar el interruptor maestro para interrumpir la prueba.

Status

Master

OT

D

- A-Menú desplegable de pruebas
- . -Casilla de verificación de habilitación del rotor C--Casillas de verificación de habilitación de tolva
- D-Indicador de interruptor maestro E-Botón de arranque

RW00482,0000152 -63-16MAY13-1/1

Start

E

50-7

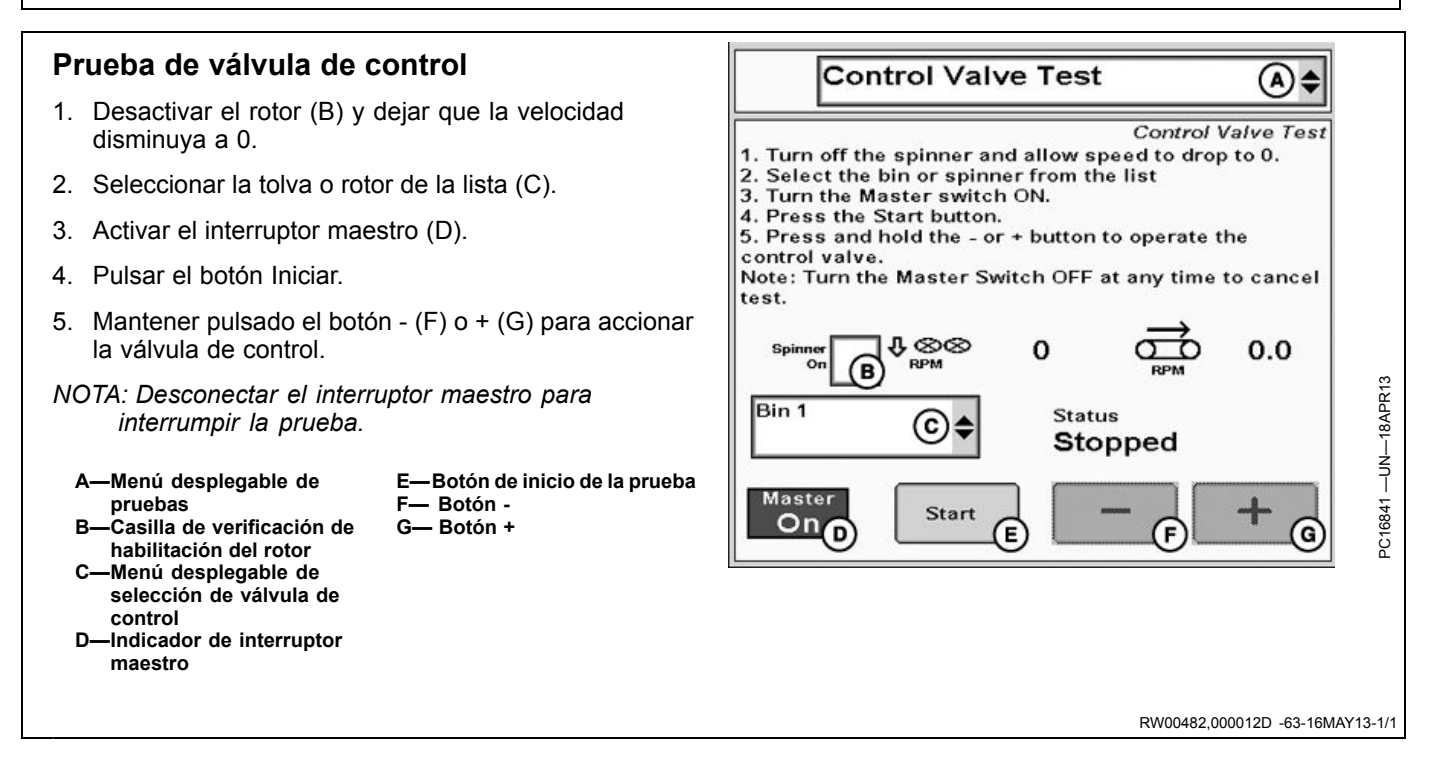

# Localización de averías de controlador de dosis seca

## La tolva o el rotor no se detienen después de desconectarlos

- Asegurarse de que los cables sensores de velocidad de todas las tolvas y rotores están conectados correctamente a las entradas del controlador correctas (ver la designación de cables de los enchufes de 37 clavijas).
- Asegurarse de que los cables de señal de válvula de todas las tolvas y rotores están conectados correctamente desde el controlador a la válvula.
- Para válvulas reguladas por PWM:
- Desenchufar la conexión de alimentación de la válvula. Si el sistema permanece operativo, la válvula está atascada. Intentar soltar la válvula del bloque.
- Para válvulas de cierre rápido:
  - Desenchufar la válvula y comprobar si la tensión procedente del controlador es +/- 12 VCC.

El funcionamiento de la tolva o rotor es errático, demasiado lento o rebasa la velocidad deseada

- Asegurarse de que el rango de velocidad de trabajo no es demasiado lento. Podría ser necesario reducir la altura de la compuerta o aumentar la velocidad del vehículo para tener mayor control.
- No se ha definido correctamente el valor de calibración de la válvula de control. Ver la sección Ajuste de calibración de la válvula de control y realizar las pruebas de control de caudal para comprobar su rendimiento.

## No se alcanza la velocidad deseada de las tolvas o rotores

- Asegurarse de que se está enviando el caudal hidráulico correcto a las válvulas. Revisar los caudales de las VMD y/o la velocidad de la bomba de la TDF.
- Revisar la velocidad de trabajo máxima de las válvulas utilizando las pruebas de control de caudal y asegurarse de que el sistema puede alcanzar las velocidades deseadas. Si no es así, podría ser necesario aumentar la altura de la compuerta para disminuir las velocidades deseadas proporcionalmente.

CZ76372,000032E -63-13JUL11-1/1

# Descripción general y compatibilidad de componentes

Las configuraciones de componentes dadas a continuación son compatibles con el controlador de dosis seca. Consultar la Tabla de conector de 37 clavijas dada al final del manual para obtener información adicional sobre la designación de clavijas.

### Válvulas de control

- Tipos de válvulas de control: Rápida (servo/motorizada) y de PWM (modulación por duración de impulsos o proporcional).
- Válvulas de control que requieren alimentación de 12 V para abrirse.
- Válvulas de control que requieren una corriente de menos de 2,5 A (Para las válvulas de control que requieren más de 2,5 A, es necesario usar una caja amplificadora. Consultar al concesionario John Deere.)

### • Válvula de control rápida

Las válvulas de control rápidas se emplean en sistemas de válvula doble y en conjunto con una válvula de activación o embrague. La válvula de activación o embrague detiene el caudal del producto y la válvula de control rápida permanece en su posición actual. Una vez que la válvula de activación o embrague se vuelve a abrir, la válvula de control rápida deberá requerir poco o ningún ajuste, suponiéndose que el caudal objetivo no ha cambiado significativamente.

• Válvulas de control de cierre rápido (servo) La válvula de control de cierre rápido sirve como válvula de control de dosis y se cierra completamente cuando es necesario detener el caudal del producto. Para restablecer el caudal del producto, la válvula se abre rápidamente y el caudal aumenta rápidamente para alcanzar la dosis de aplicación deseada.

#### • Válvulas de control de cierre por PWM

La válvula de control de cierre por PWM sirve como válvula de control de dosis y se cierra completamente cuando es necesario detener el caudal del producto. Para restablecer el caudal del producto, la válvula de cierre por PWM se abre rápidamente y el caudal aumenta rápidamente para alcanzar la dosis de aplicación deseada.

Las válvulas por PWM tienen un rendimiento ligeramente mejor que las válvulas de cierre rápido

(servo) debido a la capacidad de respuesta inmediata de las válvulas por PWM.

#### Sensor de velocidad de dosificador

Se requiere un sensor de velocidad para cada depósito/dosificador configurado y sirve para supervisar la velocidad del dosificador para controlar la dosis.

El sensor puede recibir alimentación de 5 V o 12 V y debe suministrar una señal de onda cuadrada con una frecuencia basada en la velocidad del dosificador. El sensor deberá llevar la amplitud de la señal a masa para crear la porción inferior de la onda cuadrada y el controlador elevará la amplitud a 5 V cuando el sensor no está en estado activo, lo cual completa la onda cuadrada.

Los sensores de velocidad del dosificador están disponibles en diversos estilos, incluidos los codificadores ópticos y los sensores de dientes de engranaje.

### Sensor de velocidad del ventilador

El sensor de velocidad del ventilador se utiliza para supervisar la velocidad del ventilador durante el control de velocidad manual o automático. El sensor puede recibir alimentación de 5 V ó 12 V y debe suministrar una señal de onda cuadrada con frecuencia basada en la velocidad del ventilador. Los sensores deben llevar la amplitud de señal a masa para crear la parte menor de la onda cuadrada. El controlador elevará la amplitud de señal a 5 V cuando el sensor no está en estado activo, lo cual completa la onda cuadrada. Los sensores de velocidad del ventilador suelen ser captadores magnéticos que detectan las cabezas de tornillo o los dientes de un engranaje.

#### Interruptor de nivel de depósito (opcional)

El interruptor de nivel de depósito se utiliza para advertir al operador de que el nivel del depósito es bajo.

El interruptor óptico detecta la presencia o ausencia de producto en el depósito. Cuando el voltaje de salida del interruptor de nivel del depósito es bajo, esto indica que falta producto y que el depósito está casi vacío.

NOTA: La velocidad máxima de avance para aplicación en sembradoras neumáticas es 32,1 km/h (20 mph).

RW00482,0000188 -63-16MAY13-1/1

## Controlador de dosis seca GreenStar

Para acceder a la página principal del controlador de dosis seca, seleccionar el botón Menú seguido del botón del controlador de dosis seca. Una vez completada la configuración, los controladores de dosis seca se identifican a través del número de serie del controlador y a través del nombre del apero.

NOTA: El icono de controlador de dosis seca aparece luego de la secuencia de encendido una vez que el grupo de cables ha sido instalado y que el controlador de dosis seca se encuentra conectado.

Una barra de estado muestra el proceso de carga del controlador.

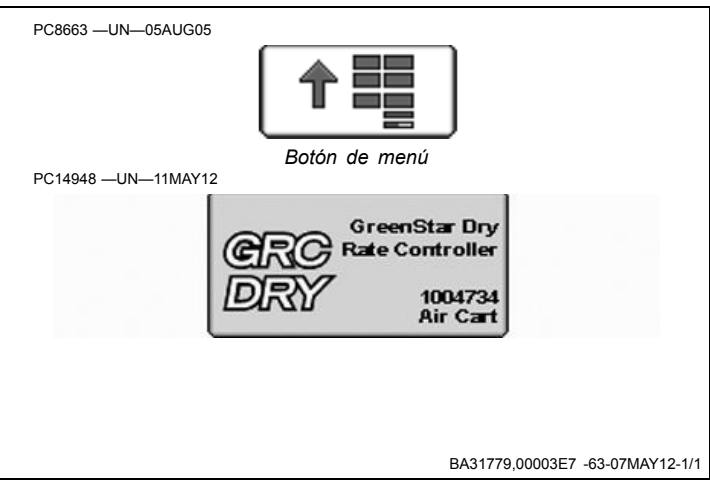

## Configuración del carro neumático

## Configuración del apero

Pulsar la tecla programable del menú de configuración para acceder a la configuración del controlador de dosis GreenStar.

NOTA: El interruptor maestro deberá estar desactivado para poder modificar la mayoría de los ajustes o valores. PC13261 -UN-21APR11

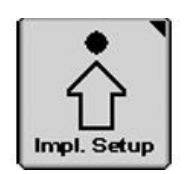

Tecla programable de configuración del apero

Continúa en la siguiente página

RW00482,0000113 -63-16MAY13-1/2

Seleccionar la pestaña Sistema para configurar el apero.

NOTA: Los números de interruptor están disponibles únicamente si hay una caja de interruptores conectada.

#### Selección de apero

- 1. Seleccionar el tipo de apero deseado (carro neumático) en el menú desplegable (A).
- 2. Seleccionar el nombre del apero en el menú desplegable (B).

Si aún no se ha añadido ningún nombre de apero:

- 1. Seleccionar Nuevo (C).
- 2. Escribir el nombre nuevo con el teclado.
- 3. Pulsar Enter.

Si es necesario modificar el nombre del apero:

- 1. Seleccionar el nombre del apero que se desea modificar en el menú desplegable (B).
- 2. Seleccionar Renombrar (D).
- 3. Escribir el nombre nuevo con el teclado.
- 4. Pulsar Enter.

Si un nombre de apero ya no se necesita:

- 1. Seleccionar el nombre del apero que se desea eliminar en el menú desplegable (B).
- 2. Seleccionar Eliminar (E).
- 3. Aceptar el mensaje de notificación desplegado.
- NOTA: Si el Controlador de dosis seca no se usa pero permanece conectado, marcar la casilla de verificación de Inhabilitar este GDC (F) para eliminar la conexión con la pantalla para Documentación, Control de secciones y mensajes de advertencia de controladores.

Se puede guardar un máximo de tres configuraciones/nombres de apero por cada controlador.

La función de Renombrar no afecta las pestañas de Sistema, Alarma y Dosis previamente configuradas. Las calibraciones existentes siguen siendo válidas.

Hay que definir el Nombre de apero para que se habiliten las pestañas Sistema, Alarma y Dosis.

#### Selección del depósito

Seleccionar el número de depósitos que el apero actual contiene en el menú desplegable Número de depósitos (G). Ingresar el número máximo de depósitos que el apero contiene sin importar el número de depósitos en uso.

#### Ancho del apero

Introducir el ancho del apero actual en el cuadro de entrada (I).

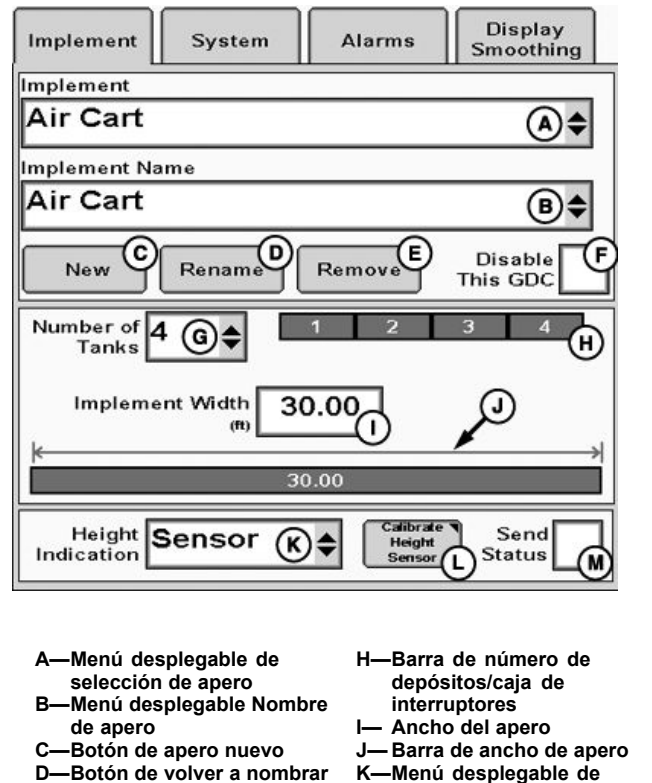

- K-Menu desplegable de indicación de altura L-Botón de calibración del
  - sensor de altura M—Casilla de verificación de Enviar estado

Inhabilitar este GDC G—Menú desplegable de número de depósitos

-Botón de eliminar apero

-Casilla de verificación de

#### Indicación de altura

apero

Seleccionar la Indicación de altura deseada en el menú desplegable (K).

- No
- Interruptor
- Sensor
- Recibir

El botón Calibrar sensor de altura (L) se encuentra disponible cuando se selecciona el sensor en el menú desplegable (K). El sensor de altura debe calibrarse con el sensor seleccionado.

Cuando se selecciona el interruptor o sensor, la casilla de verificación de Enviar estado queda disponible para enviar el estado a otro controlador.

Recibir puede usarse para recibir el estado de otro controlador de dosis GreenStar.

RW00482,0000113 -63-16MAY13-2/2

## Configuración de sistema

Pulsar la tecla programable del menú de configuración para acceder a la configuración del controlador de dosis GreenStar.

NOTA: El interruptor maestro deberá estar desactivado para poder modificar la mayoría de los ajustes o valores. PC13261 -UN-21APR11

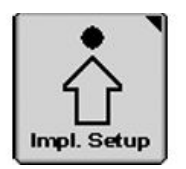

Tecla programable de configuración del apero

RW00482,0000114 -63-22MAY13-1/5

Seleccionar la pestaña Sistema para configurar el sistema. NOTA: Consultar la sección COMPATIBILIDAD

para ver los componentes compatibles con el controlador de dosis seca.

Es necesario configurar cada ventilador y cada depósito antes de utilizarlos.

Los números de interruptor están disponibles si hay una caja de interruptores conectada.

Seleccionar el botón (D, E, F o G) correspondiente al depósito que requiere configuración.

- A—Tipo de válvula de control B—Calibración de válvula de
- control C—Calibración del sensor
- D—Botón Sistema depósito 1
- E—Botón Sistema depósito 2
- H—Botón de configuración del ventilador
   I— Botón de configuración de embrague

F-Botón Sistema depósito 3

G-Botón Sistema depósito 4

J— Casilla de verificación de sensor de presión

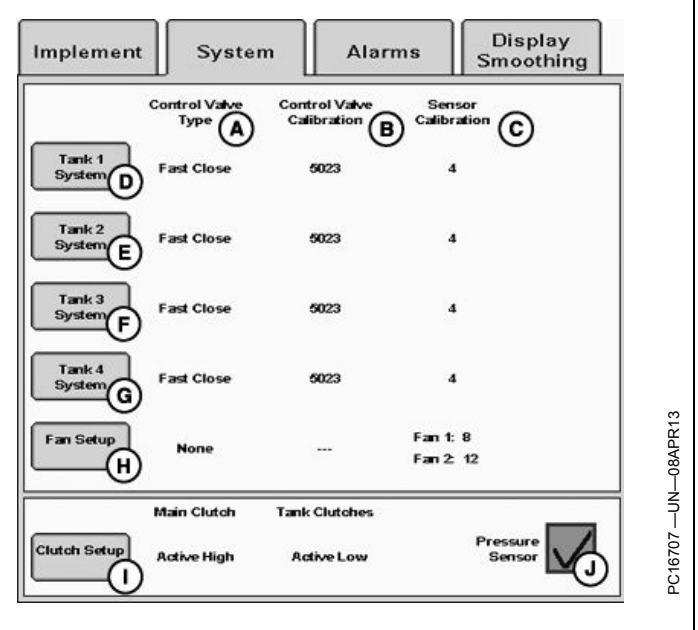

Continúa en la siguiente página

RW00482,0000114 -63-22MAY13-2/5

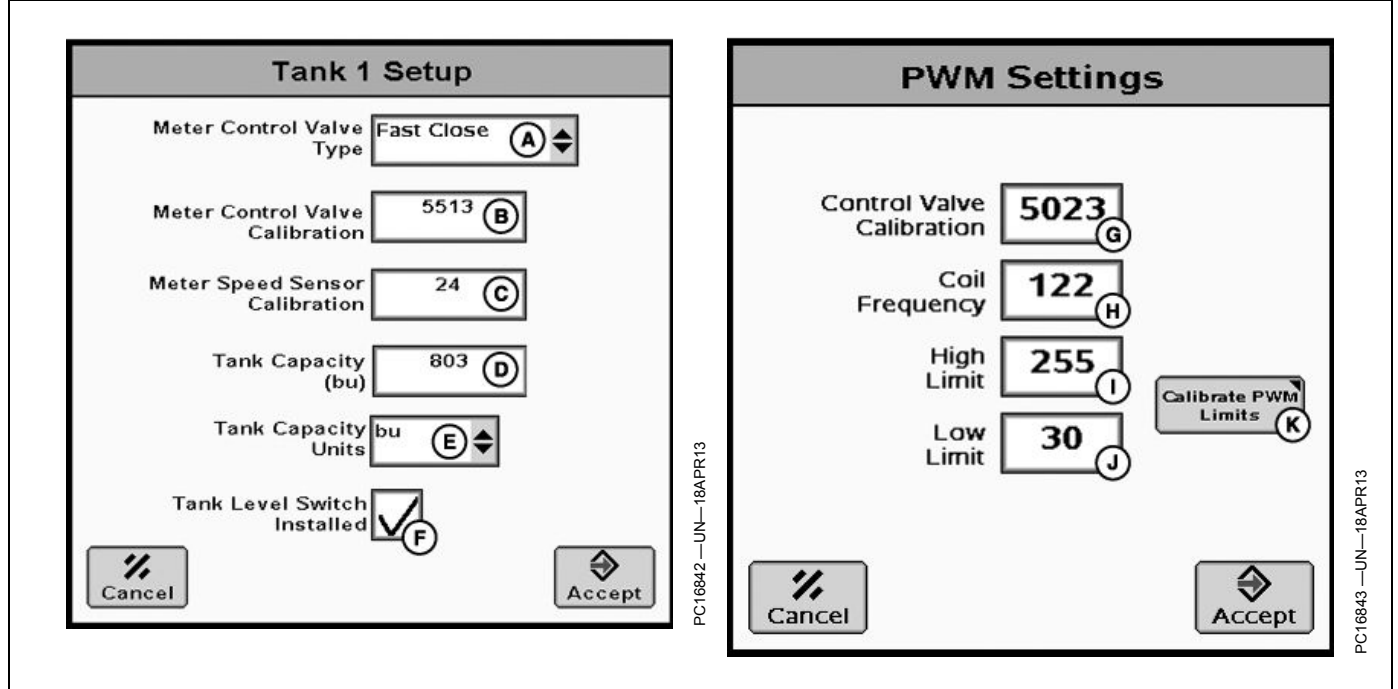

A-Menú desplegable de tipo de D-Entrada de capacidad del control del dosificador

- depósito
- B--Entrada de calibración de control de dosificadores
- -Unidades de capacidad de Edepósito
- C-Entrada de calibración del sensor de velocidad de dosificadores
- Casilla de verificación de Interruptor de nivel de depósito instalado

#### Configuración del depósito

1. Seleccionar el tipo de válvula de control (A).

Al seleccionar un tipo de válvula de control, tener en cuenta lo siguiente:

- Si el depósito 1 se configura como válvula de control rápida, todos los otros depósitos se configuran como rápidos automáticamente y se desactivarán. La válvula rápida es solo una opción de válvula de control para la configuración del depósito 1.
- Si se utiliza el controlador de dosis seca para cambiar la relación de velocidad a través del sistema de transmisión de dosificación en un carro neumático con transmisión mecánica, seleccionar el tipo de válvula de control Rápida.
- Si el dosificador se controla mediante un caudal de aceite hidráulico hacia el motor hidráulico, seleccionar un tipo de válvula de control de cierre rápido o cierre por PWM dependiendo del tipo de válvula instalada.
- Si el dosificador se controla directamente mediante un motor eléctrico, seleccionar un tipo de válvula de control de cierre por PWM.
- Si la válvula de control se utiliza junto con un embrague principal o de depósito, o con una electroválvula de habilitación hidráulica principal, seleccionar el tipo de válvula de control rápida.
- 2. Introducir el número de calibración (C) del sensor de velocidad del dosificador.

- -Asignación de caja de interruptores
- Entrada de calibración de válvula de control
- K-Entrada de límite inferior -Botón de calibración de límites de PWM
- Entrada de frecuencia de la bobina
- Entrada de límite superior

La calibración del sensor de velocidad de dosificador varía según el fabricante del carro neumático.

3. Introducir la capacidad del depósito (D).

La capacidad del depósito es el volumen máximo de producto que puede contener un depósito cuando está completamente lleno. Un valor superior a éste sólo es recomendable si no se conoce el valor exacto. Este valor sólo se utiliza para determinar lo llena que está el depósito.

- 4. Seleccionar las unidades de capacidad del depósito (E).
- 5. Seleccionar la casilla de verificación (F) si el depósito tiene un interruptor de nivel.
- 6. Si hay una caja de interruptores, asignar un número de interruptor al depósito.
- 7. Seleccionar el botón de aceptar una vez completada toda la información necesaria.
- 8. Con válvulas rápidas o de cierre rápido, introducir el número de calibración (B) de la válvula de control.

Consultar la sección de ajustes del número de calibración de la válvula de control de este manual del operador para ajustar el número de calibración.

Continúa en la siguiente página

RW00482,0000114 -63-22MAY13-3/5

NOTA: Al seleccionar válvula de cierre por PWM para el tipo de válvula de control, la entrada de calibración de la válvula de control pasa a ser un botón. Seleccionar el botón para acceder a los parámetros de PWM.

Se debe introducir el número de calibración del sensor de velocidad del dosificador antes de que el botón de límites de PWM pase a estar activo.

Para válvulas reguladas por PWM, seleccionar el botón de parámetros de PWM. Introducir el número de calibración de la válvula de control (H), la frecuencia de bobina (I) y luego los límites superior (J) e inferior (K).

Consultar las recomendaciones del fabricante para establecer la frecuencia de la bobina de PWM.

### Configuración del ventilador

El controlador de dosis seca no controla la velocidad del ventilador pero puede configurarse para monitorear hasta dos velocidades del ventilador.

Seleccionar el botón Configuración del ventilador para configurar los ventiladores.

- 1. Marcar la casilla de verificación de Sensor de velocidad del ventilador instalado (A) si hay sensor.
- 2. Introducir el número de calibración (B) del sensor de velocidad del ventilador.
- NOTA: El número de calibración del sensor de velocidad del ventilador es el número de lecturas de señal detectadas en una revolución. El valor común es 1. Si no se conoce el valor o si las lecturas de velocidad del ventilador no son precisas, consultar la recomendación del fabricante para conocer la calibración del sensor de velocidad del ventilador.
- 3. Repetir los pasos 1 y 2 si hay un segundo ventilador.
- 4. Seleccionar el botón Aceptar una vez completada toda la información necesaria.

| Fan Se                                                                                                    | etup                                                                                                    |
|----------------------------------------------------------------------------------------------------|----------------------------------------------------------------------------------------------------|
| Fan Speed Sensor<br>Installed                                                                                                    | A)                                                                                                    |
| Fan Speed Sensor<br>Calibration                                                                                                    | <sup>12</sup> <b>B</b>                                                                                                    |
| 2nd Fan Speed Sensor<br>Installed                                                                                                    |                                                                                                    |
| 2nd Fan Speed Sensor<br>Calibration                                                                                                    | <sup>12</sup> D                                                                                                    |
|                                                                                                    |                                                                                                    |
| Cancel                                                                                                    | Accept                                                                                                    |
|                                                                                                    |                                                                                                    |
| <ul> <li>A—Casilla de verificación de sensor de velocidad del ventilador instalado</li> <li>B—Entrada de calibración del sensor de velocidad del ventilador</li> </ul> | <ul> <li>C—Casilla de verificación<br/>de sensor de velocidad<br/>del segundo ventilador<br/>instalado</li> <li>D—Entrada de calibración del<br/>sensor de velocidad del<br/>segundo ventilador</li> </ul> |
|                                                                                                    |                                                                                                    |

RW00482,0000114 -63-22MAY13-4/5

## Configuración del embrague

El controlador de dosis seca puede configurarse para controlar el embrague principal y los embragues del depósito en el sistema del carro neumático.

NOTA: Si se selecciona una válvula rápida como tipo de válvula de control del dosificador, en configuración del depósito, será necesario un embrague principal o embragues de depósito.

Seleccionar el botón de configuración de embrague para configurarlo.

- 1. Marcar la casilla de verificación (A) para controlar el embrague principal con el controlador de dosis seca.
- 2. Seleccionar la polaridad del embrague principal en el menú desplegable (B).
- NOTA: Activo en alta indica que el embrague se acciona cuando se aplican 12 V y se desconecta cuando ya no recibe 12 V. Activo en baja indica que el embrague se desconecta cuando se aplican 12 V y se acciona cuando ya no recibe 12 V.
- Marcar la casilla de verificación (C) para controlar el embrague de depósito con el controlador de dosis seca.
- 4. Seleccionar la polaridad del embrague de depósito en el menú desplegable (D).

# Ajuste de número de calibración de válvula de control

El número de calibración de la válvula de control se configura en el formato **XXYZ**.

Los dígitos significan lo mismo para todos los tipos de válvula de control en las configuraciones de dosificador.

**XX** ajusta la rapidez de reacción de la válvula ante errores entre las velocidades reales y deseadas. Si el sistema de control tarda en reaccionar, aumentar este valor. Si el sistema de control reacciona demasiado rápido o fluctúa constantemente, reducir este valor. La gama de valores varía de 1-99. Los valores típicos se encuentran entre 25-75.

Y ajusta el índice de rebasamiento al controlar un cambio de velocidad. Si el sistema rebasa el valor deseado, aumentar este número. Si el sistema de control tarda en reaccionar a un cambio de velocidad, reducir este número. La gama de valores varía de 0-9. Los valores típicos se encuentran entre 2-4.

Cualquier modificación en los valores de XX o Y puede tener un efecto negativo en el otro. Si se ajusta un valor, podría ser necesario modificar el otro. Lo más

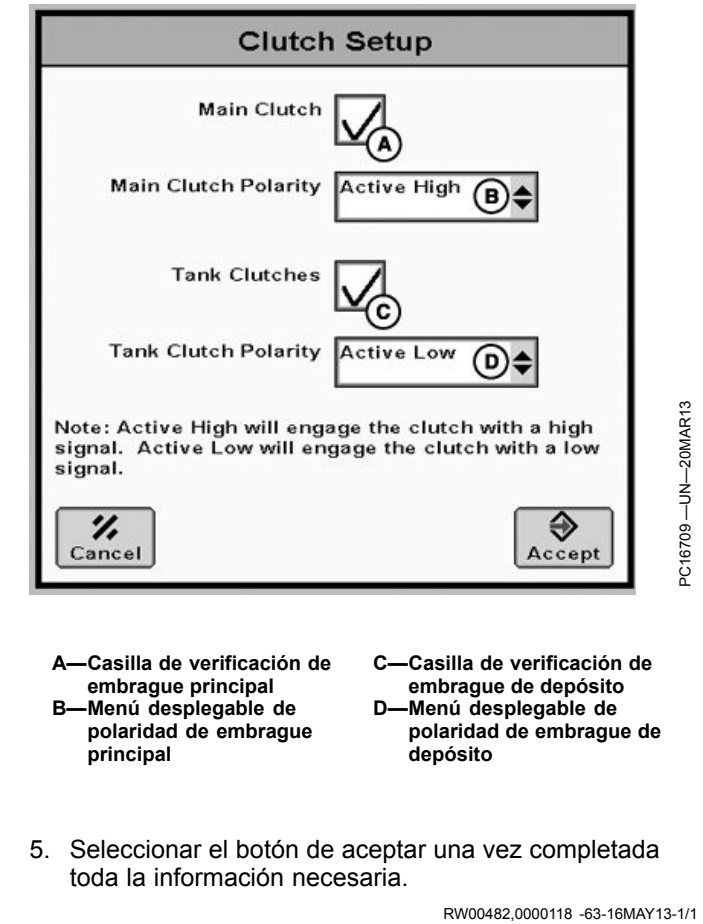

PC14715 -UN-10FEB12

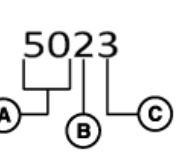

Ajuste de número de calibración de válvula de control

A—XX: Velocidad de la válvula C—Z: % error admitido B—Y: Reducción de rebasamiento

recomendable es ajustar el valor **XX** en primer lugar para asegurarse de que el sistema reacciona rápidamente. Seguidamente, se debe modificar el valor **Y** según se requiera.

Z ajusta la zona de muerta de control. Representa el margen de error en % del dosificador deseado admitido a la hora de alcanzar la velocidad deseada. Para aumentar la sensibilidad del controlador frente a errores, disminuir el valor. Para aumentar la tolerancia a errores del controlador, aumentar el valor. Si el valor oscila o se solapa con la velocidad deseada, aumentar este número. La gama de valores es de 0-9. El valor inicial típico es 3.

RW00482,0000115 -63-16MAY13-1/1

## Configuración de la alarma

Seleccionar la pestaña Alarmas para configurar las alarmas.

Seleccionar el botón Depósito (A, B, C o D) para configurar las alarmas del depósito correspondiente. Se pueden configurar varias alarmas. Las alarmas de dosis de aplicación (% +/- de la dosis deseada) (E), bajo nivel en depósito (%) (F) y estado del interruptor de nivel del depósito (G) se visualizan en la pestaña Alarmas.

Seleccionar el botón Alarmas del ventilador (H) para configurar las alarmas de los ventiladores. La velocidad del ventilador (% +/- de r/min deseadas) (I) y la velocidad del ventilador 2 (% +/- de r/min deseadas) se visualizan en la pestaña de alarmas.

Seleccionar el botón de alarmas de presión (K) para configurar dichas alarmas. Las presiones mínima (en H20) (L) y máxima (en H20) (M) se visualizan en la pestaña de alarmas.

- A—Alarma de depósito 1 B—Alarma de depósito 2
- C-Alarma de depósito 3
- D-Alarma de depósito 4
- E-Dosis de aplicación (% +/-
- de la dosis deseada)
- F—Bajo nivel de depósíto (%) G—Interruptor de nivel de depósito
- Velocidad del ventilador (% +/- de r/min deseada)
   Velocidad del ventilador 2 (% +/- de r/min deseadas)
- K—Alarmas de presión L—Mínima (en H20)

H-Alarmas de ventilador

M—Máxima (en H2Ó)

Display Implement System Alarms Smoothing Low Tank Level (%) lication Rate Target Rate) F E (G) Tank 1 Alarn  $\widetilde{20}$ A Tank 2 Ala 20 20 B Tank 3 Ala 20 20 C Tank 4 Ala 20 20 D H) K Fan Alarm Pressure Ala Fan Speed of target RPM) (in H2O) (L) 1) 20 Fan 2 Speed (% +/- of target RPM) (in H2O) (M) 20.0 J) 20

Continúa en la siguiente página

RW00482,0000116 -63-21MAY13-1/2

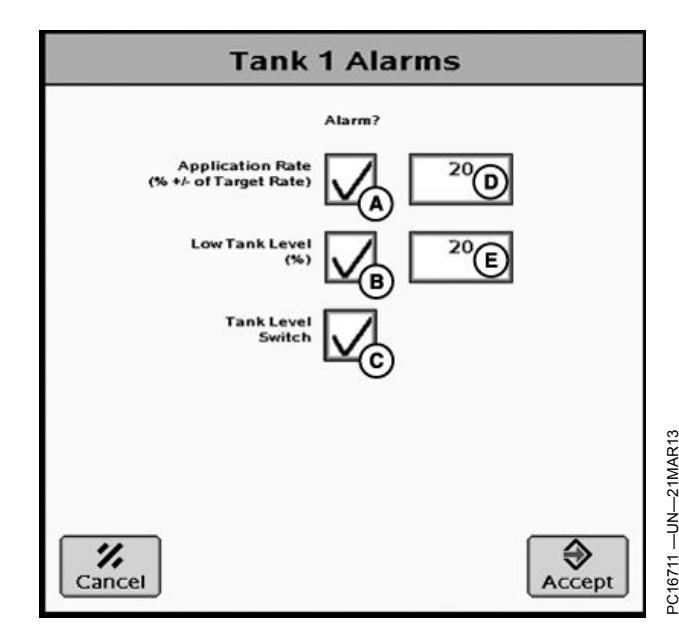

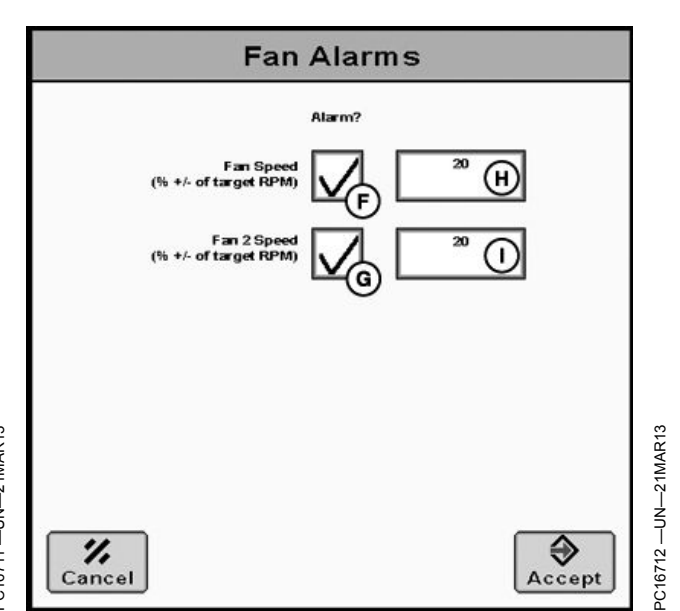

#### Configuración de la alarma del depósito

Seleccionar la casilla de verificación (A, B o C) para habilitar la alarma seleccionada. Se pueden configurar varias alarmas. Al establecer las alarmas (A o B) ingresar un valor porcentual que active la alarma.

#### Configuración de las alarmas del ventilador

Marcar la casilla de verificación (F o G) para habilitar la alarma seleccionada e ingresar un valor porcentual que active dicha alarma. Se puede configurar una o ambas alarmas.

#### Configuración de las alarmas de presión

Marcar la casilla de verificación (J o K) para habilitar la alarma seleccionada e ingresar un valor porcentual que active dicha alarma. Se puede configurar una o ambas alarmas.

- A—Casilla de verificación de alarma de dosis de aplicación
- B—Casilla de verificación de alarma de bajo nivel de depósito
- C—Casilla de verificación de alarma de interruptor nivel de depósito
- D—Dosis de aplicación (% +/de la dosis deseada)
- E—Bajo nivel de depósito (%) F—Casilla de verificación de alarma de velocidad del
- ventilador G—Casilla de verificación de alarma de velocidad del ventilador

- H—Velocidad del ventilador (% +/- de r/min deseada) I— Velocidad del ventilador 2
- (% +/- de r/min deseadas) J— Casilla de verificación de
- alarma de presión mínima K—Casilla de verificación de alarma de presión máxima
- L—Mínima (en H20) M—Máxima (en H20)

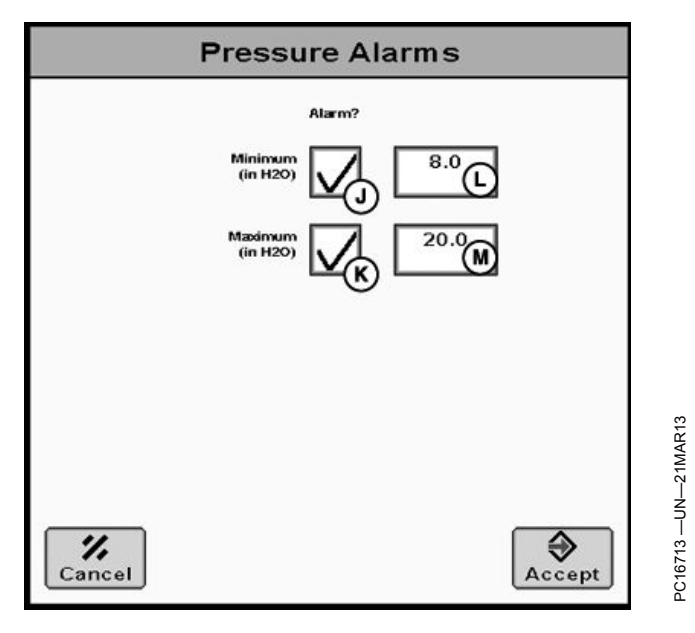

RW00482,0000116 -63-21MAY13-2/2

## Configuración de aplanamiento de dosis

Para habilitar el aplanamiento de dosis, marcar la casilla de verificación (A, B, C o D) correspondiente al depósito e introducir el porcentaje de aplanamiento de dosis (D, E, F o G).

Para habilitar el aplanamiento de velocidad, marcar la casilla de verificación (I o J) correspondiente al ventilador seleccionado e introducir el porcentaje de aplanamiento de velocidad (D).

El aplanamiento muestra la dosis/velocidad real como la dosis/velocidad deseada si los valores reales están dentro del margen de porcentaje definido por el usuario. El porcentaje de aplanamiento de dosis puede variar de 3-15% y el sistema inicia con el valor predeterminado de 3%.

- A—Casilla de verificación de aplanamiento de dosis del depósito 1
- B—Casilla de verificación de aplanamiento de dosis del depósito 2
- C—Casilla de verificación de aplanamiento de dosis del depósito 3
- D—Casilla de verificación de aplanamiento de dosis del depósito 4
- E—Porcentaje de aplanamiento de dosis del depósito 1
- F—Porcentaje de aplanamiento de dosis del depósito 2

- G—Porcentaje de aplanamiento de dosis del depósito 3
- H—Porcentaje de aplanamiento de dosis del depósito 4
- Casilla de verificación de aplanamiento de velocidad del ventilador
- J— Casilla de verificación de aplanamiento de velocidad del ventilador 2
- K—Porcentaje de aplanamiento de velocidad del ventilador
  - Porcentaje de aplanamiento de velocidad del ventilador 2

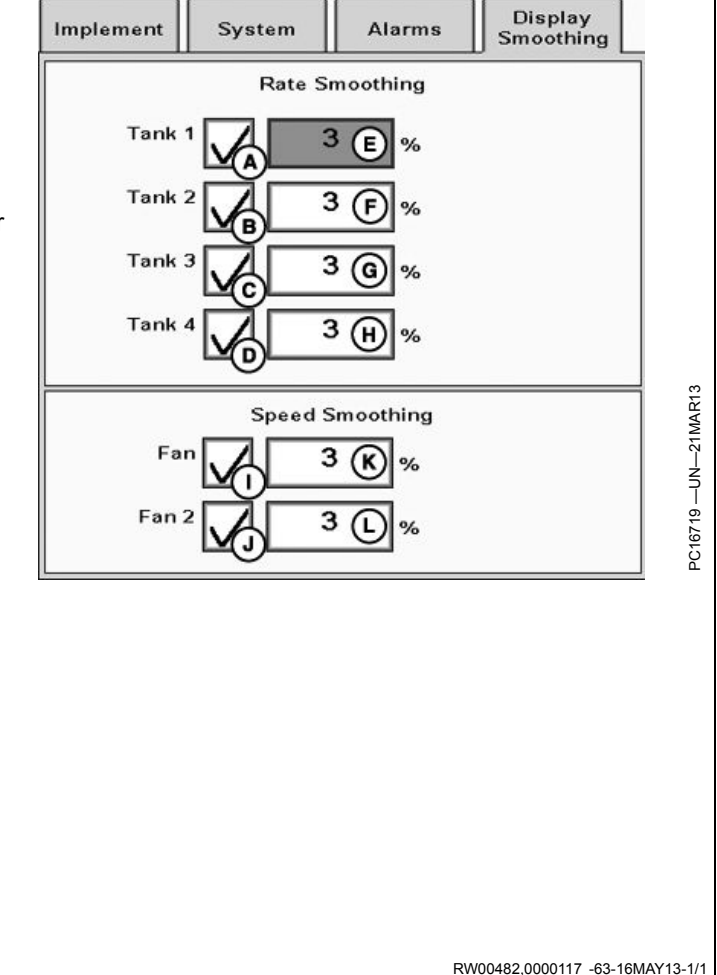

## Configuración del producto

Seleccionar la tecla programable de configuración del producto.

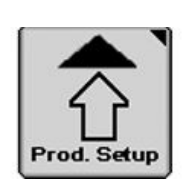

Tecla programable de configuración del producto

## Info de producto

- 1. Seleccionar la pestaña Información de producto para configurar el producto.
- 2. Seleccionar un producto en el menú desplegable Nombre de producto (A), o pulsar el botón Nuevo (B) para crear un producto.
- 3. Seleccionar el tipo de producto (E).
- 4. Seleccionar las unidades de aplicación (F).
- 5. Introducir la densidad del producto (G) y las velocidades del ventilador deseadas (I y J).
- 6. Seleccionar el Modo de dosis en el menú desplegable (H).

Si se utilizan prescripciones, seleccionar el modo de dosis a base de mapas. En caso contrario, seleccionar predefinido o manual.

La selección Predefinido permite configurar hasta tres dosis para una sola tolva. Si se selecciona Predefinido, introducir las dosis deseadas en los tres cuadros de dosis (K, L y M).

Si se selecciona manual, será necesario introducir un valor de incremento de dosis manual.

En la página principal se puede ajustar la dosis con los botones de aumentar (+) y de disminuir (-). El valor de incremento de dosis manual ingresado se usa para aumentar o reducir la dosis cada vez que se pulse un botón.

Se puede utilizar un cambio de dosis 0. Esto inhabilita los botones +/- en la ventana emergente de dosis para las tolvas que utilicen el producto actual.

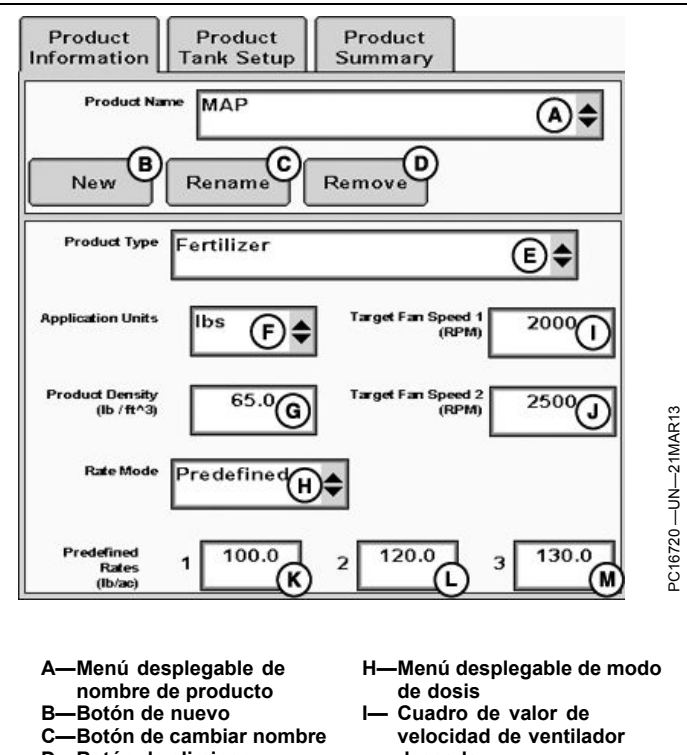

- -Botón de eliminar D-
- -Menú desplegable de tipo Ede producto
- -Menú desplegable de unidades de aplicación
- -Cuadro de valor de Gdensidad del producto
- deseada
- J—Cuadro de valor de velocidad de ventilador deseada 2
- K-Dosis predefinida 1
- L-Dosis predefinida 2 M—Dosis predefinida 3

RW00482,000011A -63-16MAY13-2/2

## Configuración de depósitos de productos

- Habilitar los depósitos que estén aplicando producto marcando la casilla de verificación (A, B, C o D) situada junto al botón de configuración de depósito (E, F, G o H). Quitar la marca de los depósitos que no se estén utilizando.
- NOTA: Los depósitos sin habilitar no se pueden controlar y no generan ni advertencias ni información de documentación del producto.
- Seleccionar el botón de configuración de depósito (E, F, G o H) según el depósito que se configure.
- En la ventana emergente de configuración de producto del depósito, seleccionar el nombre del producto predefinido en el menú desplegable (K).
- Introducir la dosis de alimentación del dosificador (F). La mayoría de los fabricantes proporciona este valor y se corresponde a la cantidad de producto entregada en 1 revolución del dosificador.

Si se desconoce la dosis de alimentación, seleccionar el botón de Calibrar CFR (G). Consultar la sección de calibración del presente Manual del operador para obtener más información.

NOTA: Si se utiliza más de un depósito, se debe configurar cada depósito de manera individual.

- 5. Marcar la casilla de verificación (P o Q) para asignar un ventilador a los productos elegidos.
- NOTA: La velocidad de ventilador deseada predefinida 1 y 2 puede cambiarse en Configuración de producto del depósito.
  - A—Casilla de verificación de
  - habilitación de depósito 1 B—Casilla de verificación de
  - habilitación de depósito 2 C—Casilla de verificación de
  - habilitación de depósito 3
  - D—Casilla de verificación de habilitación de depósito 4
  - E—Botón de configuración del depósito 1
  - F—Botón de configuración del depósito 2
  - G—Botón de configuración del depósito 3
  - H—Botón de configuración del depósito 4
  - Nombre producto

- J— CFR (ft^3/rev) K—Menú desplegable de nombre de producto L—Entrada de dosis
  - de alimentación del transportador M—Botón de Calibrar CFR
- N—Valor de velocidad 1 (r/min) del ventilador deseada
  - )—Valor de velocidad 2 (r/min) del ventilador deseada
- P—Casilla de verificación de asignación de producto al ventilador 1
- Q—Casilla de verificación de asignación de producto al ventilador 2

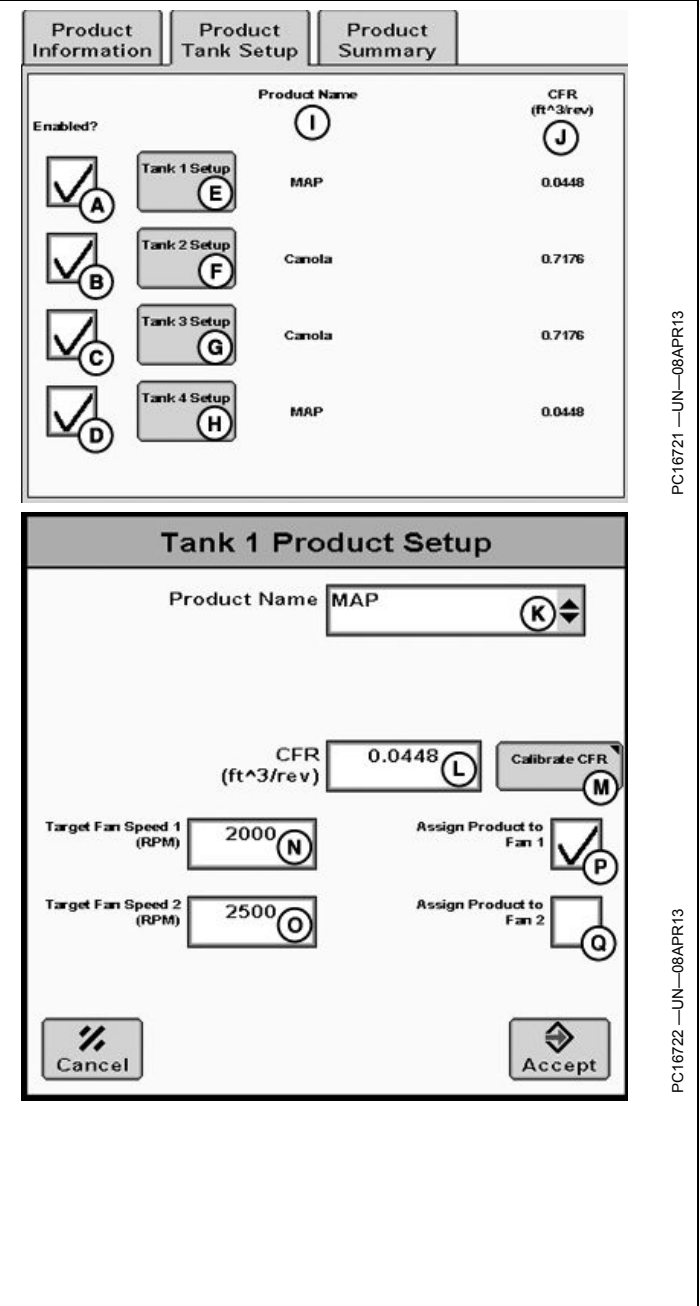

RW00482,0000119 -63-16MAY13-1/1

### Resumen de productos

La pestaña de resumen de productos muestra información sobre el producto de cada depósito. Utilizar esta página para asegurarse de que toda la información está configurada según lo deseado.

Si no se asigna una velocidad de ventilador deseada a un producto y depósito específico en la pestaña Configuración de producto del depósito, la velocidad del ventilador será de manera predeterminada aquella del depósito habilitado con el número más bajo, usualmente Depósito 1.

| Product<br>nformation    | Product<br>Tank Setup | Produ<br>Summ | ary        |            |
|--------------------------|-----------------------|---------------|------------|------------|
|                          | Tank 1                | Tank 2        | Tank 3     | Tank 4     |
| Tank Enabl               | ed Enabled            | Enabled       | Enabled    | Enabled    |
| Product Nar              | ne MAP                | Canola        | Canola     | MAP        |
| Product Dens<br>(Ib /ft^ | ity 65.0<br>*3)       | 65.0          | 65.0       | 65.0       |
| Cf<br>(ft^3/re           | FR 0.0448<br>••)      | 0.7176        | 0.7176     | 0.0448     |
| Rate Mo                  | de Predefined         | Predefined    | Predefined | Predefined |
|                          |                       |               | Speed      | Tank       |
|                          |                       | Ф1@_≣<br>RРМ  | 2000       | 1          |
|                          | ¢²©≣<br>RPM           | 2500          | 1          |            |

RW00482,0000141 -63-21MAY13-1/1

## Calibración de carro neumático

## Calibración

Seleccionar la tecla programable de calibración para configurar los valores de calibración del carro neumático.

PC13612 -UN-13MAY11

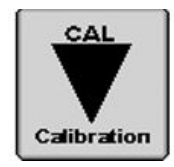

Tecla programable de calibración

RW00482,0000143 -63-08APR13-1/1

## Calibración de CFR

Ajustar el valor de calibración de CFR descargando el producto en un envase sin desplazar la máquina e introduciendo manualmente la cantidad recogida.

- 1. Seleccionar la pestaña CFR.
- 2. Configurar la válvula de control del dosificador y codificador en Configuración de apero.
- 3. Configurar el producto en la sección de configuración del producto y en el depósito relacionado.
- 4. Seleccionar el depósito a calibrarse (B) y cargar el depósito (C).
- NOTA: Comprobar que el depósito esté cargado antes de iniciar la calibración. El producto debe estar listo para ser distribuido al empezar la prueba.
- NOTA: La lectura de la velocidad del ventilador solo aparece si se ha seleccionado el sensor de velocidad del ventilador o se ha marcado la casilla de verificación y contiene un valor de calibración del sensor.
- 5. Seleccionar el botón Calibrar CFR (C) para iniciar la prueba de calibración.

| cription<br>bration val<br>tout moving<br>td. | ue by d<br>g machi                                                                                                    | Calibrate C<br>ispensing pr<br>ne and enter                                                                                                    | FR - Catch                                                                                                    |
|-----------------------------------------------|----------------------------------------------------------------------------------------------------|----------------------------------------------------------------------------------------------------|----------------------------------------------------------------------------------------------------|
| cription<br>bration val<br>nout moving<br>id. | ue by d<br>g machi                                                                                                    | ispensing pr<br>ne and enter                                                                                                    | oduct into                                                                                                    |
|                                               |                                                                                                    |                                                                                                    | ring                                                                                                    |
| meter con<br>p.<br>oduct in Pro<br>calibrate, | trol val<br>oduct Se<br>and ch                                                                                                 | ve and enco<br>etup and ass<br>arge tank.                                                                                                    | der in<br>ociate to                                                                                                    |
| ate CFR to                                    | o begin                                                                                                    | calibration t                                                                                                    | est.                                                                                                    |
| ₽¹©≣<br><sub>RPM</sub>                        | 0                                                                                                    | ₽²©≣<br><sub>КРМ</sub> ≣                                                                                                    | o                                                                                                    |
| Product                                       | м                                                                                                    | ap (j                                                                                                    | B                                                                                                    |
| Calibrat                                      |                                                                                                    |                                                                                                    | Ũ                                                                                                    |
| egable de<br>e depósitos<br>irga de depó      | C.<br>sito                                                                                                    | —Botón de C                                                                                                    | alibrar CFR                                                                                                    |
|                                               | p.<br>duct in Pro<br>calibrate,<br>ate CFR" to<br>Product<br>Calibrat<br>Calibrat<br>degable de<br>e depósitos<br>arga de depó | p.<br>duct in Product Se<br>calibrate, and ch<br>ate CFR'' to begin<br>Product M<br>Calibrate CFR<br>Calibrate CFR<br>Calibrate CFR<br>Calibrate CFR<br>Calibrate CFR<br>Calibrate CFR<br>Calibrate CFR<br>Calibrate CFR | p.<br>educt in Product Setup and ass<br>calibrate, and charge tank.<br>ate CFR" to begin calibration t<br>to begin calibration t<br>to begin calibration t<br>Product MAP<br>Calibrate CFR<br>Calibrate CFR<br>Calibra |

Continúa en la siguiente página

RW00482,0000144 -63-16MAY13-1/2

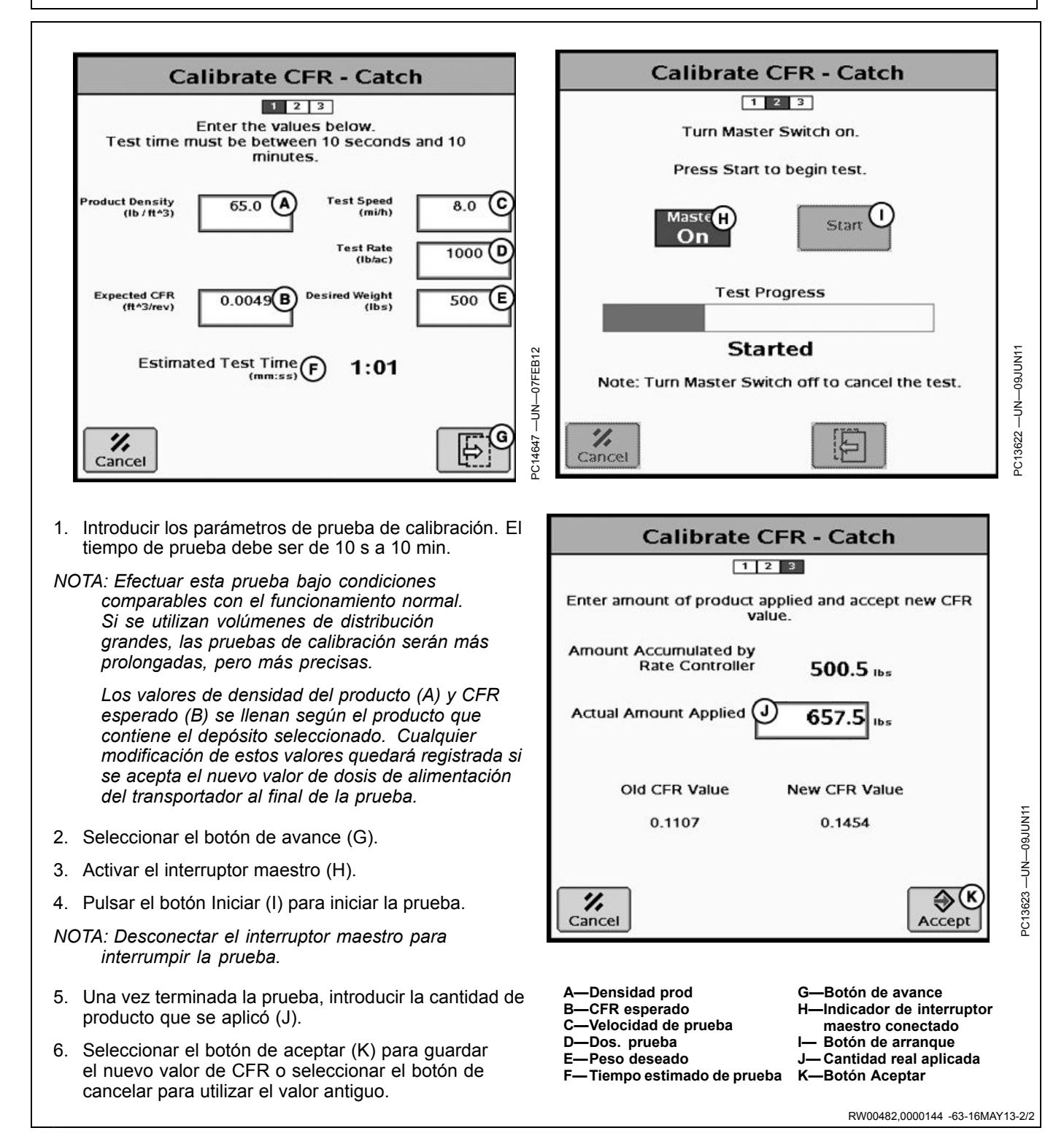

## Calibración de límites de PWM

- 1. Seleccionar la pestaña Otro.
- 2. Seleccionar Calibrar límites de modulación por duración de impulsos en el menú desplegable (A).
- NOTA: La opción Calibrar límites de modulación por duración de impulsos (PWM) solo aparece si está seleccionada la opción Cierre por PWM como tipo de válvula de control para al menos un dosificador de depósito.
- 3. Seleccionar un depósito en el menú desplegable (B).
- 4. Activar el interruptor maestro (C).
- 5. Pulsar el botón Iniciar (D).
- Ajustar el valor con los botones de + (F) y (E) hasta que se observe una velocidad no nula. Seleccionar el botón de Fijar límite inferior (G).
- NOTA: Seleccionar los botones + y hasta que se obtenga el valor más lento de velocidad posible.
- Ajustar el valor hasta lograr la velocidad máxima admisible y seleccionar el botón de fijar límite superior (H).
- NOTA: Desconectar el interruptor maestro para interrumpir la prueba.

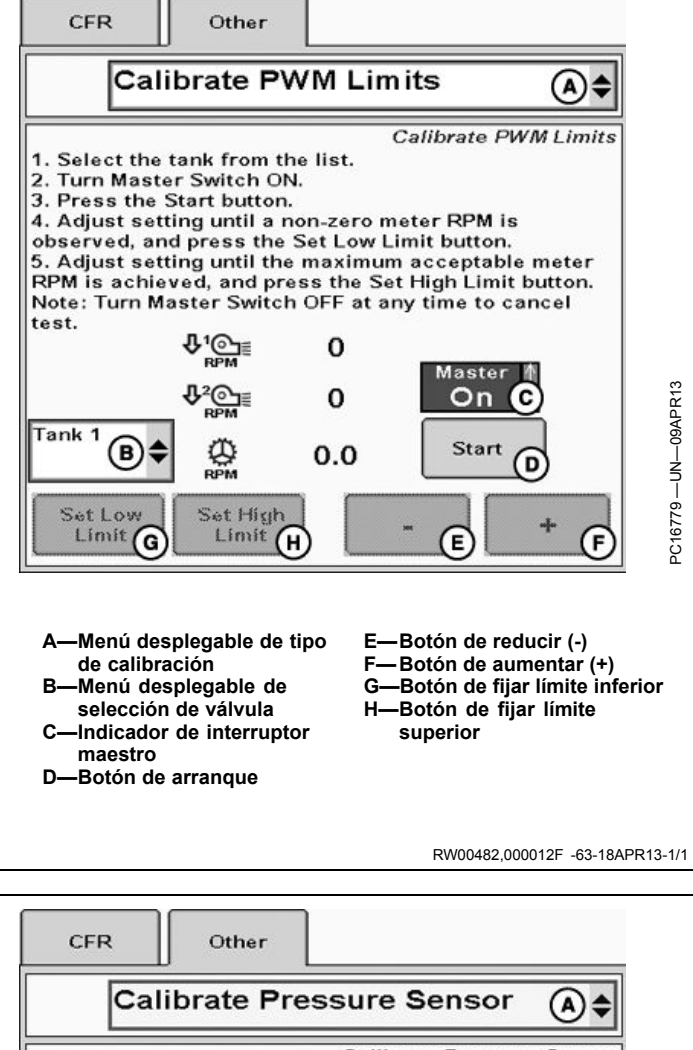

## Calibración del sensor de presión

Seleccionar la pestaña Otro. Seleccionar el sensor de presión que se desea calibrar en el menú desplegable (A).

NOTA: La opción de calibración del sensor de presión se encuentra disponible solo cuando se habilita el sensor de presión. Para habilitarlo pasar a la pestaña Configuración del apero >> Sistema y marcar la casilla de verificación de habilitación del sensor de presión.

Hay dos opciones para calibrar un sensor de presión. La calibración a base de funcionamiento requiere que se introduzcan un punto de calibración y se usa cuando se desconoce la inclinación del sensor de presión. La calibración a base de voltaje puede usarse cuando se conoce la inclinación del sensor de presión y sólo requiere un punto que equivalga a cero.

Para calibrar el sensor de presión:

- 1. Comprobar que la presión sea nula en el sensor que será calibrado.
- Pulsar el botón de calibración (B o C) para iniciar la prueba de calibración deseada y fijar el punto nulo.

Calibrate Pressure Sensor

 I. Ensure there is zero pressure at the sensor to be calibrated.

 2. Press the calibration button for the desired type of calibration to begin test and set zero point.

 Voltage-based Calibration B

 Operation-based Calibration C

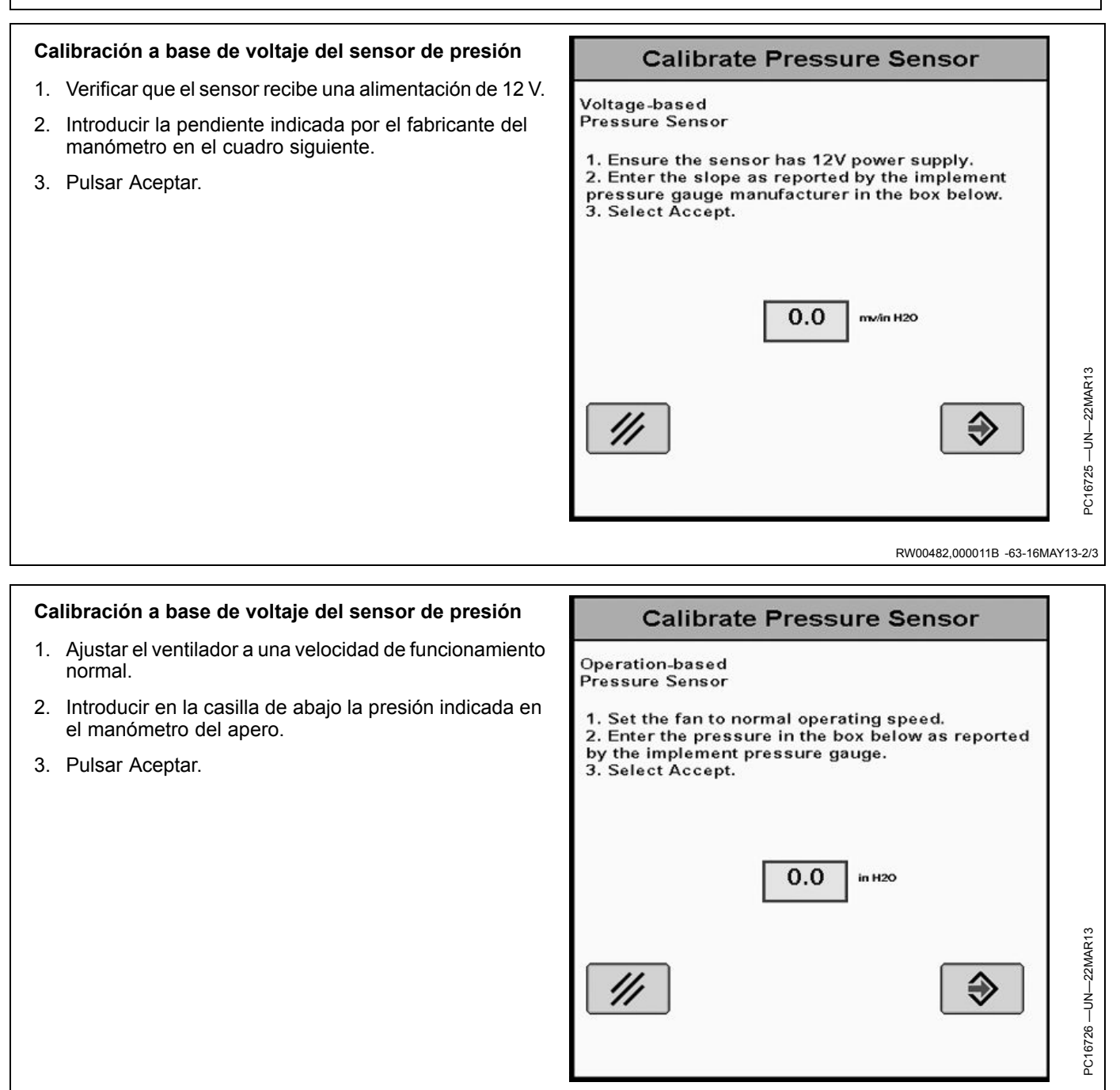

RW00482,000011B -63-16MAY13-3/3

| Calibración de sensor de altura                                                                       | CFR Other                                                                                                    |
|----------------------------------------------------------------------------------------------------|----------------------------------------------------------------------------------------------------|
| <ol> <li>Pulsar Calibrar sensor de altura (B) para iniciar la<br/>calibración.</li> </ol>             | Calibrate Height Sensor (A) \$                                                                                                    |
| A—Menú desplegable de tipo B—Botón de calibración del<br>de calibración sensor de altura              | Calibrate Height Sensor                                                                                                    |
|                                                                                                    | <ol> <li>Ensure that height sensor is installed on implement.</li> <li>Press 'Calibrate Height Sensor' to begin calibration.</li> </ol> |
|                                                                                                    | Calibrate Height<br>Sensor<br>B                                                                                                    |
|                                                                                                    | RW00482,000018B -63-15MAY13-1/3                                                                                                    |
|                                                                                                    |                                                                                                    |
| <ol> <li>Elevar el apero por completo y pulsar el botón de fijar<br/>posición elevada (B).</li> </ol> | Calibrate Height Sensor                                                                                                    |
| <ol> <li>Bajar el apero por completo y pulsar el botón de fijar<br/>posición bajada (C).</li> </ol>   | 1 2                                                                                                    |
| NOTA: La gama de valores elevados y bajados<br>debe ser mayor que 1 V.                                | Current Height Sensor<br>Reading (V) 2.9                                                                                                |
| 4 Seleccionar Siguiente (D)                                                                           | 1. Raise implement completely and press 'Set<br>Raised Position'.                                                                       |
| A—Indicación de sensor de C—Botón de fijar posición                                                   | Raised Setting (V) 3.5                                                                                                    |
| B—Botón de fijar posición D—Botón de avance<br>elevada                                                | 2. Lower implement completely and press 'Set<br>Lowered Position'.                                                                      |
|                                                                                                    | Lowered Setting (V) 1.3                                                                                                    |
|                                                                                                    | PC14800 -UN-C                                                                                                    |
|                                                                                                    |                                                                                                    |

- 5. Introducir el valor (A) o colocar el apero en posición y seleccionar Fijar altura de arranque (B).
- 6. Introducir el valor (C) o colocar el apero en posición y seleccionar Fijar altura de parada (D).
- NOTA: El % de arranque debe ser menor o igual que el % de parada.

Las alturas de arranque mayores que 80% y alturas de parada menores que 20% no se recomiendan y podrían causar una aplicación inesperada o inconsistente del producto.

La altura de arranque/parada de la caja de cambios principal corresponde al porcentaje de la gama completa de movimiento del apero. La gama completa de movimiento del apero se basa en los valores de apero elevado y bajado que se fijan en la primera página del procedimiento de calibración del sensor de altura.

- 7. Seleccionar Aceptar (H) para guardar la calibración del sensor de altura nueva.
  - A-Altura de arranque de la
  - transmisión principal B—Fijar la altura de arrangue
  - C—Altura de parada de la
  - transmisión principal
  - D—Fijar altura de parada
- E—Altura de arranque de la transmisión principal
  F—Altura actual del apero
  G—Altura de parada de la transmisión principal
  H—Botón Aceptar

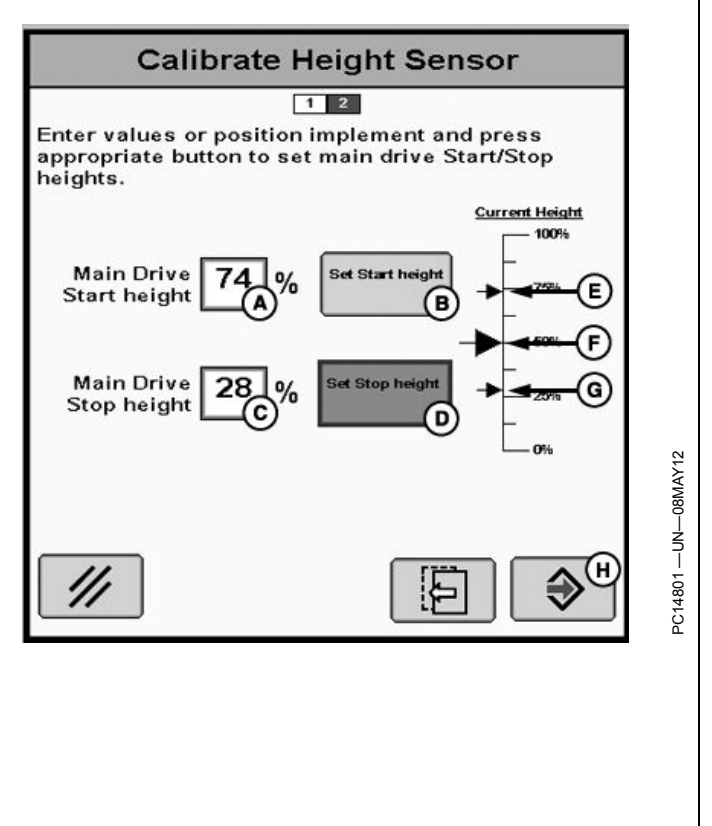

RW00482,000018B -63-15MAY13-3/3

## Controlador de dosis seca — Página principal

- A—Indicador de interruptor maestro
- B—Indicadores de nivel del depósito
- C—Indicación de presión
- D-Velocidad real del
- ventilador 1 E—Velocidad real del
- ventilador 2
- F—Dosis reales
- H—Dosis deseadas
   I— Botón de Carga de depósito
   J— Casillas de verificación de activación de depósitos

G-Botón de dosis deseada

K-N— Menús desplegables de información

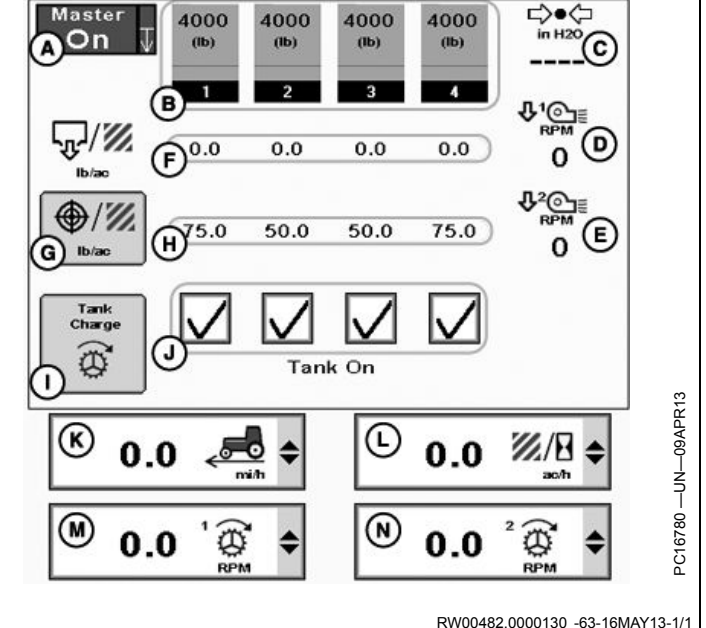

## Indicador de nivel del depósito

Los indicadores de nivel del depósito muestran la cantidad calculada de producto que resta en cada depósito.

El nivel máximo de cada indicador se basa en la capacidad del depósito que se introdujo en Configuración de apero y en la Densidad del producto asignada al depósito en la Configuración de producto.

El gráfico de barras aparece naranja cuando la cantidad de producto está por encima del indicador de nivel bajo y cambia a rojo cuando cae por debajo de este nivel. Ajustar el indicador de nivel bajo en la configuración de la alarma.

Si el depósito tiene sensor de nivel y el sensor indica que el nivel está bajo, aparece una línea roja gruesa alrededor del indicador de nivel de depósito.

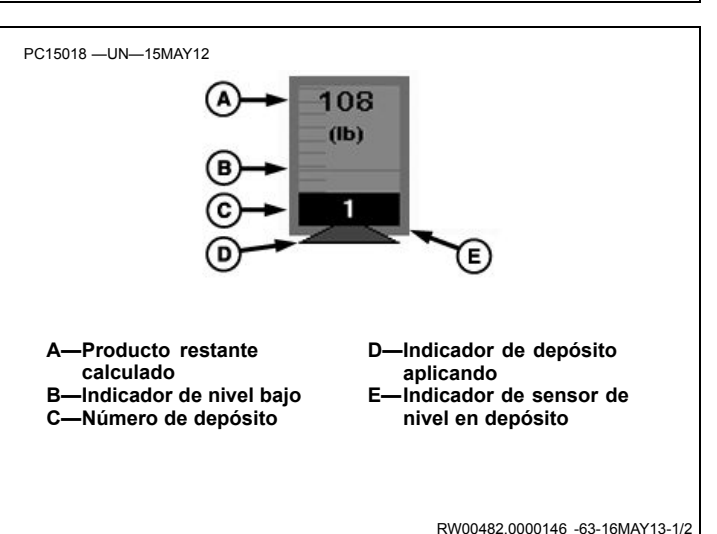

#### Llenado del depósito

Al seleccionar un indicador de nivel de depósito se puede visualizar la ventana de Llenado del depósito para el depósito correspondiente.

Introducir el peso calculado de producto en ese depósito (A).

Seleccionar Aceptar para guardar el nivel nuevo del depósito.

A-Nuevo nivel de depósito

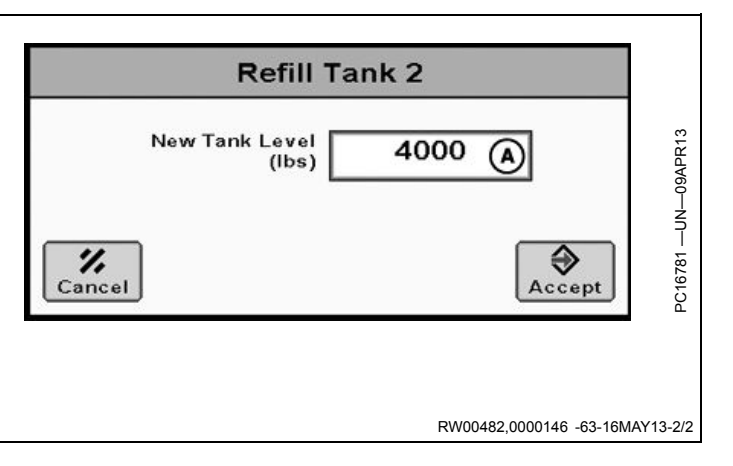

## Control de dosis

Pulsar el botón Dosis deseada (A) para visualizar el cuadro de fijar dosis deseada.

Si se selecciona el modo de dosis a base de mapas para el producto en un depósito, se visualiza el símbolo Rx arriba de la casilla de verificación de depósitos.

A-Botón de dosis deseada B-Dosis deseadas

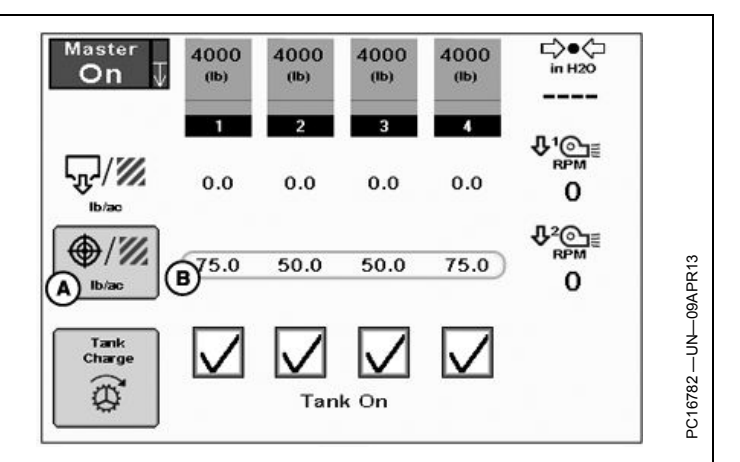

RW00482,0000147 -63-16MAY13-1/2

#### Dosis predefinidas

En cada depósito se visualiza las dosis deseadas predefinidas en tres botones. El botón con la dosis deseada activa aparece resaltado.

#### Dosis manual

Introducir las dosis deseadas en los cuadros de dosis de cada depósito.

Utilizar los botones + (L) y - (J) para aumentar o disminuir la dosis. El valor de incremento se introduce en la configuración del producto.

#### Dosis basada en mapa

Visualiza el símbolo Rx y la dosis prescrita.

NOTA: Asegurarse de seleccionar prescripción en la documentación de GreenStar.

NOTA: Configurar el modo de dosis en la configuración del producto.

| A—Modo de dosis del depósito<br>1<br>B—Dosis 1 del depósito 1<br>C—Dosis 1 del depósito 2<br>D—Dosis 1 del depósito 2 | <ul> <li>H—Dosis 2 del depósito 3</li> <li>I— Modo de dosis del depósito 3</li> <li>J—Disminución de dosis del depósito 2</li> </ul> |
|----------------------------------------------------------------------------------------------------|----------------------------------------------------------------------------------------------------|
| E-Modo de dosis del depósito 3<br>2                                                                                   | K—Cuadro de dosis del<br>depósito 3                                                                                                  |
| F— Dosis 2 del depósito 1<br>G—Dosis 2 del depósito 2                                                                 | L—Aumento de dosis del<br>depósito 3<br>M—Modo de dosis del depósito<br>4<br>N—Dosis proscrita del                                   |
|                                                                                                    | depósito 4                                                                                                    |

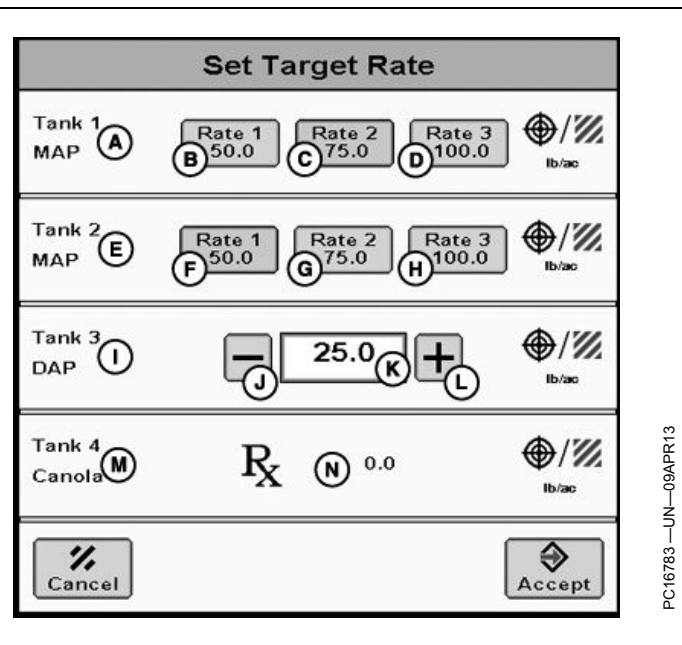

RW00482,0000147 -63-16MAY13-2/2

## Funcionamiento del depósito

- 1. Seleccionar el botón de carga del depósito (C) para visualizar la ventana de carga de depósito.
- Mantener pulsado el botón de carga del depósito (E, F, G o H) en la ventana emergente de carga de depósito para poner el dosificador en marcha y llevar producto al ventilador. Seleccionar Aceptar al terminar.
- NOTA: La carga de depósito pone el transportador en marcha a 25 r/min.
- Activar todos los depósitos que entregan producto por medio de las casillas de verificación (D) que aparecen en pantalla.

Si se utiliza una caja de control, es necesario usar ambos, los interruptores y las casillas de verificación (D), para activar los depósitos. Sólo se necesita usar uno de los dos para desactivar los depósitos.

- 4. Conectar el interruptor maestro.
- 5. Una vez que la velocidad de avance del vehículo excede el valor mínimo (0,5 km/h; 0.3 mph), el controlador arranca el dosificador.
- Los depósitos que están aplicando el producto se denotan por medio de un triángulo verde (C) que aparece debajo del indicador de nivel de depósito.

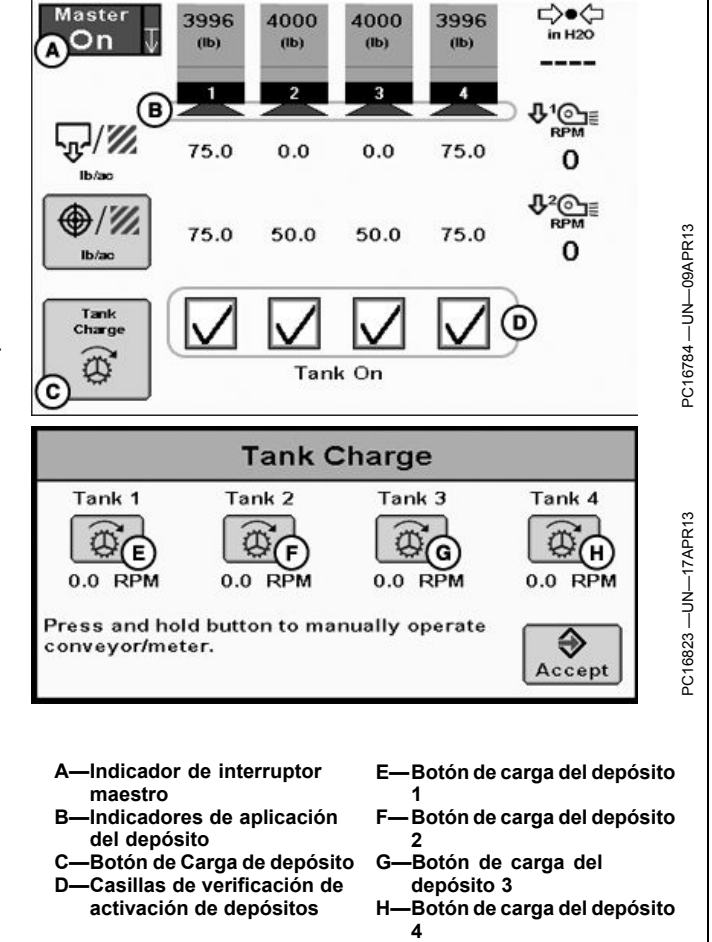

RW00482,0000145 -63-16MAY13-1/1

## Informes y totales del carro neumático

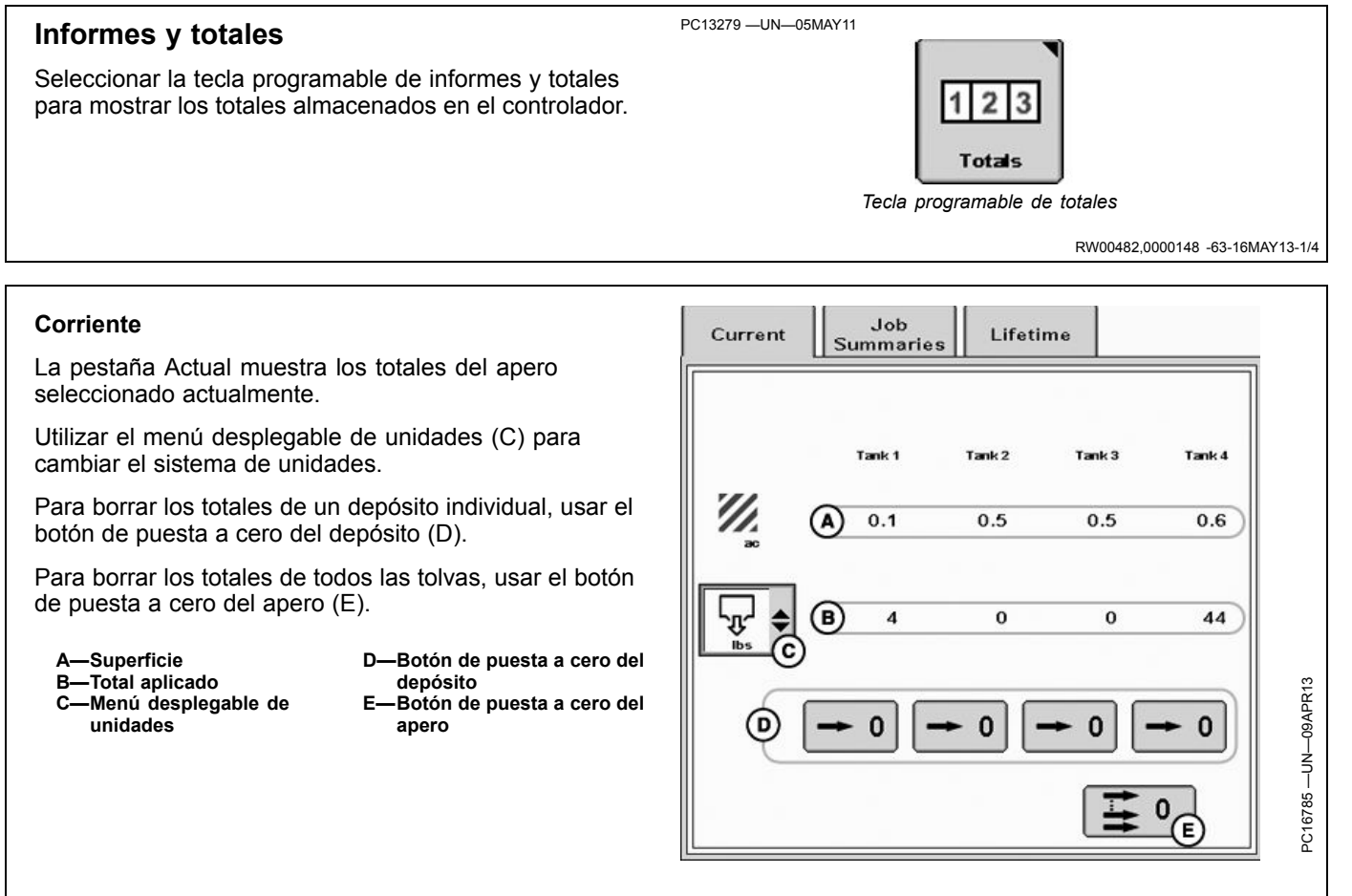

Continúa en la siguiente página

RW00482,0000148 -63-16MAY13-2/4

070113

PN=67

### Resúmenes de trabajos

La página de resúmenes de trabajo mantiene un registro de los totales de los trabajos definidos por el usuario (A). Sólo aumentan los valores del resumen de trabajo seleccionado en la actualidad.

Los resúmenes de trabajos se almacenan en el controlador. El controlador puede guardar hasta 6 tareas diferentes para cada configuración.

Seguir estos pasos para crear un trabajo nuevo:

- 1. Seleccionar el botón Nuevo (B) y aparecerá un teclado.
- 2. Con el teclado, escribir un nombre para el trabajo actual.
- 3. Seleccionar Enter.

Los trabajos que no se necesitan más pueden borrarse seleccionando el trabajo (A) y pulsando el botón Eliminar (C).

Utilizar el menú desplegable de selección de depósitos (D) para ver los totales por separado de cada depósito.

Cambiar las unidades de medida a través del menú desplegable de selección de unidades (E).

Los totales pueden ponerse en cero pulsando el botón (M).

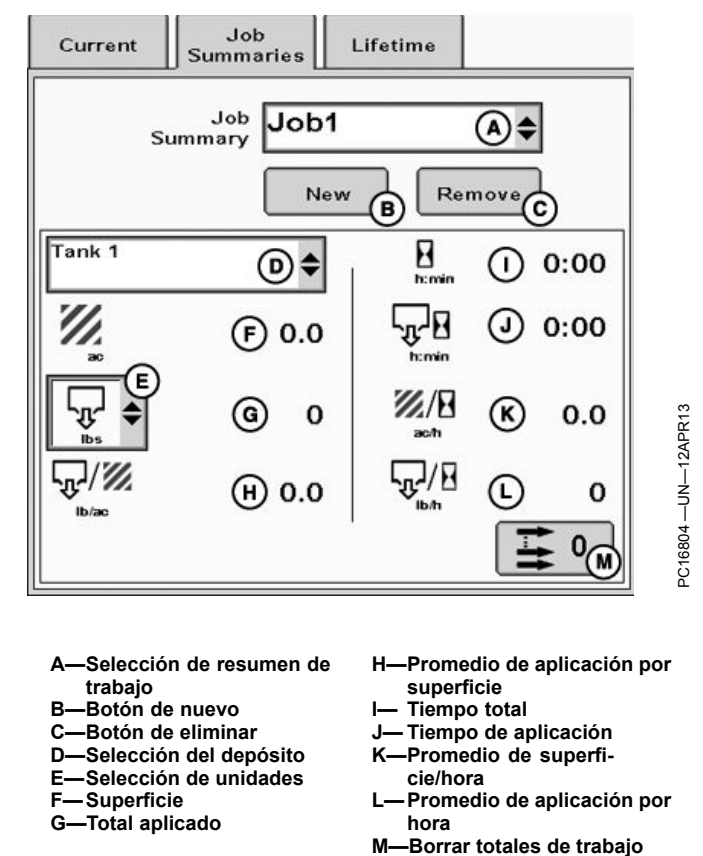

RW00482,0000148 -63-16MAY13-3/4

### Global

La pestaña de vida útil lleva un registro de todos los totales a través de la vida útil del apero seleccionado (A).

Cambiar las unidades de medida a través del menú de selección de unidades (D).

A—Nombre de apero B—Tiempo total C—Depósito D—Selección de unidades E—Superficie F—Total aplicado G—Tiempo de aplicación

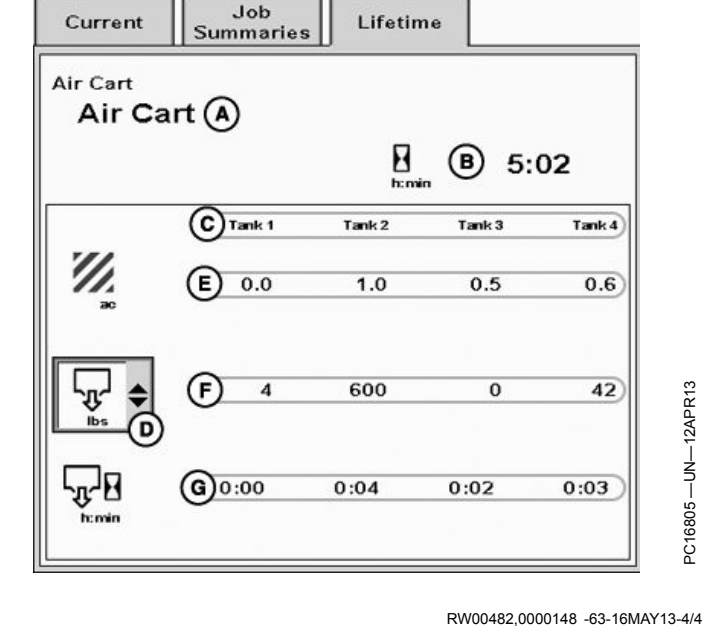

## Diagnóstico de carro neumático

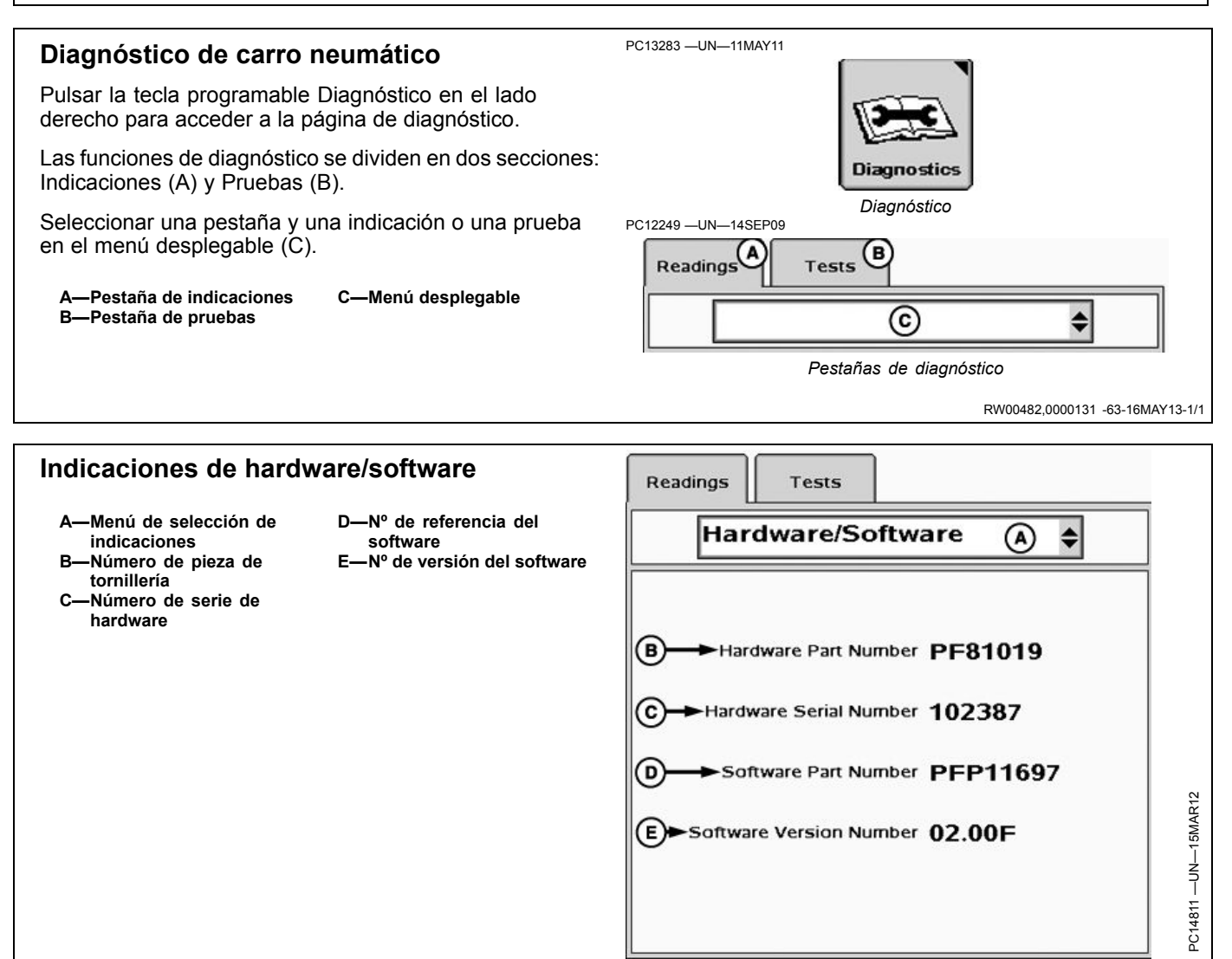

RW00482,0000132 -63-25MAR13-1/1

### Indicaciones de caja de interruptores

- A—Menú de selección de indicaciones
   B—Caja de interruptores presente
- C—Estado de interruptores 1 al 5 en caja de interruptores D—Estado de interruptores 6 al 10 en caja de interruptores

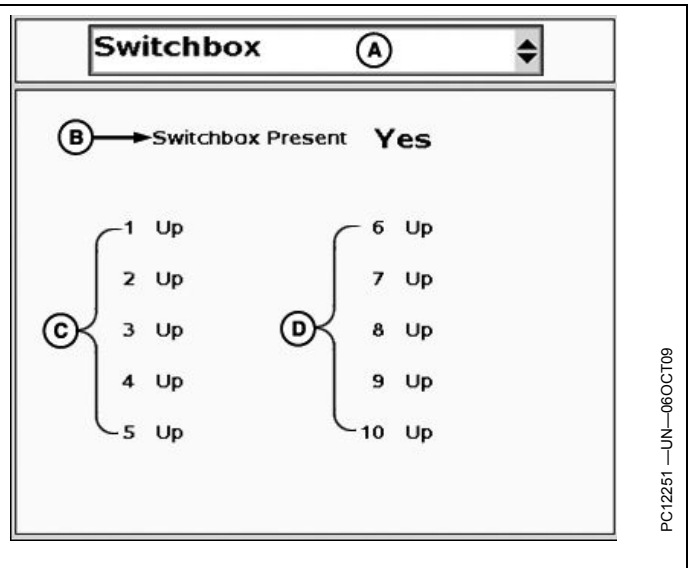

RW00482,0000133 -63-25MAR13-1/1

## Indicaciones del sistema de entrega

Ciclo de trabajo de PWM—Este número representa la posición actual de la válvula de control de cierre por PWM. Mientras está en funcionamiento, el número se encuentra entre los valores de los límites superior e inferior actuales. El valor solo aparece cuando se selecciona la opción Cierre por PWM como tipo de válvula de control para el dosificador de depósito seleccionado en el menú desplegable de depósitos.

- A—Menú de selección de indicaciones
- B—Menú desplegable de selección de depósito
- C—Sensor de velocidad
- D—Índice de caudal
- E—Válvula de control
- F—Salida del embrague principal
- G-Régimen del motor
- H—Dosis de aplicación
- I— Ciclo de trabajo de PWM J— Salida del embrague del depósito

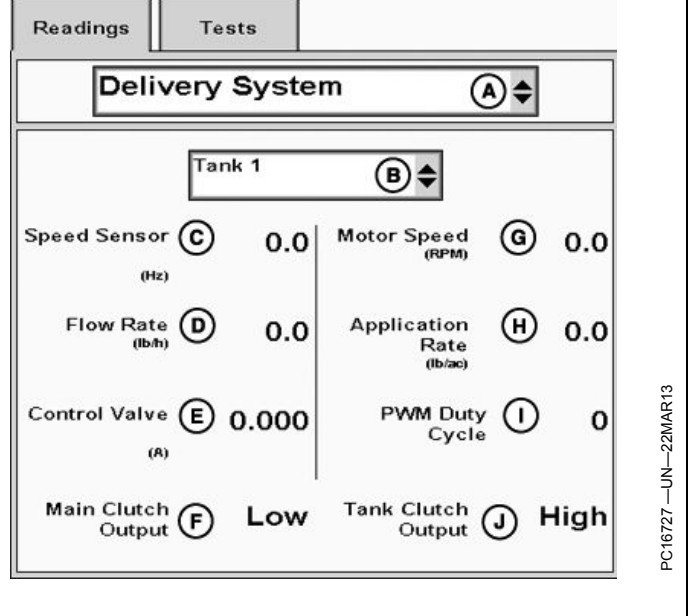

RW00482,0000134 -63-16MAY13-1/1

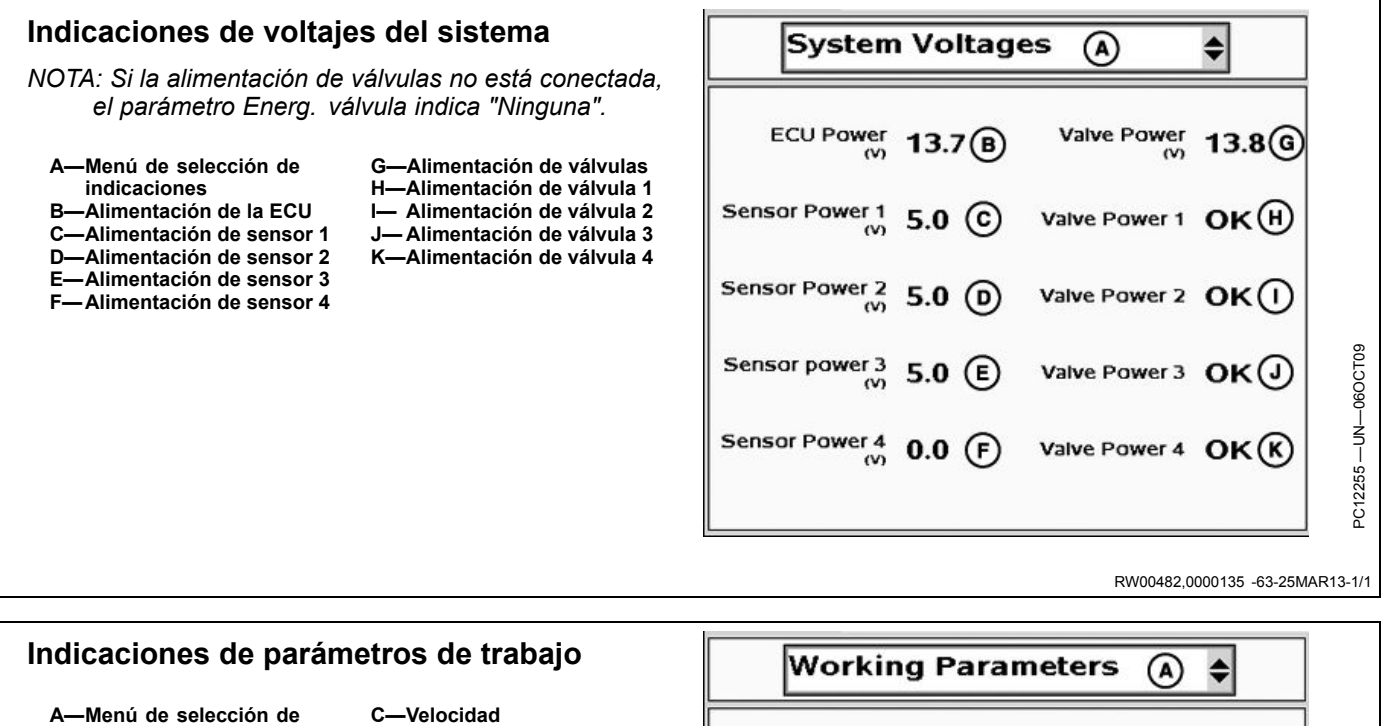

- indicaciones B-Anchura de trabajo
- C—Velocidad D-Fuente de velocidad
- Working Width 0.0 (ft) Speed 0.0 (mi/h) Speed Source None

RW00482,0000136 -63-25MAR13-1/1

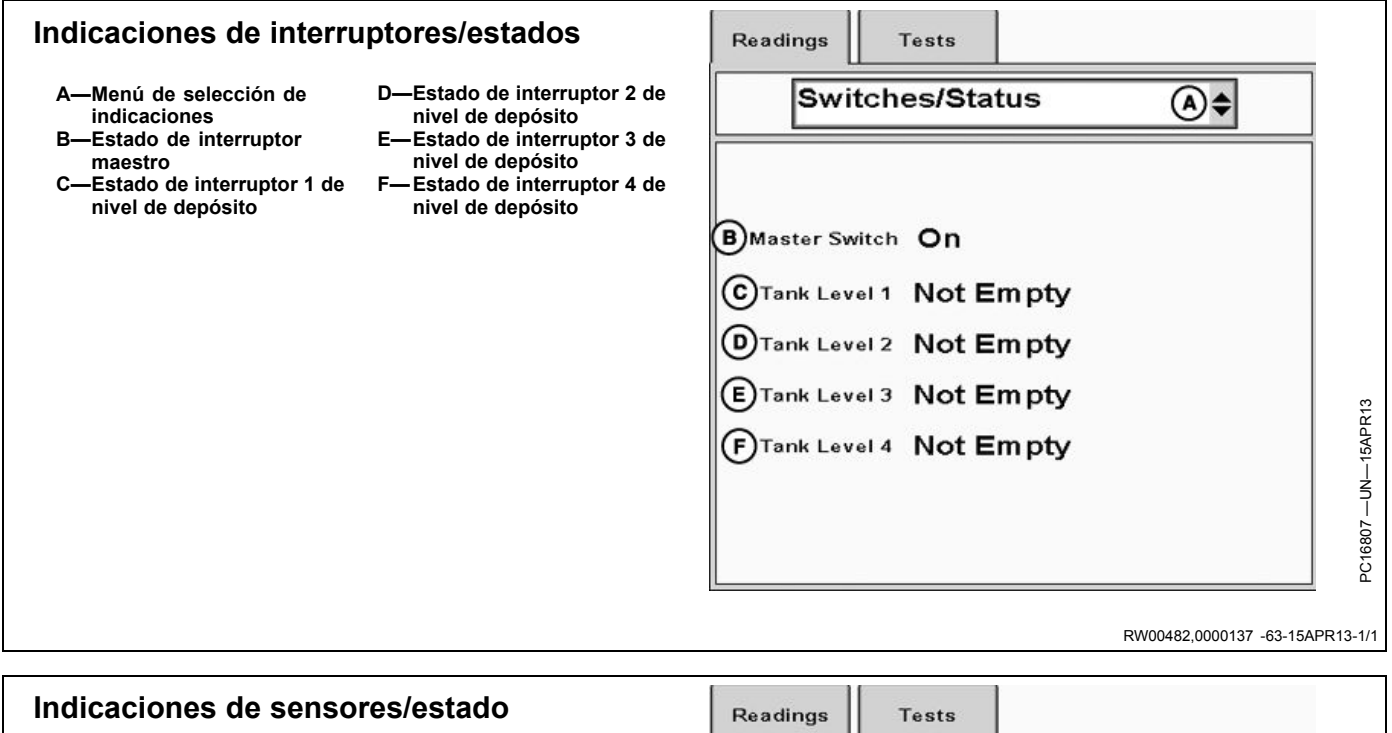

#### Indicación de altura

NOTA: La función de Indicación de altura no se encuentra disponible en el menú desplegable de Sensores/estado (B) si se selecciona Ninguna como la indicación de altura en la pestaña Configuración del apero >> Apero.

- A—Menú de selección de indicaciones
   B—Menú desplegable de selección de
- sensores/estado
- C—Tipo
- D-Estado actual
- E—Posición actual

F— Elevado G—Altura de arranque H—Altura de detención I— Descendido

| Readings Tes                                                             | sts                |               |                     |
|--------------------------------------------------------------------------|--------------------|---------------|---------------------|
| Sensors/                                                                 | Status             | <b>(A) \$</b> |                     |
| Hei                                                                      | ght Indication (   | ₿≑            |                     |
| Height Indication<br>Type \$<br>Current Status \$<br>Current Position \$ | Sensor ← (<br>Jp ← | e<br>e        |                     |
| Calibration Points<br>Raised<br>Start Height<br>Stop Height<br>Lowered   | %<br>%<br>%        |               | PC16728 —UN—25MAR13 |

Continúa en la siguiente página RW00482,0000138 -63-19APR13-1/2
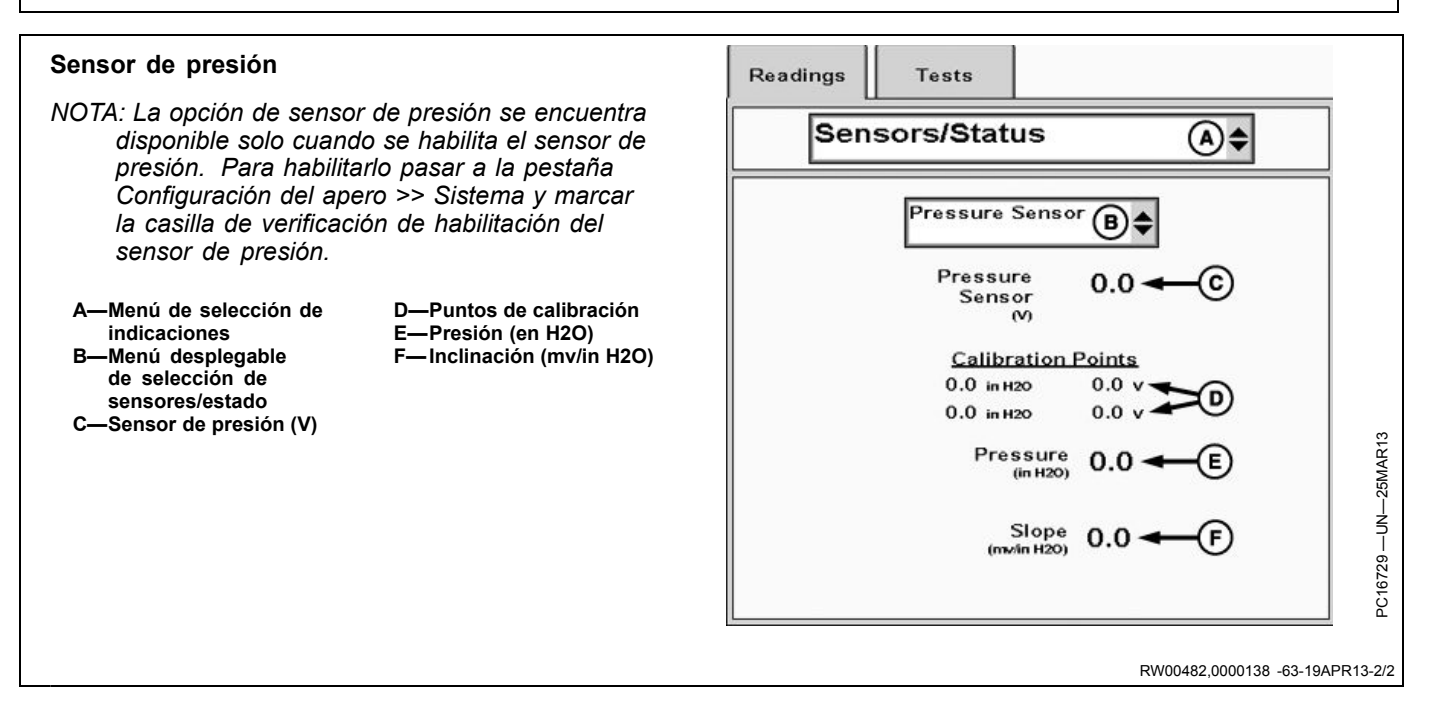

#### Prueba de control de caudal

El operador puede llevar a cabo una prueba de control de caudal para asegurar que las válvulas de control funcionan correctamente.

NOTA: Desconectar el interruptor maestro para interrumpir la prueba.

Para comenzar la prueba:

- 1. Seleccionar la prueba de control de caudal del menú desplegable de pruebas (A).
- Seleccionar la válvula sujeta a prueba en el menú desplegable de selección de válvulas de control (B).
- 3. Conectar el interruptor maestro.
- 4. Pulsar el botón de iniciar (D) en la pantalla.

La prueba de la válvula se realiza a través de la gama completa de control. Los resultados se visualizan en la tabla de régimen/variación en la pantalla.

Si el sistema no regula la velocidad con precisión, hay unos cuantos puntos que pueden revisarse y ajustarse. Una variación grande en la gama de r/min deseadas indica que hay imprecisiones en el control de la dosis.

- Asegurarse de introducir el valor correspondiente al tipo de válvula (o a una válvula similar) que se esté usando. Este valor representa un punto de partida y puede afinarse según su sistema específico.
- Cuanto menor sea la variación (%), tanto mejor podrá el controlador de dosis seca regular el régimen deseado. Hay unos cuantos problemas que podrían causar que las variaciones en la prueba no sean constantes:
  - Ajuste incorrecto del valor de calibración de la válvula. Consultar la sección de ajuste de calibración de válvulas.

| Readings                                                                                                    | Tests                                       |                                  |                                |                                                |            |  |  |
|----------------------------------------------------------------------------------------------------|---------------------------------------------|----------------------------------|--------------------------------|------------------------------------------------|------------|--|--|
| Flow Control Test                                                                                                    |                                             |                                  |                                |                                                |            |  |  |
|                                                                                                    |                                             |                                  | Flo                            | w Control Test                                 |            |  |  |
| 1. Select the<br>2. Turn Maste                                                                                                    | tank from the<br>er Switch ON.              | e list.                          | Ø                              | Variance                                       |            |  |  |
| 3. Press Star                                                                                                    | t.<br>vriance is 0 %                        | . –                              | 0.0                            | 0                                              |            |  |  |
| Note: Turn M                                                                                                    | aster Switch                                | ,<br>OFF                         | 0.0                            | i ő i                                          |            |  |  |
| at any time t                                                                                                    | o cancel test.                              |                                  | 0.0                            | o l                                            |            |  |  |
|                                                                                                    |                                             |                                  | 0.0                            | o l                                            |            |  |  |
|                                                                                                    |                                             | _                                | 0.0                            | 0                                              |            |  |  |
|                                                                                                    | U '©_≣<br>RPM                               | 0                                | 0.0                            | 0                                              |            |  |  |
|                                                                                                    | <b>I</b> <sup>2</sup> O                     | ~                                | 0.0                            | 0                                              |            |  |  |
|                                                                                                    | RPM                                         | 0                                | 0.0                            | 0                                              | R13        |  |  |
|                                                                                                    |                                             |                                  | 0.0                            | 0                                              | SAP        |  |  |
| Tank 1                                                                                                    |                                             |                                  | 0.0                            | 0                                              | =          |  |  |
|                                                                                                    | •••                                         |                                  |                                |                                                | N-         |  |  |
| Status                                                                                                    |                                             | M                                | laster 1                       | Start                                          | - 80       |  |  |
| Stor                                                                                                    | ped                                         |                                  | On 6                           |                                                | 1680       |  |  |
|                                                                                                    |                                             |                                  | e                              |                                                | PC         |  |  |
| A—Menú desplegable de C—Indicador de interruptor<br>pruebas maestro<br>B—Menú desplegable de D—Botón de inicio de prueba<br>selección de válvula de de configuración<br>control                   |                                             |                                  |                                |                                                |            |  |  |
| <ul> <li>Calibración incorrecta del sensor de velocidad.</li> <li>Comprobar que se haya introducido el número<br/>correcto de impulsos por revolución.</li> </ul>                                 |                                             |                                  |                                |                                                |            |  |  |
| <ul> <li>Señal de velocidad con interferencias. Comprobar que<br/>la correa, el ventilador y los rodillos giren libremente y<br/>que no estén rozando ni vibrando durante las pruebas.</li> </ul> |                                             |                                  |                                |                                                |            |  |  |
| <ul> <li>Podría ser<br/>funcionami<br/>tractor) par</li> </ul>                                                                                                    | necesario a<br>ento del siste<br>a aumentar | justar le<br>ema (pe<br>el rendi | os parái<br>or ejemp<br>miento | metros de<br>blo, velocidad<br>a ciertos nivel | del<br>es. |  |  |

RW00482,0000139 -63-19APR13-1/1

#### Prueba del carro neumático Readings Tests El operador puede llevar a cabo una prueba del carro Air Cart Check neumático para asegurar que las válvulas de control funcionan correctamente. Air Cart Check NOTA: Desconectar el interruptor maestro para 1. Ensure that a product has been assigned to each interrumpir la prueba. tank. 2. Press "Air Cart Check" to enter the test. Para iniciar la prueba del carro neumático: 0 1. Seleccionar Revisión del carro neumático en el menú 0 desplegable de pruebas (A). 2. Comprobar que se haya asignado un producto a cada MAP Tank 1 depósito (B). Tank 2 Canola в 3. Pulsar el botón de revisión de carro neumático (C) Tank 3 Canola para iniciar la prueba. Air Cart Check MAP C A-Menú desplegable de C-Botón de revisión de carro Stopped pruebas neumático R--Asignaciones de producto de los depósitos RW00482,000013A -63-21MAY13-1/3 4. Habilitar los depósitos (A) para aplicar e introducir las **Tests: Air Cart Check** dosis deseadas (B). 1 2 5. Introducir la velocidad de prueba (C). 1. Enable tanks to apply, and enter target rates. 6. Seleccionar el botón de avance (D). 2. Enter Test Speed. A-Casillas de verificación de C-Entrada de velocidad de Tank 1 Tank 2 Tank 3 Tank 4 habilitación de depósito pruebas B -Entradas de dosis D-Botón de avance Tank On deseadas ⊕/2 50.0 75.0 75.0 50 0 B lb/ac Test Speed 1 0 (mi/h) % Cancel RW00482,000013A -63-21MAY13-2/3

Continúa en la siguiente página

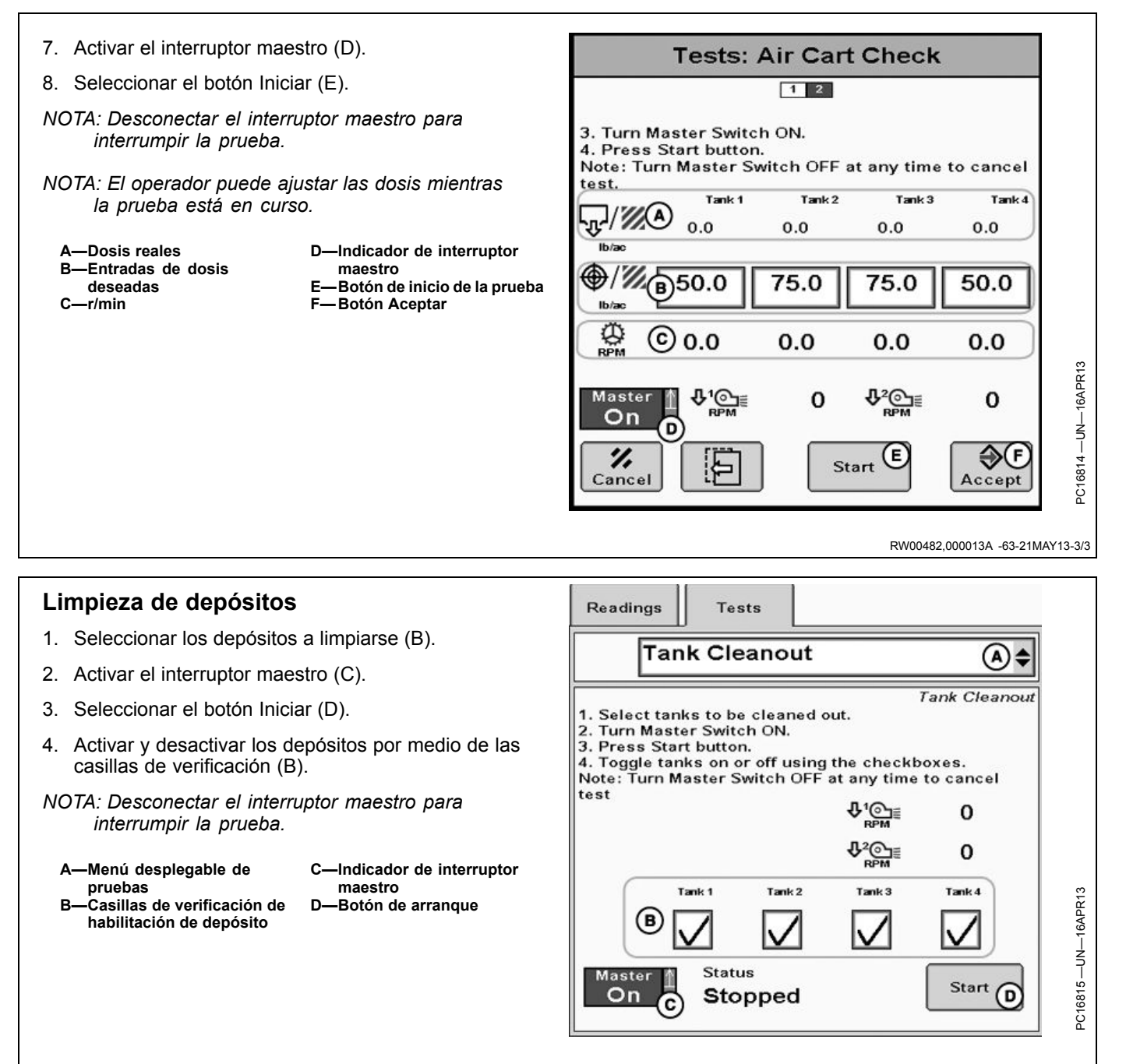

RW00482,000014C -63-19APR13-1/1

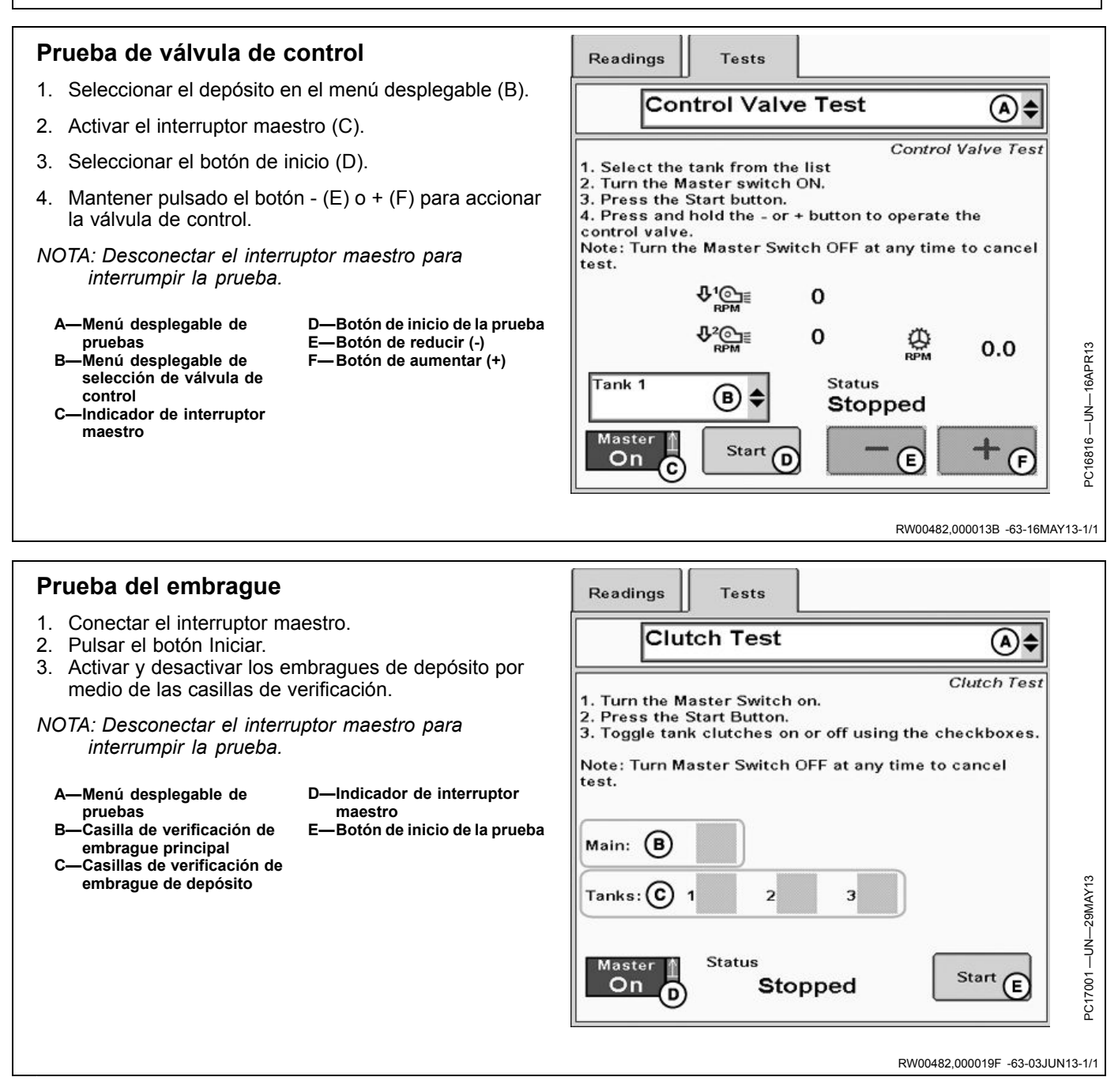

# Localización de averías de controlador de dosis seca

# El depósito o la velocidad del ventilador no se detienen cuando se los desactiva

- Verificar que los cables de realimentación de cada depósito y ventilador estén conectados a las entradas correctas del controlador (ver designación de clavijas de conectores de 37 clavijas).
- Comprobar que los cables de señal de las válvulas de cada depósito estén debidamente conectados del controlador a la válvula.
- Para válvulas reguladas por PWM:
  - Desenchufar la conexión de alimentación de la válvula. Si el sistema permanece funcionando, la válvula está atascada. Intentar soltar la válvula del bloque.
- Para válvulas de cierre rápido:
- Desenchufar la válvula y revisar que el voltaje suministrado desde el controlador sea ± 12 VCC.

# Rendimiento errático del depósito o ventilador, o se excede la velocidad deseada

- Asegurarse de que la gama de velocidad de trabajo no sea demasiado lenta. Podría ser necesario aumentar la velocidad del vehículo para mejorar la capacidad de control.
- No se ha ajustado correctamente el valor de calibración de la válvula de control. Ver la sección Ajuste de

calibración de la válvula de control y realizar las pruebas de control de caudal para comprobar su rendimiento.

# No es posible obtener la velocidad deseada del depósito o ventilador

- Comprobar que se esté enviando el caudal hidráulico correcto a las válvulas. Revisar los caudales de las VMD y/o el régimen de la bomba de la TDF.
- Revisar la velocidad máx. de funcionamiento de válvulas empleando las pruebas de control de caudal y comprobar que el sistema tenga la capacidad de obtener las velocidades deseadas.

#### No se visualizan lecturas de velocidad del ventilador y la indicación disminuye mientras que el ventilador aumenta la velocidad

- Verificar que los cables de realimentación de cada ventilador estén conectados a las entradas correctas del controlador (ver designación de clavijas de conectores de 37 clavijas).
- Si los cables de realimentación están conectados correctamente y aún no se visualiza la velocidad del ventilador, es posible que el controlador no pueda leer la señal a causa de alguna condición eléctrica en el sensor del ventilador. Consultar a su concesionario John Deere si necesita asistencia.

RW00482,0000195 -63-22MAY13-1/1

#### Caja de interruptores

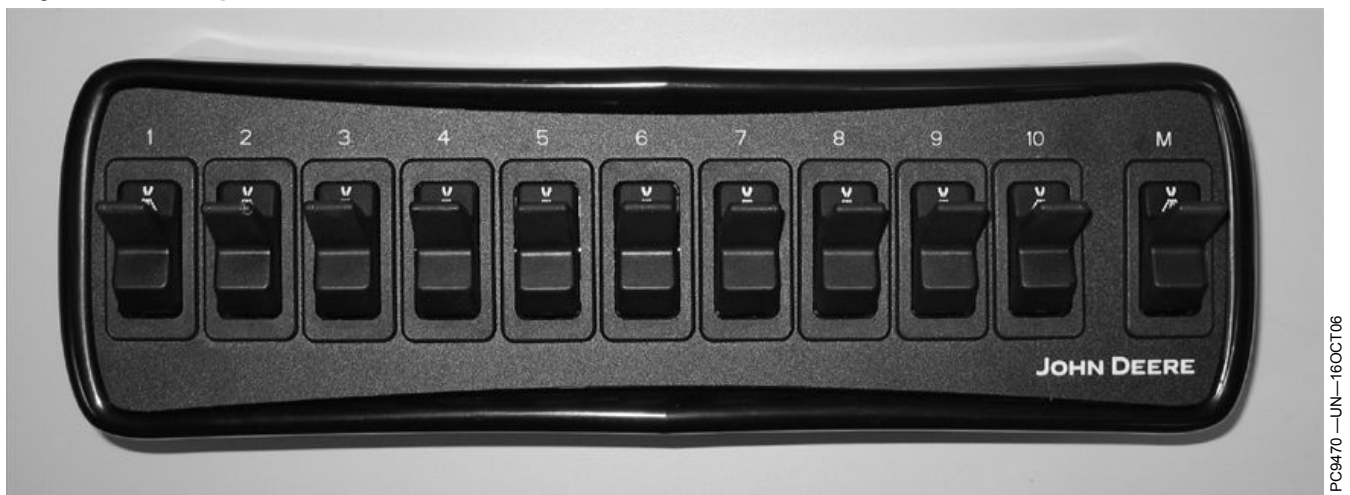

Controlador de caja de interruptores (opcional)

El controlador de la caja de interruptores (SBC) opcional permite al operador habilitar o inhabilitar manualmente válvulas de control individuales, en lugar de depender únicamente de la pantalla para estos ajustes.

Con el interruptor maestro el operador puede desactivar todas las válvulas de control del transportador/dosificadores. El interruptor maestro en la caja de interruptores tiene la misma función que el interruptor de pie, y se requiere sólo uno de los dos para el funcionamiento del sistema.

Cada interruptor regula la válvula de control asignada al mismo durante el procedimiento de configuración del

sistema. Aun si el interruptor maestro y los interruptores individuales están conectados, es necesario habilitar las válvulas de control empleando la pantalla para poder activarlas.

Ver CONFIGURACIÓN DEL SISTEMA para más detalles.

NOTA: Se puede asignar más de una válvula de control a un mismo número de interruptor.

BA31779,00003C7 -63-15MAR12-1/1

### Señal de velocidad de sistema

#### Señal de velocidad de sistema

El sistema del controlador de dosis seca requiere una señal de velocidad aprobada.

Si el vehículo no dispone de un receptor de GPS John Deere, el controlador de dosis seca puede utilizar una fuente de velocidad (radar o velocidad de las ruedas) en el bus de CAN o CCD. Si no hay ninguna fuente de velocidad disponible, será necesario instalar un sensor de velocidad basado en GPS o radar.

Utilizar el enchufe correspondiente para comunicarse con la fuente de velocidad de GPS o radar.

A—Entrada de la fuente de velocidad del radar

B—Entrada de la fuente de velocidad del GPS

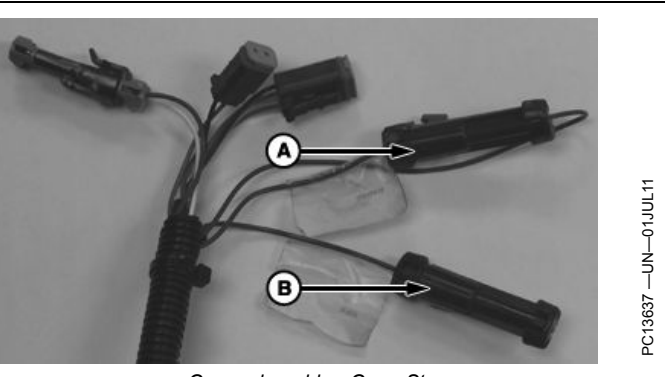

Grupo de cables GreenStar

CZ76372,0000317 -63-05JUL11-1/1

# Información adicional

#### Conectores de 37 clavijas

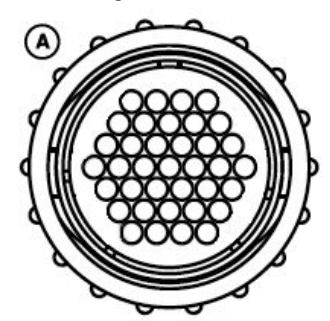

A—Conector 1

B—Conector 2

| Conector 1     |                                                                | Conector 2     |                                                                |
|----------------|----------------------------------------------------------------|----------------|----------------------------------------------------------------|
| No. de clavija | FUNCIÓN                                                        | No. de clavija | FUNCIÓN                                                        |
| 1              | Masa de válvula                                                | 1              | Uso futuro                                                     |
| 2              | Masa de válvula                                                | 2              | Señal de sensor de velocidad Nº 3 de dosificador/transportador |
| 3              | Alimentación de válvulas                                       | 3              | Señal de sensor de velocidad Nº 4 de dosificador/transportador |
| 4              | Circuito de control 1                                          | 4              | Alimentación — Sensor de 5 V                                   |
| 5              | Circuito de control 2                                          | 5              | Alimentación — Sensor de 5 V                                   |
| 6              | Circuito de control 3                                          | 6              | Masa — Sensor de 5 V                                           |
| 7              | Circuito de control 4                                          | 7              | Masa — Sensor de 5 V                                           |
| В              | Circuito de control 5                                          | 8              | Uso futuro                                                     |
| 9              | Circuito de control 6                                          | 9              | Uso futuro                                                     |
| 10             | Circuito de control 7                                          | 10             | Uso futuro                                                     |
| 11             | Circuito de control 8                                          | 11             | Uso futuro                                                     |
| 12             | Circuito de control 9                                          | 12             | Señal de interruptor de nivel Nº 4 de tolva/depósito           |
| 13             | Circuito de control 10                                         | 13             | Señal de interruptor de nivel Nº 3 de tolva/depósito           |
| 14             | Uso futuro                                                     | 14             | Masa — Sensor de 5 V                                           |
| 15             | Circuito de control 16                                         | 15             | Señal de interruptor de nivel Nº 2 de tolva/depósite           |
| 16             | Circuito de control 15                                         | 16             | Uso futuro                                                     |
| 17             | Circuito de control 14                                         | 17             | Uso futuro                                                     |
| 18             | Circuito de control 13                                         | 18             | Uso futuro                                                     |
| 19             | Circuito de control 12                                         | 19             | Uso futuro                                                     |
| 20             | Circuito de control 11                                         | 20             | Uso futuro                                                     |
| 21             | Masa — Sensor de 5 V                                           | 21             | Masa — Sensor de 12 V                                          |
| 22             | Alimentación — Sensor de 5 V                                   | 22             | Alimentación — Sensor de 12 V                                  |
| 23             | Señal de sensor de velocidad Nº 2 de dosificador/transportador | 23             | Uso futuro                                                     |
| 24             | Uso futuro                                                     | 24             | Masa — Sensor de 5 V                                           |
| 25             | Alimentación — Sensor de 5 V                                   | 25             | Señal de sensor velocidad del rotor/ventilador 1               |
| 26             | Alimentación de ECU (12 V)                                     | 26             | Alimentación — Sensor de 12 V                                  |
| 27             | Masa de la ECU                                                 | 27             | Masa — Sensor de 12 V                                          |
| 28             | Señal de sensor de velocidad Nº 1 de dosificador/transportador | 28             | Señal del sensor de velocidad del ventilador 2                 |
| 29             | Masa — Sensor de 5 V                                           | 29             | Señal de interruptor de nivel Nº 1 de tolva/depósite           |
| 30             | Alimentación — Sensor de 5 V                                   | 30             | Uso futuro                                                     |
| 31             | Señal del sensor de presión                                    | 31             | Uso futuro                                                     |
| 32             | Uso futuro                                                     | 32             | Alimentación — Sensor de 5 V                                   |
| 33             | Uso futuro                                                     | 33             | Alimentación — Sensor de 5 V                                   |
| 34             | Alimentación — Sensor de 5 V                                   | 34             | Uso futuro                                                     |
| 0.5            | Lise future                                                    | 25             | Liso futuro                                                    |

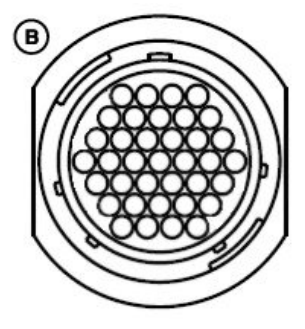

|  | PC13624 |
|--|---------|
|  |         |

RW00482,0000189 -63-14MAY13-1/2

| 36 | Alimentación de válvulas | 36 | Uso futuro |
|----|--------------------------|----|------------|
| 37 | Alimentación de válvulas | 37 | Uso futuro |

RW00482,0000189 -63-14MAY13-2/2

# Información de enchufes para grupo de cables adaptador

| Número de pieza de repuesto John Deere           |  |  |  |  |
|--------------------------------------------------|--|--|--|--|
| Conexión del enchufe a enchufe A (enchufe macho) |  |  |  |  |
| 57M9834                                          |  |  |  |  |
| 57M9870                                          |  |  |  |  |
| R77464                                           |  |  |  |  |
|                                                  |  |  |  |  |
| chufe 2 (receptáculo)                            |  |  |  |  |
| 57M9833                                          |  |  |  |  |
| 57M9870                                          |  |  |  |  |
| R77465                                           |  |  |  |  |
|                                                  |  |  |  |  |

Información sobre enchufes

NOTA: Usar herramientas engarzadoras apropiadas al armar un grupo de cables.

CZ76372,000033A -63-13JUL11-1/1

#### Tamaños recomendados de cable

| Tamaños mínimos recomendados de cable—Métricos (mm²) |     |          | Tamaño | os mínimos recomendados de cable—SAE (calibre) |              |            |     |     |     |     |     |
|------------------------------------------------------|-----|----------|--------|------------------------------------------------|--------------|------------|-----|-----|-----|-----|-----|
| Longitud Corriente (A)                               |     | Longitud |        | C                                              | Corriente (A | <b>(</b> ) |     |     |     |     |     |
| (mm)                                                 | 0.5 | 1.0      | 1.5    | 2.0                                            | 2.5          | (in.)      | 0.5 | 1.0 | 1.5 | 2.0 | 2.5 |
| 1000                                                 | 0.8 | 0.8      | 0.8    | 0.8                                            | 0.8          | 39         | 18  | 18  | 18  | 18  | 18  |
| 2500                                                 | 0.8 | 0.8      | 0.8    | 0.8                                            | 0.8          | 98         | 18  | 18  | 18  | 18  | 18  |
| 5000                                                 | 0.8 | 0.8      | 0.8    | 0.8                                            | 1.0          | 197        | 18  | 18  | 18  | 18  | 16  |
| 7500                                                 | 0.8 | 0.8      | 0.8    | 1.0                                            | 2.0          | 295        | 18  | 18  | 18  | 16  | 14  |
| 10000                                                | 0.8 | 0.8      | 1.0    | 2.0                                            | 2.0          | 394        | 18  | 18  | 16  | 14  | 14  |
| 15000                                                | 0.8 | 1.0      | 2.0    | 3.0                                            | 3.0          | 591        | 18  | 16  | 14  | 12  | 12  |

CZ76372,0000330 -63-27JUN11-1/1

#### Tabla de señales de salida de circuitos de control

| Circuito de control 1 | Tolva/depósito 1 (-)       | Circuito de control 9  | Tolva/depósito 4 (-)                  |
|-----------------------|----------------------------|------------------------|---------------------------------------|
| Circuito de control 2 | Tolva/depósito 1 (+) / PWM | Circuito de control 10 | Embrague principal                    |
| Circuito de control 3 | Tolva/depósito 2 (+) / PWM | Circuito de control 11 | Embrague del depósito 1               |
| Circuito de control 4 | Tolva/depósito 2 (-)       | Circuito de control 12 | Embrague del depósito 2               |
| Circuito de control 5 |                            | Circuito de control 13 | Embrague del depósito 3               |
| Circuito de control 6 | Tolva/depósito 3 (-)       | Circuito de control 14 | Embrague del depósito 4               |
| Circuito de control 7 | Tolva/depósito 3 (+) / PWM | Circuito de control 15 | Rotor (+) / PWM                       |
| Circuito de control 8 | Tolva/depósito 4 (+) / PWM | Circuito de control 16 | Rotor (-)                             |
|                       |                            |                        | · · · · · · · · · · · · · · · · · · · |

RW00482,000018A -63-14MAY13-1/1

| Códigos de diagr | ióstico de | controlador | de |
|------------------|------------|-------------|----|
| dosis seca       |            |             |    |

| Código de avería | Descripción                                                                                                    |
|------------------|----------------------------------------------------------------------------------------------------|
| GDC 158,03       | El voltaje del sistema es mayor que 15,5 V por 5 segundos.                                                                   |
| GDC 158,04       | El voltaje del sistema es menor que 10,0 V por 5 segundos.                                                                   |
| GDC 628,12       | Se está volviendo a programar.                                                                                               |
| GDC 629,12       | Error interno (reinicio del centinela).                                                                                      |
| GDC 630,13       | El sistema requiere ser configurado/calibrado.                                                                               |
| GDC 639,14       | CAN en bus desactivado.                                                                                                    |
| GDC 3131,16      | El ventilador 1 está funcionando a una velocidad mayor que la máxima designada por el usuario.                               |
| GDC 3131,18      | El ventilador 1 está funcionando a una velocidad menor que la mínima designada por el usuario.                               |
| GDC 3131,31      | Se ha intentado aplicar producto con velocidad nula del ventilador 1.                                                        |
| GDC 3509,03      | El voltaje de alimentación de sensores 1 es mayor que 5,2 V por 2 segundos.                                                  |
| GDC 3509,04      | El voltaje de alimentación de sensores 1 es menor que 4,8 V por 2 segundos.                                                  |
| GDC 3510,03      | El voltaje de alimentación de sensores 2 es mayor que 5,2 V por 2 segundos.                                                  |
| GDC 3510,04      | El voltaje de alimentación del sensor 2 es inferior a 4.8 V durante 2 segundos.                                              |
| GDC 3511,03      | El voltaje de alimentación de sensores 3 es mayor que 5.2 V por 2 segundos.                                                  |
| GDC 3511.04      | El voltaie de alimentación de sensores 3 es menor que 4.8 V por 2 segundos.                                                  |
| GDC 3512.03      | El voltaie de alimentación de sensores 4 es mayor que 5.2 V por 2 segundos.                                                  |
| GDC 3512.04      | El voltaie de alimentación del sensor 4 es inferior a 4.8 V durante 2 segundos.                                              |
| GDC 516468.03    | El voltaje del sensor de presión del combustible excede el límite superior.                                                  |
| GDC 516468.04    | El voltaje del sensor de presión del combustible está por debajo del límite inferior.                                        |
| GDC 516466 16    | El ventilador 2 está funcionando a una velocidad mayor que la máxima designada por el usuario                                |
| GDC 516466 18    | El ventilador 2 está funcionando a una velocidad menor que la mínima designada por el usuario                                |
| GDC 516466 31    | Se ha intentado aplicar producto con velocidad nula del ventilador 2                                                         |
| GDC 520237 31    | El sensor 1 de nivel de tolva/denósito indica vacío                                                                          |
| GDC 520238 31    | El sensor 2 de nivel de tolva/depósito indica vacío                                                                          |
| GDC 520239 31    | El sensor 3 de nivel de tolva/depósito indica vacío                                                                          |
| GDC 520716.00    | El sistema detecta movimientos en el dosificador mientras que la válvula de control ha recibido la orden de cerrarse         |
| GDC 520716.01    | El sistema detecta velocidad nula en el dosificador mientras que la válvula de control ha recibido la orden de abrirse       |
| GDC 520716.01    | El sistema está funcionando con una dosis de anlicación mayor que el nivel máximo designado por el usuario                   |
| GDC 520716.18    | El sistema está funcionando con una dosis de aplicación menor que el nivel mínimo designado por el usuario.                  |
| GDC 520723 31    | El sensor 4 de nivel de tolva/denósito indica vacío                                                                          |
| GDC 520724 17    | El volumen en la tolva/depósito 2 ha caído por debaio del nivel mínimo especificado por el operador                          |
| GDC 520725 17    | El volumen en la tolva/depósito 3 ha caído por debajo del nivel mínimo especificado por el operador.                         |
| GDC 520728.17    | El volumen en la tolva/depósito 4 ha caído por debajo del nivel mínimo especificado por el operador.                         |
| GDC 520729.00    | El violanci en la torva/acposito 4 na cardo por acorgo del niver minimo especinicado por el operador.                        |
| GDC 520729.00    | El sistema detecta velocidad nula en el rotor/ventilador mientras que la válvula de control ha recibido la orden de abrirse. |
| GDC 520729.16    | El rotor está funcionando a una velocidad mayor que la máxima designada nor el usuario.                                      |
| GDC 520729.18    | El rotor/ventilador está funcionando a una velocidad manor que la mínima designada por el usuario.                           |
| GDC 520729.10    | Se ha intentado anlicar producto con velocidad nula del rotor/ventilador                                                     |
| GDC 523346.00    | El sistema detecta movimientos en el dosificador mientras que la válvula de control ha recibido la orden de cerrarse         |
| GDC 523346.01    | El sistema detecta velocidad nula en el dosificador mientras que la válvula de control ha recibido la orden de abrirse       |
| GDC 523346 16    | El sistema está funcionando con una dosis de anlicación mayor que el nivel máximo designado nor el usuario                   |
| GDC 523346 18    | El sistema está funcionando con una dosis de anlicación menor que el nivel mínimo designado por el usuario.                  |
| GDC 523393 00    | El sistema deterta movimientos en el dosificador mientras que la válvula de control ha recibido la orden de cerrarse         |
| GDC 523383.00    | El sistema detecta valocidad nula en el dosificador mientras que la válvula de control ha recibido la orden de abrirgo.      |
| GDC 523393.01    | El sistema está funcionando con una dosis de anlicación mayor que al nivel móvimo designado nor el unuerio.                  |
| CDC 523393.10    | El sistema está funcionando con una dosis de aplicación mayor que el nivel máximo designado por el usuario.                  |
| CDC 523333.10    | El sistema detecta movimientos en el desificador mientras que la véligita de control ha recibida la ordea de correras        |
| CDC 523394.00    | El sistema detecta velocidad nula en el docificador mientras que la válvula de control ha recibido la orden de obrigo.       |
| GDC 523394.01    | El sistema está funcionando con una desis de enlicentés mayor que la valvula de control na recipido la olden de ablirse.     |
| GDC 523394.10    |                                                                                                    |

| GDC 523394.18 | El sistema está funcionando con una dosis de aplicación menor que el nivel mínimo designado por el usuario. |
|---------------|----------------------------------------------------------------------------------------------------|
| GDC 523418.17 | El volumen en la tolva/depósito 1 ha caído por debajo del nivel mínimo especificado por el operador.        |
| GDC 523823.00 | Se ha superado el umbral de velocidad máxima para aplicar producto.                                         |
| GDC 523935.06 | Corriente excesiva de excitación de salida o cortocircuito a masa.                                          |
| GDC 523966.31 | El operador ha habilitado el modo de función limitada.                                                      |

RW00482,000018C -63-15MAY13-2/2

# Códigos de diagnóstico de caja de interruptores de controlador de dosis GreenStar

| Código de avería | Descripción                            | Acción inicial recomendada                                                                                                    |
|------------------|----------------------------------------|----------------------------------------------------------------------------------------------------|
| SBC 000168.03    | Tensión de alimentación conmutada alta | La tensión del sistema es superior a 15,5 V durante 5 segundos.                                                                                                    |
| SBC 000168.04    | Tensión de alimentación conmutada baja | La tensión del sistema es inferior a 10 V durante 5 segundos.                                                                                                    |
| SBC 000628.02    | Corrupción de memoria de controlador   | Consultar al concesionario.                                                                                                    |
| SBC 000628.12    | Programación del controlador           | Esperar hasta que se haya terminado la programación de la caja de<br>interruptores del controlador de dosis GreenStar. Si el proceso de<br>programación se bloquea, contactar al concesionario. |
| SBC 000629.12    | Fallo del controlador                  | Ponerse en contacto con el concesionario.                                                                                                    |
| SBC 000639.14    | Error de comunicaciones con CAN        | Problema en bus de CAN o la caja de interruptores del controlador<br>de dosis GreenStar tiene un error en el bus de CAN. Ponerse en<br>contacto con el concesionario.                           |
| SBC 523910.02    | Corrupción de memoria de controlador   | Ponerse en contacto con el concesionario.                                                                                                    |
| SBC 524058.02    | Conflicto en interruptor principal     | Las entradas digitales del interruptor principal se encuentran en un<br>estado no válido. Ponerse en contacto con el concesionario.                                                             |

CZ76372,000032F -63-13JUL11-1/1

#### Información técnica

Acuda a su concesionario John Deere para obtener la información técnica deseada. Parte de esta información existe en forma electrónica e impresa, así como en CD-ROM. Existen muchas maneras de pedir esta información. Consultar al concesionario John Deere. Haga su pedido con tarjeta de crédito llamando al **1-800-522-7448** o por internet. John Deere está a la disposición del cliente bajo la dirección http://www.JohnDeere.com. Tenga a mano el modelo, número de serie y nombre del producto.

La información disponible incluye:

- CATÁLOGOS DE PIEZAS relacionan las piezas de servicio disponibles para su máquina, con ilustraciones de despieces que le ayudan a identificar las piezas correctas. Resulta asimismo de utilidad como referencia para el desmontaje y montaje.
- MANUALES DEL OPERADOR proporcionan información sobre seguridad, manejo, mantenimiento y servicio. Estos manuales y los adhesivos de seguridad de su máquina pueden existir igualmente en otros idiomas.
- CINTAS DE VIDEOS proporcionan información sobre seguridad, manejo, mantenimiento y servicio. Estas cintas de vídeo pueden estar disponibles en diversos idiomas y formatos.
- MANUALES TÉCNICOS contienen información para el mantenimiento de su máquina. Incluyen especificaciones, procedimientos de desmontaje y montaje ilustrados, esquemas hidráulicos y eléctricos. Algunos productos disponen de manuales independientes para información de reparación y diagnóstico. La información de determinados componentes, como los motores, está disponible en manuales técnicos de componentes independientes.
- MANUALES DE FUNDAMENTOS incluyen información elemental sin información concreta sobre fabricantes:
  - La serie agrícola trata sobre tecnologías de explotación agrarias y ganaderas, con temas como ordenadores, Internet, y agricultura de precisión.
  - La serie de gestión agraria examina los problemas del "mundo real", ofreciendo soluciones prácticas sobre temas de marketing, financiación, selección de equipos y homologaciones.
  - Los manuales de fundamentos de servicio tratan sobre como reparar y mantener equipos de fuera de carretera.
  - Los manuales de fundamentos de manejo de maquinaria explican la capacidades y ajustes de las máquinas, cómo aumentar su rendimiento y cómo eliminar las labores agrícolas innecesarias.

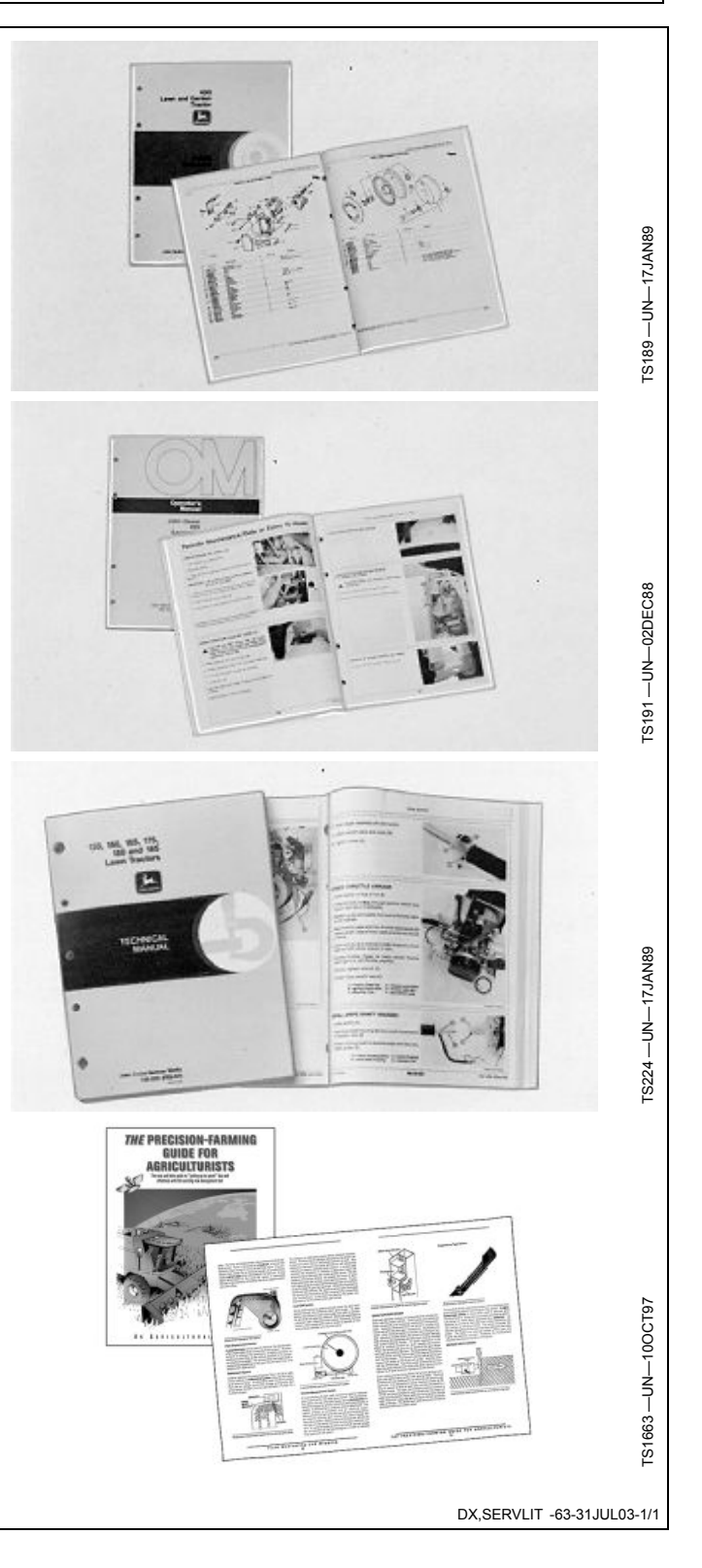

# Nuestro servicio lo mantiene en marcha

#### John Deere está a su servicio

LA SATISFACCIÓN DEL CLIENTE es importante para John Deere.

Nuestro objetivo es proporcionarle un servicio rápido y eficaz a través de una red de concesionarios competentes.

-Mantenimiento y piezas de repuesto para su equipo.

-Técnicos especializados y experimentados y las herramientas de diagnóstico y reparación necesarias para mantener su equipo.

PROCESO DE RESOLUCION DE PROBLEMAS PARA LA SATISFACCION DEL CLIENTE

Su concesionario John Deere y su equipo técnico están a su disposición para atenderle en caso de cualquier problema con su máquina.

1. Si acude a su concesionario, no olvide la siguiente información:

-Modelo de la máquina y número de identificación del producto

-Fecha de compra

-Tipo de problema

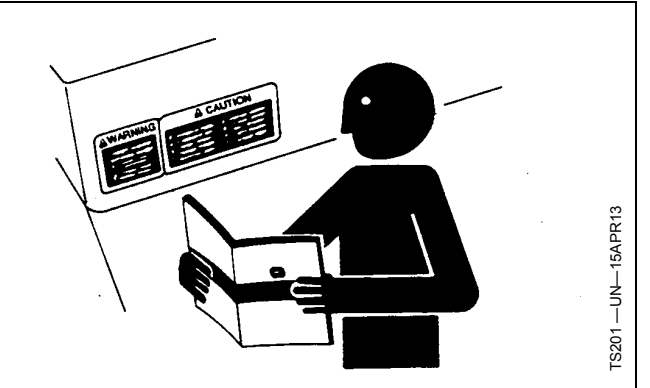

2. Hable sobre el problema con el encargado de mantenimiento del concesionario.

3. Si de esta manera no encuentra solución, explíquele el problema al encargado de ventas y solicite asistencia.

4. Si el problema persiste y el encargado de ventas no lo puede resolver, pídale al concesionario que tome contacto directo con John Deere para obtener asistencia. O contacte con el centro de atención al cliente "Ag Customer Assistance Center", número de teléfono 1-866-99DEERE (866-993-3373) o escríbanos un email a la dirección www.deere.com/en\_US/ag/contactus/

DX,IBC,2 -63-01MAR06-1/1

# Índice alfabético

#### Página

| Ajuste                    |            |
|---------------------------|------------|
| Alarmas                   | 25-6, 65-7 |
| Aplanamiento de dosis     | 65-9       |
| Aplanamiento de velocidad | 65-9       |
| CFR                       |            |
| Info de producto          |            |
| Productos                 |            |
| Depósitos                 |            |
| Tolvas                    | 30-2       |
| Resumen de productos      |            |
| Alarma                    |            |
| Ajustes                   | 25-6, 65-7 |
| Aplanamiento de dosis     |            |
| Aplanamiento de velocidad |            |
| •                         |            |

Α

#### С

| Caja flexible                        |                                 |
|--------------------------------------|---------------------------------|
| Calibración                          |                                 |
| CFR                                  |                                 |
| Límites de PWM                       |                                 |
| Válvulas de control                  |                                 |
| Calibración de sensor de altura      |                                 |
| Calibración de sensor de altura      |                                 |
| Carro neumático                      |                                 |
| Alarmas                              |                                 |
| Aplanamiento de dosis                |                                 |
| Aplanamiento de velocidad            | 65-9                            |
| Configuración de sistema             | 65-3                            |
| Funcionamiento                       | 80-1 80-3                       |
| CFR                                  | 35-1 75-1                       |
| Configuración                        |                                 |
| Encadenado de tolvas                 | 30-3                            |
| Resumen de productos                 | 30-3                            |
| Uniformación de dosis                |                                 |
| Uniformación de velocidad            |                                 |
| Configuración de sistema             | 25_2 65_3                       |
| Configuración del anero              | 25-1 65-1                       |
| Configuración del producto           | 30_1 70_1                       |
| Resumen                              | ין -00 וי -00 געריייייי<br>אריי |
| Sinonsis                             |                                 |
| Control de secciones                 |                                 |
| Controlador                          |                                 |
| Euncionamiento                       | 15 1                            |
| Controlador do opio do interruptoros | 100 1                           |
|                                      |                                 |
| Controlador do docio cono            |                                 |
|                                      |                                 |
| Caja de interruptores                | 445.0                           |
| Coulgos de diagnostico               |                                 |
|                                      |                                 |
| Descripcion general                  |                                 |
|                                      | 15-1, 40-3, 80-3                |
| Localización de averías              | 55-1, 95-1                      |
|                                      |                                 |

#### D

Página

| ) | Descripción general y compatibilidad de |            |
|---|-----------------------------------------|------------|
| ) | componentes                             | 00 4 00 4  |
|   | Interruptor de nivel de tolva           |            |
|   | Sensores de velocidad                   |            |
|   |                                         |            |
| 2 | Diagnostico                             |            |
| 2 | Caja de interruptores                   |            |
| • | Codigos de diagnostico                  | 115-2      |
|   | Controlador de dosis seca               |            |
| , | Códigos de diagnóstico                  |            |
| ) | Indicaciones                            | 50-1, 90-1 |
| ) | Caja de interruptores                   | 50-2, 90-2 |
|   | Hardware/software                       | 50-1, 90-1 |
|   | Interruptores/estado                    | 90-4       |
|   | Interruptores/Estado                    | 50-4       |
|   | Parámetros de trabajo                   | 50-3, 90-3 |
|   | Sensores/estado                         | 90-4       |
|   | Sistema de entrega                      | 50-2, 90-2 |
|   | Voltajes del sistema                    | 50-3, 90-3 |
|   | Pruebas                                 | 50-5, 90-6 |
|   | Control de caudal                       | 50-5, 90-6 |
|   | Embrague                                | 90-9       |
| · | Limpieza de depósitos                   | 90-8       |
| , | Limpieza de tolvas                      | 50-7       |
|   | Revisión del carro neumático            |            |
|   | Revisión del esparcidor                 | 50-6       |
|   | Válvula de control                      | 50-8, 90-9 |
|   | Dosis                                   | 40-2, 80-2 |
|   | Prescripciones                          | 40-2, 80-2 |
|   | •                                       |            |

#### Ε

| Encadenado de tolvas      | 30-3       |
|---------------------------|------------|
| Activación                | 40-4       |
| Esparcidor                |            |
| Álarmas                   | 25-6       |
| Configuración de sistema  | 25-2       |
| Configuración del apero   | 25-1, 65-1 |
| Funcionamiento            | 40-1, 40-3 |
| Uniformación de dosis     |            |
| Uniformación de velocidad | 25-7       |

#### F

| Funcionamiento                  |            |
|---------------------------------|------------|
| Control de dosis                | 40-2, 80-2 |
| Depósitos                       | 80-3       |
| Encadenado de tolvas            | 40-4       |
| Indicador de nivel de tolva     | 40-1       |
| Indicador de nivel del depósito | 80-1       |
| Llenado de tolvas               | 40-1       |
| Llenar depósitos                | 80-1       |
| Página principal                | 40-1, 80-1 |

Continúa en la siguiente página

| Désina                                                  | Dáging                                                   |
|---------------------------------------------------------|----------------------------------------------------------|
| Pagina                                                  | Pagina                                                   |
| Tolvas40-3                                              | Pruebas                                                  |
|                                                         | Control de caudal                                        |
| G                                                       | Embrague                                                 |
|                                                         | Limpieza de depósitos                                    |
| Grupo de cables adaptador                               | Limpieza de tolvas 50-7                                  |
| Información sobre enchufes110-2                         | Revisión del carro neumático                             |
| Grupo de cables principal                               | Revisión del esparcidor 50-6                             |
| Designación de clavijas110-1                            | Válvula de control 50-8, 90-9                            |
| I                                                       | R                                                        |
| Indicaciones                                            | Receptor GPS 15-1                                        |
| Caja de interruptores 50-2 90-2                         | Receptor StarFire                                        |
| Hardware/software 50-1 90-1                             | Receptor GPS 15-1                                        |
| Interruptores/estado 90-4                               |                                                          |
| Interruptores/Estado 50-4                               | S                                                        |
| Parámetros de trabajo 50-3 90-3                         | •                                                        |
| Sensores/estado 90-4                                    | Seguridad, escalones y pasamanos                         |
| Sistema de entrega 50-2, 90-2                           | Uso adecuado de pasamanos y escalones                    |
| Voltaies del sistema 50-3, 90-3                         | Señal de velocidad 105-1                                 |
| Información adicional                                   | Sistema                                                  |
| Grupo de cables adaptador                               | Descripción general                                      |
| Información sobre enchufes                              | Señal de velocidad                                       |
| Grupo de cables principal 110-1                         |                                                          |
| Tabla de señales de salida de circuitos de control110-2 | т                                                        |
| Tamaños recomendados de cable                           | ·                                                        |
| Informes 45-1.85-1                                      | Tabla de señales de salida de circuitos de control 110-2 |
|                                                         | Tamaños recomendados de cable                            |
|                                                         |                                                          |
| E                                                       |                                                          |
| Localización de averías                                 | U                                                        |
| Caja de interruptores                                   |                                                          |
| Códigos de diagnóstico115-2                             | Uniformación de dosis 25-7                               |
| Controlador de dosis seca 55-1, 95-1                    | Uniformación de velocidad 25-7                           |
| Códigos de diagnóstico115-1                             |                                                          |
| Problemas comunes 55-1, 95-1                            | V                                                        |
| Р                                                       | Válvulas de control                                      |
| -                                                       |                                                          |
| Prescripciones 40-2 80-2                                | Aiusto                                                   |

| Prescripciones             |  |
|----------------------------|--|
| Productos                  |  |
| Configuración de tolva     |  |
| Configuración del depósito |  |
| Información                |  |
| Resumen                    |  |
| Sinopsis                   |  |
|                            |  |

# Afinado 25-5 Ajuste 65-6 Calibración 25-5, 65-6 Configuraciones recomendadas 25-5 PWM Calibración 35-3, 75-3 Velocidad del vehículo 15-1